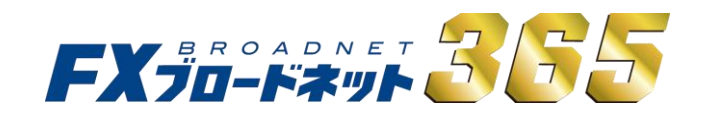

# ブラウザ版 取引システム

操作説明書

## **FX<sup>BROADNET</sup>** 目次

| <u>1. はじめに</u>                                                                         |                                                    |                        |
|----------------------------------------------------------------------------------------|----------------------------------------------------|------------------------|
| 1-1.動作環境 ··········3<br>1-2.ログイン/ログアウト ········4<br>(1)ログイン ·····4                     | 3-6. チャート画面<br>(1) チャートツールの機能説<br>(2) 基本設定         | ·····26<br>明 ····26    |
| <ul><li>(2) ログインID・パスワードを保存 ・・・・・5</li><li>(3) ログアウト ・・・・・・5</li></ul>                 | (3) テクニカルの追加・設定<br>(4) フィボナッチの追加・設定                | ·····28<br>[•削除·····29 |
|                                                                                        | (5)テクニカルチャートの使し                                    | ♪方 ・・・・・31             |
| <u>2.取引システム</u><br>2-1.取引システム画面 ・・・・・・・・・・・・・・・・・・・・・・・・・・・・・・・・・・・・                   | 3-7. 口座状況画面                                        |                        |
|                                                                                        | 3-8. 入出金サービス                                       | •••••41                |
|                                                                                        | <ol> <li>(1) クイック入金</li> <li>(1) アイック入金</li> </ol> | •••••41                |
| 2 冬雨西での場作                                                                              | (2)通常人金(口座情報)<br>(2)出金毛結キ                          |                        |
| <u>3-1. レート情報</u> ····································                                 | (4)出金依頼内容の訂正・取                                     | 2消 •••••43             |
| (1) ボックス表示 ・・・・・・・8                                                                    | (5) 出金先金融機関情報の                                     | 登録·変更 ···45            |
| (2) ボックス表示の操作 ・・・・・・・・・・・・・・・・・・・・・・・・・・・・・・・・・・・・                                     |                                                    |                        |
| (3) リスト衣示                                                                              | 3-9. レポート印刷                                        | •••••46                |
| 3-2. 新規注文入力画面 ·········10                                                              |                                                    |                        |
| (1)ストリーミング注文 ······11<br>(2)ロンクリック注文の設定 ·····12                                        | 3-10. マーケット情報                                      | •••••47                |
| (2) 1000000000000000000000000000000000000                                              |                                                    |                        |
| <ul><li>(4) OCO注文による新規注文 ·····15</li></ul>                                             | 3-11. お知らせ                                         | •••••54                |
| <ul><li>(5) IFD注文による新規注文</li><li>(6) IFDO注文による新規注文</li><li>(6) IFDO注文による新規注文</li></ul> |                                                    |                        |
|                                                                                        | 3-12. ニュース                                         | •••••55                |
|                                                                                        |                                                    |                        |
| 3-3. ホンンヨン一覧<br>(1) ボックス表示<br>・・・・・・・・・・・・・・・・・・・・・・・・・・・・・・・・・・・・                     | 3-13 冬種設定画面                                        |                        |
| <ul><li>(1) (1) (1) (2) リスト表示</li><li>(2) リスト表示</li></ul>                              | (1)パスワード変更                                         | •••••56                |
| (3)絞り込み&並び替え ・・・・・・・・19                                                                | (2) メールアドレス変更                                      | •••••56                |
|                                                                                        | (3)お客禄情報変更 (4)アクセス 履歴                              |                        |
| 3−4. 決済注文 ······20                                                                     | (5)レイアウト設定                                         |                        |
| (1) ストリーミング決済注文 ・・・・・・20                                                               | (6)商品設定                                            | •••••59                |
| (2) 指値・トリガー・トレール決済注文 ・・・・21                                                            | (7)注文確認設定                                          | •••••60                |
| (3) 000决済注义 ······22                                                                   |                                                    |                        |
|                                                                                        | 3-14. ヘルプ                                          | •••••61                |
| 3-5. 注文中明細画面 ・・・・・・・・・・・・・・・・・・・・・23                                                   |                                                    |                        |
| (1) 小ツンへ衣小 *********23                                                                 |                                                    |                        |

(2) リスト表示

(3) 絞り込み&並び替え

(4) 注文内容の訂正・取消

| 口座状況画面                                                                                                    | •••••39                                                               |
|----------------------------------------------------------------------------------------------------|-----------------------------------------------------------------------|
| 入出金サービス<br>)クイック入金<br>)通常入金(口座情報)<br>)出金手続き<br>)出金依頼内容の訂正・取<br>)出金先金融機関情報の                                                                     | ·····41<br>·····41<br>·····42<br>·····43<br>双消 ·····44<br>登録·変更 ···45 |
| レポート印刷                                                                                                    | 46                                                                    |
| ). マーケット情報                                                                                                    | •••••47                                                               |
| . お知らせ                                                                                                    | 54                                                                    |
| ニニュース                                                                                                    | •••••55                                                               |
| <ol> <li>各種設定画面</li> <li>パスワード変更</li> <li>メールアドレス変更</li> <li>お客様情報変更</li> <li>アクセス履歴</li> <li>レイアウト設定</li> <li>商品設定</li> <li>注文確認設定</li> </ol> | 56<br>56<br>56<br>57<br>57<br>57<br>57<br>58<br>58<br>59<br>60        |

#### プ

.....24

•••••24

•••••25

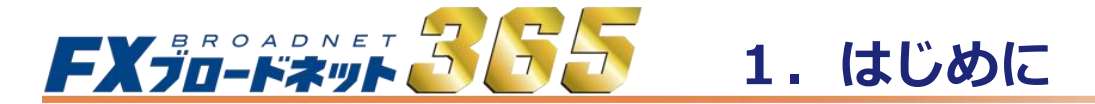

## 1-1 動作環境

お客様に快適な取引環境でお使い頂くため、当社は以下の動作環境を推奨しております。

| OS          | Windows 8.1                    | Windows 8.1 Windows 10     |             |  |  |  |  |
|-------------|--------------------------------|----------------------------|-------------|--|--|--|--|
| CPU         | 1GHz<br>(推奨デュアル:               | 1GHz以上<br>(推奨デュアルコア2GHz以上) |             |  |  |  |  |
| メモリ         |                                | 2GB以上<br>(推奨4GB以上)         |             |  |  |  |  |
| ハード<br>ディスク | 空き容量100MB以上                    |                            |             |  |  |  |  |
| ディスプレイ      | XGA(1024×768)以上                |                            |             |  |  |  |  |
| ブラウザ<br>(※) | Ed<br>Google Chro              | ge<br>ome, FireFox         | Safari 6 以上 |  |  |  |  |
| 通信同约        | 光、                             | ADSL、CATV等のBB              | 回線          |  |  |  |  |
| 地口山脉        | (実測スピード 最低:1Mbps以上、推奨:5Mbps以上) |                            |             |  |  |  |  |

※Google Chrome, FireFoxは、2017年6月15日検証時点の最新バージョンを適用してます。

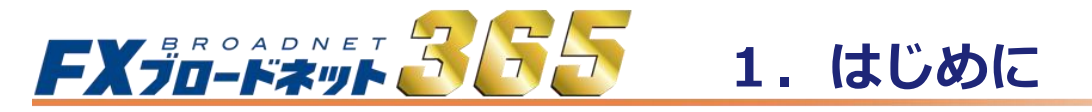

1-2 ログイン/ログアウト

| 取引口座ログイン                                                      |                             |                                   |                    |  |
|---------------------------------------------------------------|-----------------------------|-----------------------------------|--------------------|--|
| ログインID<br>パスワード<br>1<br>ログイン<br>2)パスワードをおちれの場合、ロ<br>パスワード問い合わ | <u>サイン</u> IDを入力して、以下の<br>せ | □ログインII<br>〕□パスワー <br>ポッンを押してください | Dを保存する。<br>☆を保存する。 |  |
|                                                               |                             |                                   |                    |  |

初めて取引システムにログインされる場合には、ログインIDをご入力の上、

「パスワード問い合わせ」ボタン
2 をクリックすると、ご登録のメールアドレスへ
パスワードが自動配信されます。

ログインIDが正しい場合

ログインIDが正しくない場合

| パスワード問い合わせ受付結果画面                                                                                                    | パスワード問い合わせ受付結果画面           |
|----------------------------------------------------------------------------------------------------|----------------------------|
| バスワード問い合わせを受け付けました。<br>登録されているメールアドレスへ、バスワードを送信いたします。<br>メールが届きましたら、記載されているパスワードでログインしてください。<br>なお、セキュリティを考慮し、ログイン後にパスワードの変更をお願いいたします。<br>ログイン画面へ戻る | メール送信に失敗しました。<br>ログイン画面へ戻る |
| <u> </u>                                                                                                    |                            |

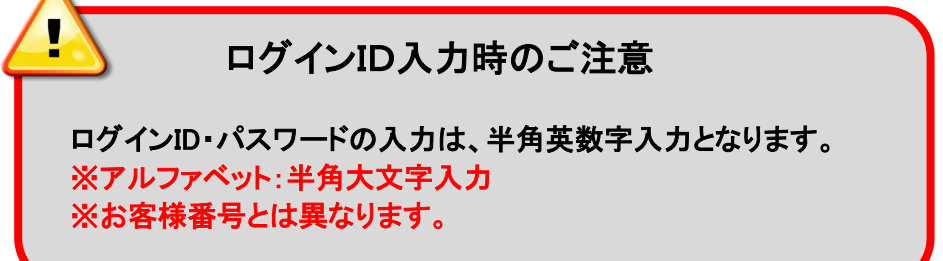

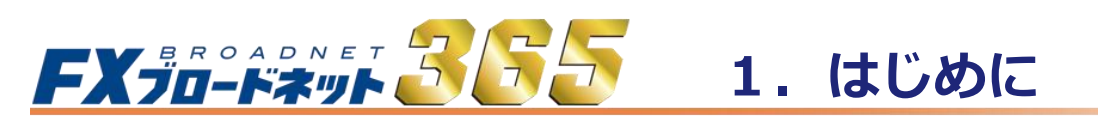

- 1-2 ログイン/ログアウト
  - (2) ログインID・パスワードを保存

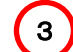

「ログインID・パスワードを記憶」など、各項目にチェックを入れることで、 入力頂いたログインID・パスワードを保存する事が可能となります。

| FX 70-F***- 365 (U)                   | <b>365</b>                         |
|---------------------------------------|------------------------------------|
| 取引口座ログイン                              |                                    |
| ログインID<br>パスワード<br>ログイン<br>パスワード問い合わせ | 3<br>□ログインIDを保存する。<br>□パスワードを保存する。 |

(3) ログアウト

取引システムを終了される場合には、画面右上にある「ログアウト」ボタンをクリックします。 終了確認画面から、「ログアウト」をクリックすることで、取引システムよりログアウトされます。

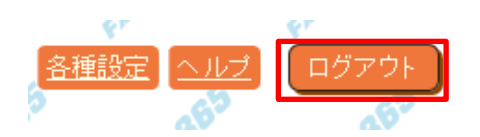

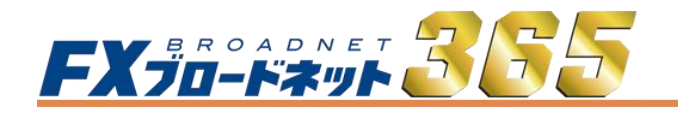

2.取引システム

## 2-1 取引システム画面

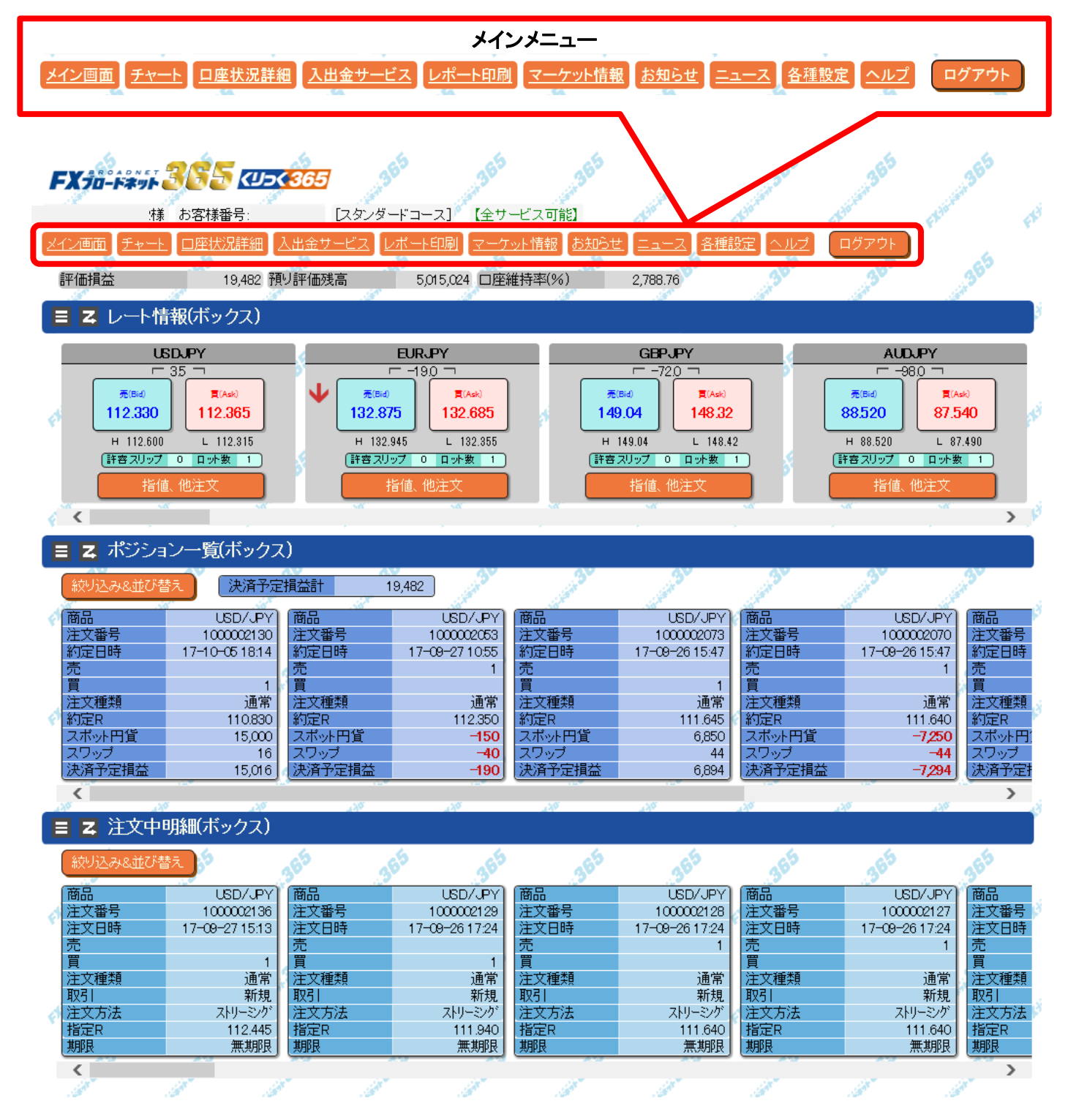

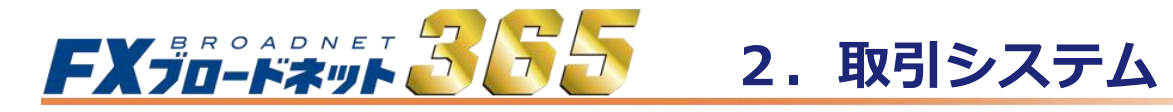

### 2-2 メインメニュー・アイコンの説明

メイン画面に戻ります。

尚、左上の「FXブロードネット」のロゴをクリックしても、ホーム画面に戻れます。

<u>チャート</u>

「チャート」画面を表示します。 値動きを分析することができます。

- <u>ロ座状況詳細</u>「口座状況」画面を表示します。 現在のお客様の口座状況をご確認いただけます。
- 入出金サービス 取引口座への入金(クイック入金、一般入金)や出金などを行うことができます。

レポート印刷 取引の履歴や約定内容の詳細確認、確定申告時に必要な書類等もこの画面より 出力することができます。

- マーケット情報 「fxwave 携帯メールサービス」にご登録いただけます。(外部サイト)
  - <u>お知らせ</u>「お知らせ」画面を表示します。 当社からのお知らせをご確認いただけます。
  - 「ニュース」画面を表示します。 検索画面では、配信日の指定やキーワードでの絞り込み検索が可能です。
- 各種設定 「設定」画面を表示します。 パスワード、メールアドレス変更などのアカウント設定や、 取引システム内のレイアウトや通貨ペアの設定などのシステム設定を行います。
- 「ヘルプ」画面を表示します。 取引システムマニュアルやQ&Aなどをご確認いただけます。
- ログアウトログアウトして取引画面を閉じます。

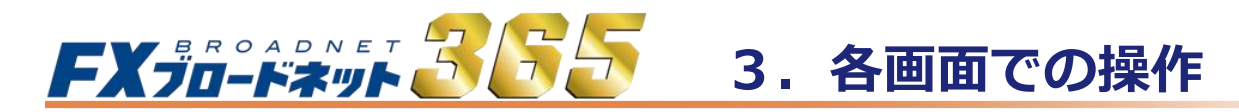

3-1 レート情報

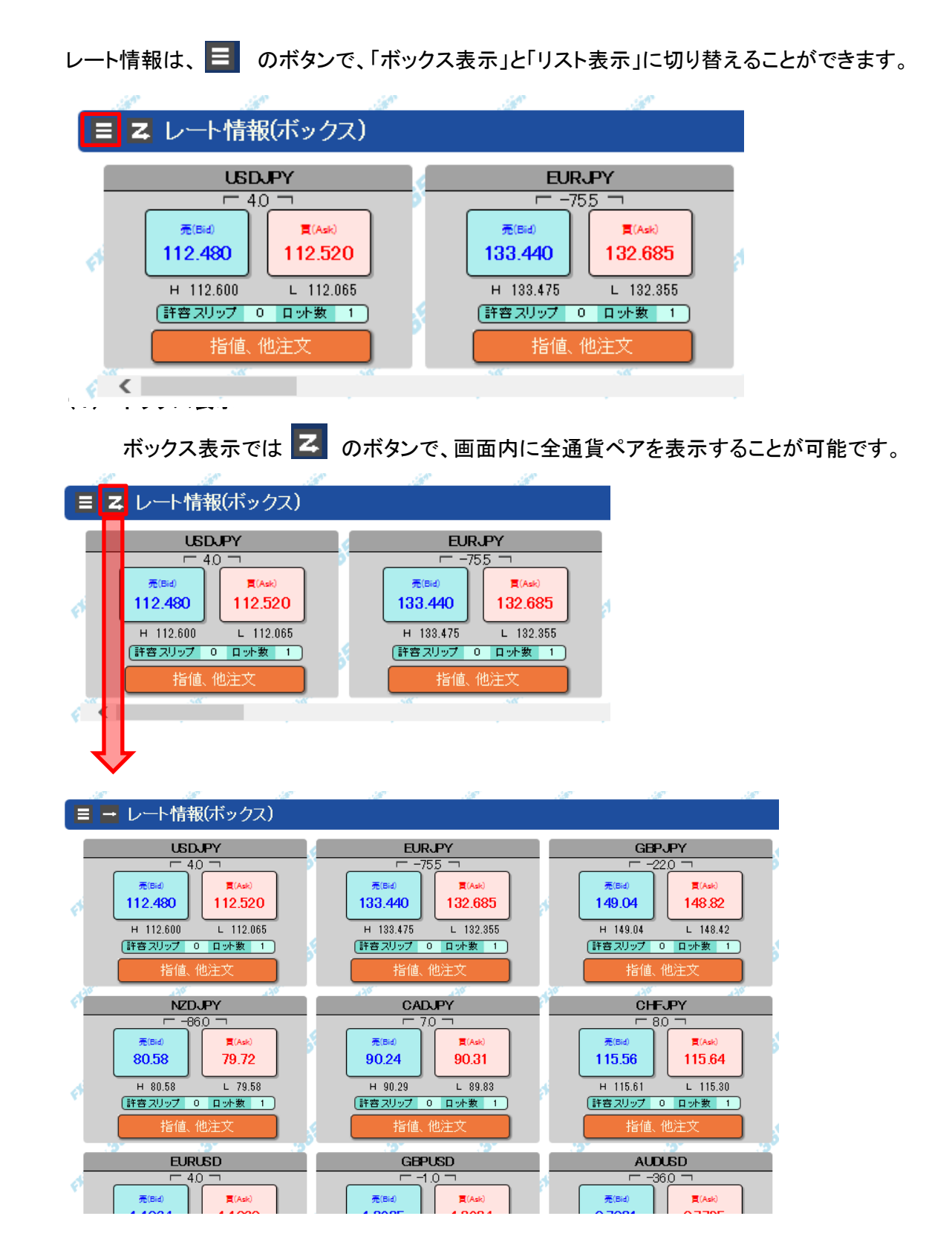

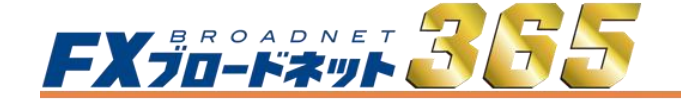

## 3. 各画面での操作

## 3-1 レート情報

(2) ボックス表示の操作

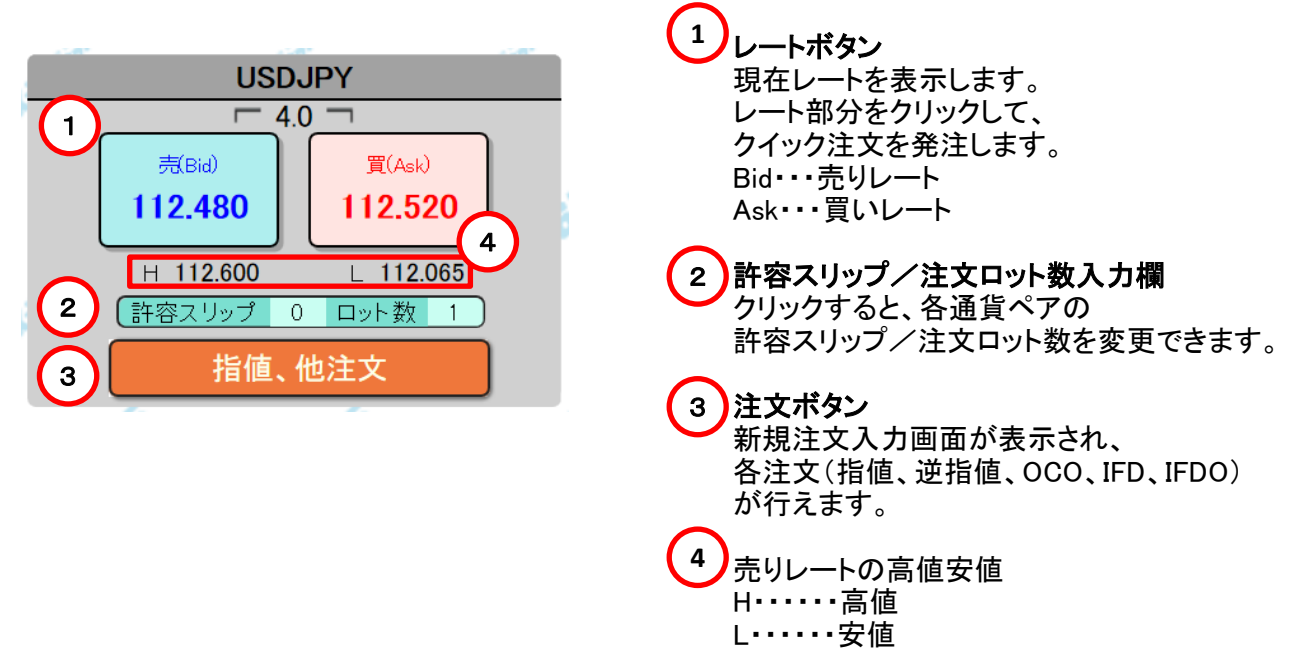

#### (3) リスト表示

リスト表示では、各通貨ペアの情報がリスト表示され、 スワップポイント、取引証拠金などの情報も表示されます。

| ■レート情  | 報リスト)   |         |           |           |          |     |         |       |         |         |         |       |       |       |        |
|--------|---------|---------|-----------|-----------|----------|-----|---------|-------|---------|---------|---------|-------|-------|-------|--------|
| 商品     | 売(Bid)  | 寶(Ask)  | 氮配数重(Bid) | 気配数重(Ask) | 直近約定值    | 出来高 | 前日清算值   | スプレッド | 始値      | 高値      | 安値      | 時間    | 売スワップ | 買スワップ | 取引証拠金  |
|        | 112,480 | 112.520 | 100       | 550       | 1 12,430 | 960 | 112.445 | 4.0   | 112.415 | 112.600 | 112.065 | 03:10 | -4    | 4     | 44,930 |
| EURJPY | 133,440 | 132,585 | 100       | 4,906     | 133,470  | 304 | 132,355 | -75.5 | 132.810 | 133.475 | 132,355 | 05:52 | -15   | 15    | 53,010 |
| GBPJPY | 149.04  | 1 48.82 | 4,983     | 300       | 149.04   | 33  | 1 49.04 | -22.0 | 148.47  | 149.04  | 148.42  | 17:08 | -25   | 25    | 60,350 |
| AUDJPY | 88.520  | 87.640  | 4,787     | 500       | 88.520   | 511 | 88.520  | -88.0 | 87.600  | 88.520  | 87.490  | 05:52 | -150  | 150   | 35,380 |
| NZDJPY | 80.58   | 79.72   | 4,999     | 200       | 80.58    | 8   | 80.06   | -86.0 | 79.62   | 80.58   | 79.58   | 22:19 | -45   | 45    | 32,480 |
| CADJPY | 90.24   | 90.31   | 240       | 240       | 90.21    | 1   | 90.05   | 7.0   | 89.89   | 90.29   | 89.83   | 13:32 | -18   | 18    | 36,180 |
| CHFJPY | 1 15.56 | 1 15.64 | 100       | 100       |          | 0   | 1 15.74 | 0.8   | 115.30  | 115.61  | 115.30  | 09:12 | -4    | 4     | 46,360 |
| ZARJPY | 8,315   | 8,320   | 120       | 10        | 8.275    | 21  | 8.315   | 05    | 8.205   | 8.315   | 8.105   | 18:02 | -140  | 140   | 33,360 |

決済をするポジションの行をクリックすることで、新規注文入力画面が表示されます。

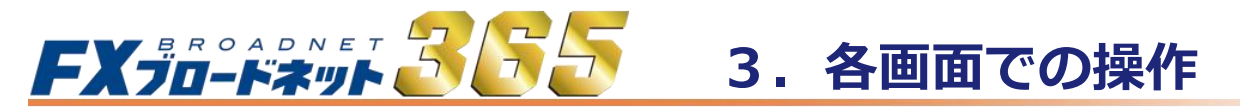

新規注文入力画面は、レート情報から呼び出すことができます。

|                                                           | 1                                                       | 新規注ゞ                     | て入力画面                                            |         |
|-----------------------------------------------------------|---------------------------------------------------------|--------------------------|--------------------------------------------------|---------|
| Alt                                                       | di                                                      | All                      | . All                                            | Alt     |
| 目 🛛 レート情                                                  | 報(ボックン                                                  | ג)                       |                                                  |         |
| LE LE                                                     | 6DJPY                                                   |                          | EU                                               | RJPY    |
| <sup>売(84)</sup><br>112.480<br>H 112.600<br>(許喜スリップ<br>指値 | 40 □<br>【(Ask)<br>112.520<br>L 112.00<br>0 日ット数<br>、他注文 |                          | 売(Bid)<br>133.440<br>H 133.475<br>(評容スリップ<br>指値。 | 75.5    |
| <b>v</b>                                                  |                                                         |                          |                                                  | · · ·   |
|                                                           |                                                         | 2) 注文/                   | 、カ画面                                             |         |
|                                                           |                                                         |                          | Alt                                              |         |
| ち 新規注                                                     | 文入力                                                     |                          |                                                  |         |
| 商品                                                        | USDJPY                                                  |                          |                                                  |         |
| 注文種類                                                      | ストリーミン                                                  | グ注文 🗸                    |                                                  |         |
| 注文内容                                                      |                                                         | .48 <sup>8</sup>         |                                                  |         |
| 注文口外数                                                     | 1 =                                                     | 10,000ドル 注文              | 【可能ロット数:71                                       |         |
| 取引証拠金                                                     | 2 44,930円                                               |                          |                                                  |         |
| (許容スリッフ)                                                  | 100 =                                                   | 10.0鼭                    |                                                  |         |
| 「上記の内容                                                    | で注文します。」                                                |                          |                                                  |         |
| ( JSUITAL                                                 | <u>は、レートホタンを</u>                                        | 299990UC<753             | ₹U.                                              |         |
| € 売(日 112.4                                               | id)<br>480                                              | 買(Ask)<br><b>112.520</b> |                                                  |         |
| キャンセル                                                     | FLinister                                               | $\mathbf{V}$             | FILIGIAN                                         | Flander |
|                                                           | (.                                                      | 3) 注文字                   | 已了画面                                             |         |
| 新規注文入                                                     | <br>力                                                   | St is                    | e se                                             |         |
| 注文の一部ま<br>の注文が作成<br>履歴明細でご                                | たは全てが約定しま<br>されている可能性が<br>確認ください。                       | した。一部約定時<br>バあります。詳細は    | は下記の番号以外<br>約定取引明細・注文                            |         |
| 商品                                                        | USDJPY                                                  | 1997 - 13<br>1           |                                                  |         |
| 注文種類                                                      | ストリーミング                                                 | 67                       | .67                                              | 0       |
| 注文内容                                                      |                                                         |                          |                                                  |         |
| < 注文□外数                                                   | 1                                                       |                          |                                                  |         |
| 約定日時                                                      | 2017-10-12 16:20                                        | )                        |                                                  | >       |
| 取引証拠金                                                     | 44,930円                                                 |                          |                                                  |         |
| 注文番号                                                      | 1000002147                                              |                          |                                                  |         |
| 売買区分                                                      | 買                                                       |                          | in                                               | ŕ       |
| 閉じる                                                       | ekilisten ek                                            | inter FX int             | Fklint                                           |         |

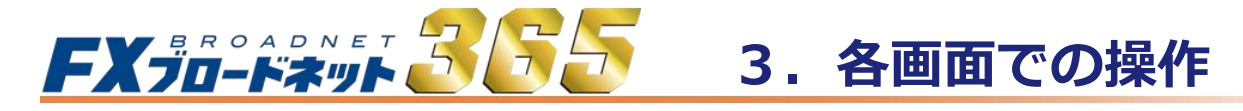

(1) ストリーミング注文

ストリーミング注文は、最新レートを見ながらタイミングを逃さずに取引したい場合に 最適な注文方法です。(成行注文)

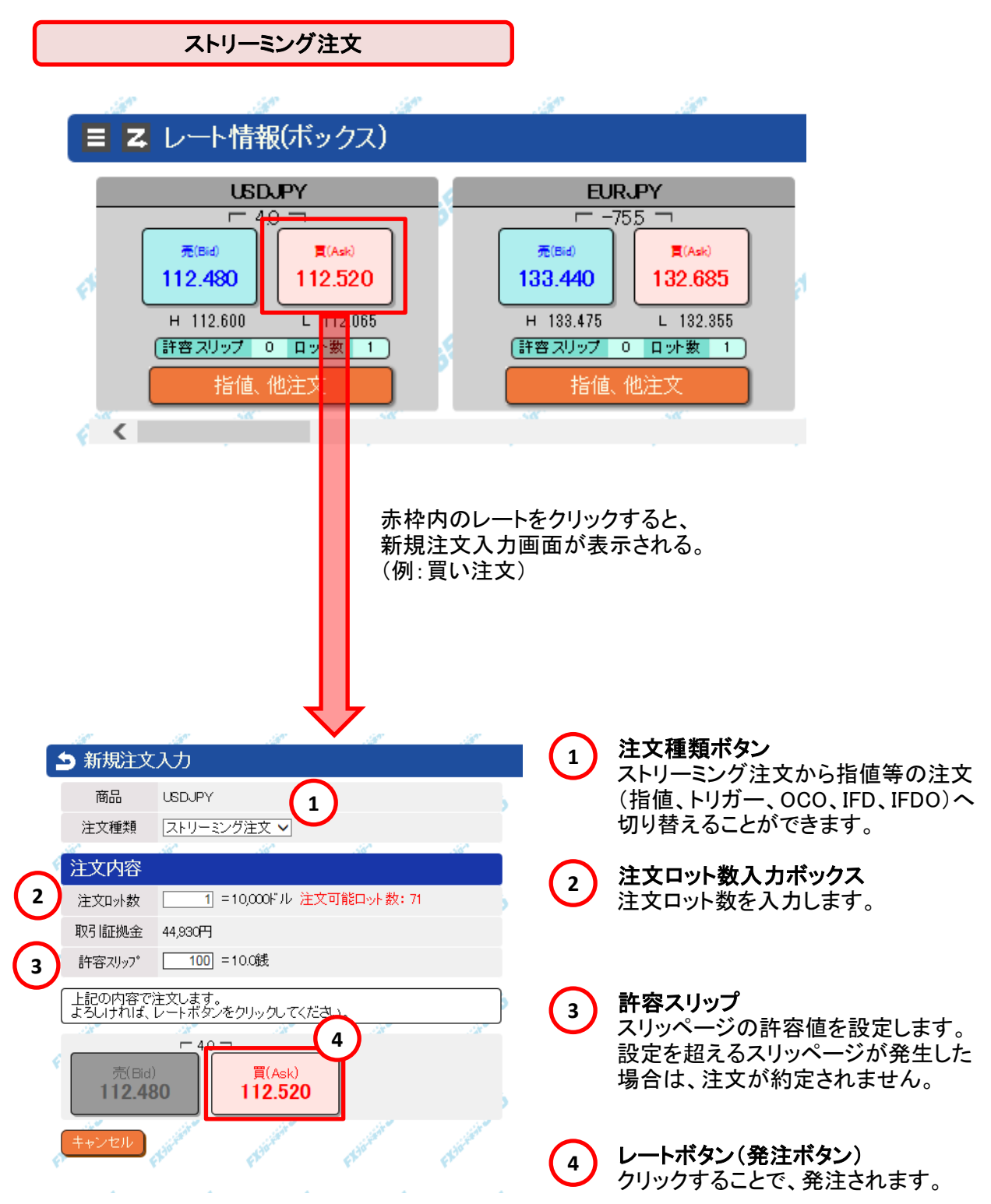

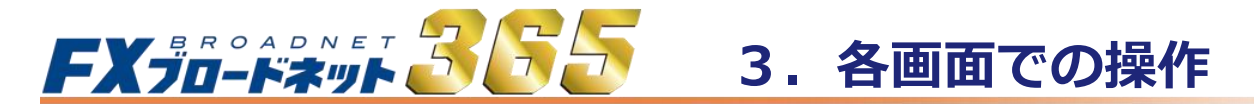

(2) ワンクリック注文(ストリーミング注文)の設定

| 各種設定 ヘルプ ログアウト<br>クリック                                                                                               | クイックトレードの確認画面を省略するには、<br>メインメニューの「各種設定」ボタンをクリックします。   |
|----------------------------------------------------------------------------------------------------|-------------------------------------------------------|
| 注文確認設定                                                                                                    | 「注文確認設定」ボタンをクリックします。                                  |
| レート情報(ボックス表示)から新規注定する。<br>ストリーミング注文 表示する<br>設定 設定メニューへ戻る<br>「レート情報(ボックス表示)の新規注<br>新規クイック注文 表示する/表示し<br>「設定」ボタンをクリック。 | 文時の確認画面の表示、非表示を設<br>る                                 |
| 設定が完了すると、レート情報画面に                                                                                                    | こ、下記の様に表示されます。<br>情報(ボックス)<br>文確認画面 : 表示しない<br>USDJPY |
| 確認画面を省略する<br>新規注文確認画面を「表示しな<br>注文が発注されてしまいます。<br>確認画面の表示/非表示をご                                                       | 際の注意事項<br>い」にすると、レート情報から1クリックで<br>確認の上、ご注文ください。       |

# **FX ジョードネット 3555**3. 各画面での操作

## 3-2 新規注文入力画面

■ 商品設定(各通貨ペアの注文ロット数等の設定)

メインメニューの「各種設定」ボタンから「商品設定」をクリックすると、 注文ロット数、許容スリップを変更・保存することができます。

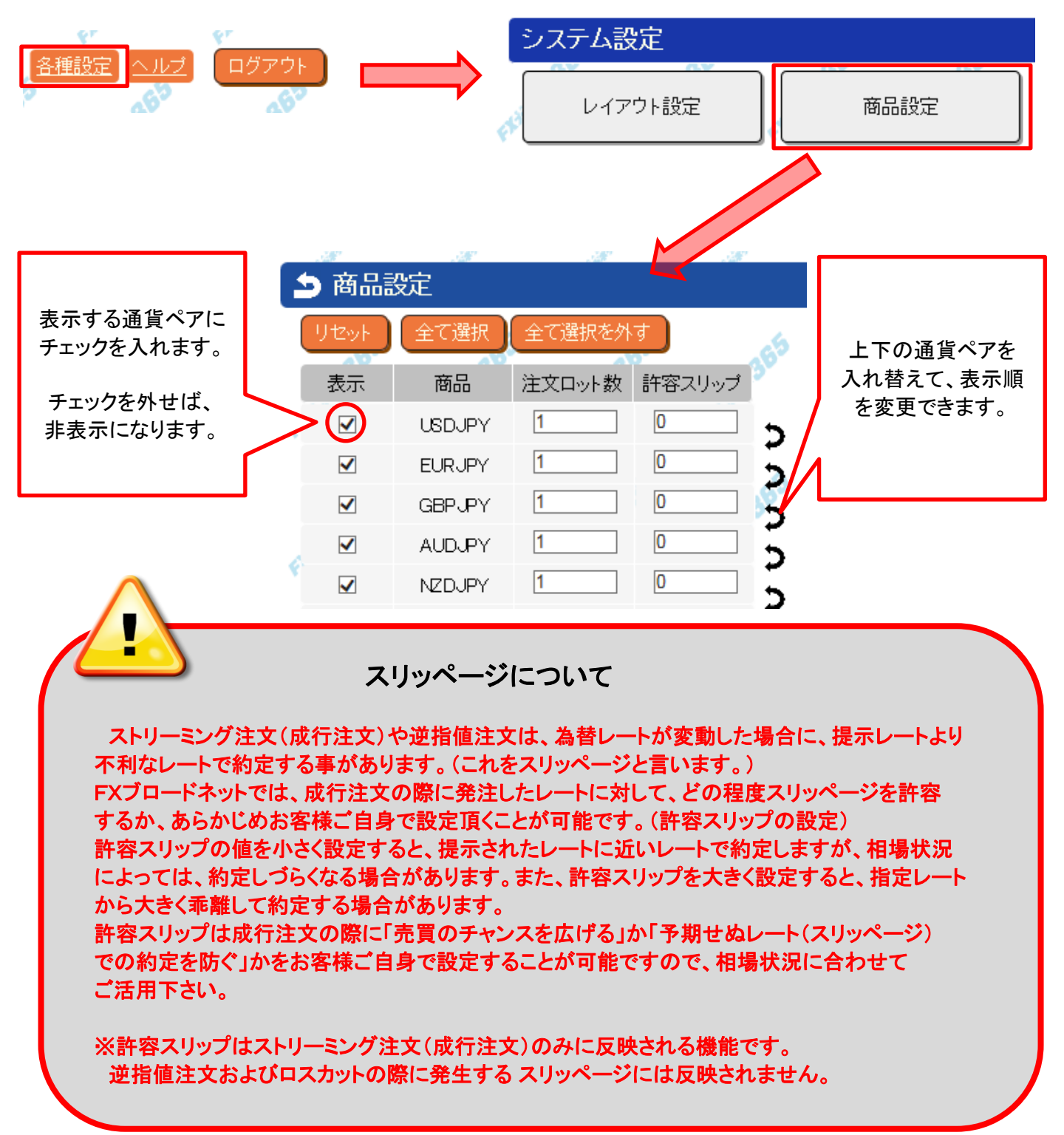

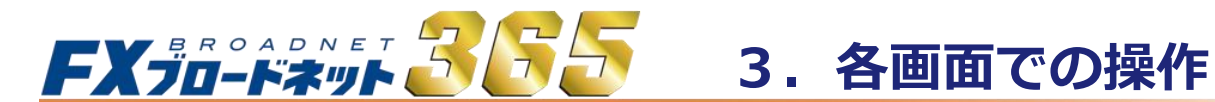

(3) 指値・トリガーによる新規注文

| 新規注文画面 指值 · 逆指值                                                                                                    |                                                              |
|----------------------------------------------------------------------------------------------------|--------------------------------------------------------------|
| ▶ 新規注文入力                                                                                                    | 1 注文種類ボタン<br>各注文(ストリーミング、指値、トリガー、                            |
| 商品 USDJPY<br>注文種類 指値・トリガー ✓                                                                                                    | OCO、IFD、IFDO)を切り替えて注文できます。                                   |
| 2     売買区分     ●売     〇買       注文方法     ●指値     ○トリガー     3                                                                      | 2 売買区分切替ボタン<br>売買区分を切り替えることができます。                            |
| <ul> <li>4 指定レート 112.48</li> <li>取引証拠金 44,930円</li> </ul>                                                                        | 3 注文方法選択<br>指値・トリガーを選択します。                                   |
| 5     注文可外数     1 = 10,000 <sup>k</sup> ル /注文可能ロット数: 71       6     有効期限     ●なし     〇当日     〇指定       年     月     日     時     分 | 4 指定レート<br>指値・トリガーのレートを入力します。                                |
| 壳(Bid)<br>第(Ask)<br>112.480<br>112.520                                                                                           | よた、直接八刀も可能です。                                                |
| 注文内容を入力し、【内容確認】ボタンをクリックしてください。       7       内容確認       キャンセル                                                                    | 5 <b>注文ロット数入力ボックス</b><br>注文ロット数を入力します。                       |
|                                                                                                    | 6 <b>有効期限</b><br>注文の有効期限を指定できます。                             |
|                                                                                                    | なし : 注文を取消すまで有効<br>当日 : 当日の取引終了時間まで有効<br>指定 : 任意の注文期限を設定します。 |
|                                                                                                    | 注文内容確認ボタン<br>入力した内容の確認画面が表示されます。                             |

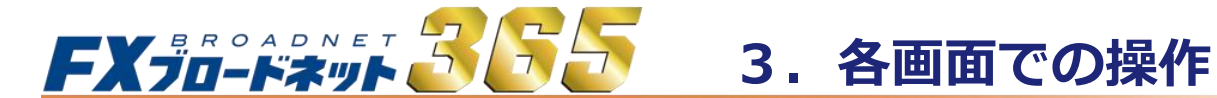

(4) OCO注文による新規注文

|                |                  | 新規注文画面 OCO注文                                                                                                    |
|----------------|------------------|----------------------------------------------------------------------------------------------------|
|                |                  | ar ar ar ar                                                                                                    |
| E              | ら 新規注文           | 入力                                                                                                    |
|                | 商品               | USDJPY                                                                                                    |
| (1)            | 注文種類             |                                                                                                    |
| Ý              | 注文1              |                                                                                                    |
| (2)            | 売買区分             |                                                                                                    |
| $\tilde{\sim}$ | 注文方法             | ●指値 ○トリガー (3)                                                                                                    |
| 4              | 指定レート            | 112.48                                                                                                    |
|                | 取引証拠金            | 44,930円                                                                                                    |
| (5)            | 注文口外数            | 1 =10,000ドル /注文可能ロット数:71                                                                                                    |
| 6              | 有効期限             | ●なし  ○当日  ○指定<br>年   月    日    時   分                                                                                                    |
|                | 注文2              |                                                                                                    |
|                | 売買区分             | ○売  ●買                                                                                                    |
| ۴              | 注文方法             | ●指値 ○トリガー                                                                                                    |
|                | 指定レート            | 112.52                                                                                                    |
|                | 取引証拠金            | 44,930円                                                                                                    |
| ę              | 注文口外数            | 1 =10,000ドル /注文可能ロット数: 71                                                                                                    |
|                | 有効期限             | al and a second second |
| ę              | 売(Bid)<br>112.48 | E 4.0 ¬<br>(Ask)<br>112.520                                                                                                    |
| 7              | [注文内容を入っ<br>内容確認 | hし、【内容確認】ボタンをクリックしてください。                                                                                                    |

| 1 | <b>注文種類ボタン</b><br>各注文(ストリーミング、指値、トリガー、<br>OCO、IFD、IFDO)を切り替えて注文できます。 |
|---|----------------------------------------------------------------------|
| 2 | <b>売買区分切替ボタン</b><br>売買区分を切り替えることができます。                               |
| 3 | <b>注文方法選択</b><br>指値・トリガーを選択します。                                      |
| 4 | <b>指定レート</b><br>指値・トリガーのレートを入力します。                                   |
| 5 | <b>注文ロット数入力ボックス</b><br>注文ロット数を入力します。                                 |
| 6 | <b>有効期限</b><br>注文の有効期限を指定できます。                                       |
|   | なし : 注文を取消すまで有効<br>当日 : 当日の取引終了時間まで有効<br>指定 : 任意の注文期限を設定します。         |
| 7 | <b>注文内容確認ボタン</b><br>入力した内容の確認画面が表示されます。                              |
|   |                                                                      |

■ OCO注文が可能な組合せ

注文1と注文2は、下記の組合せを選んだ際、発注が可能です。

|   | 细合斗    | 注文2  |        |      |        |  |  |  |  |  |  |  |
|---|--------|------|--------|------|--------|--|--|--|--|--|--|--|
|   |        | 売 指値 | 売 トリガー | 買 指値 | 買 トリガー |  |  |  |  |  |  |  |
|   | 売 指値   | ×    | 0      | 0    | ×      |  |  |  |  |  |  |  |
| 注 | 売 トリガー | 0    | ×      | ×    | 0      |  |  |  |  |  |  |  |
| 1 | 買 指値   | 0    | ×      | ×    | 0      |  |  |  |  |  |  |  |
|   | 買 トリガー | ×    | 0      | 0    | ×      |  |  |  |  |  |  |  |

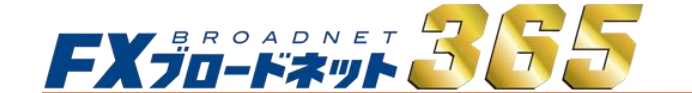

3. 各画面での操作

## 3-2 新規注文入力画面

(5) IFD注文による新規注文

|                |                  | 新規                              | 見注文画面                         | i IFD注     | 文                                       |
|----------------|------------------|---------------------------------|-------------------------------|------------|-----------------------------------------|
|                | .18              | .197                            |                               | . IF       | .11                                     |
| Ē              | ら 新規注文           | አታ                              |                               |            |                                         |
| $\frown$       | 商品               | USDJPY                          |                               |            | , i i i i i i i i i i i i i i i i i i i |
|                | 注文種類             | If Done                         | ~                             |            |                                         |
|                | 第1注文(新           | (規)                             |                               |            |                                         |
| (2)            | 売買区分             | ◉売                              | <b>○買</b>                     |            | ,                                       |
|                | 注文方法             | ◉指値                             | Oトリガー                         | 3          |                                         |
| (4)            | 指定レート            | 112.4                           | 8                             |            |                                         |
| $\tilde{\sim}$ | 取引証拠金            | 44,930円                         |                               |            | · · · · · · · · · · · · · · · · · · ·   |
| (5)            | 注文口外数            | 1                               | =10,000FJV 🦯                  | E文可能口ット数:  | 71                                      |
| 6              | 有効期限             | <ul><li>●なし</li><li>年</li></ul> |                               | 皆定<br>日時   | 分                                       |
|                | 第2注文(決           | 済)                              |                               |            |                                         |
| (7)            | 売買区分             | 買                               |                               |            |                                         |
| Ŷ              | 注文方法             | ◉指値                             | ○トリガー                         | ートレール      |                                         |
| $\sim$         | 指定レート            | 112.5                           | 2 予定損益: -                     | 400円(スワップ隊 | *) )                                    |
| (8)            | 注文口外数            | 1                               | /1                            |            |                                         |
| Ý              | 有効期限             | なし                              |                               |            |                                         |
| ę              | 売(Bid)<br>112.48 | - 4.0 -                         | ¯<br>買(Ask)<br><b>112.520</b> |            | >                                       |
| ~              | 注文内容を入っ          | りし、【内容な                         | 審認】ボタンをクリ                     | トックしてください。 |                                         |
| 9              | 内容確認             | キャンセル                           | Provinsi 20                   | Floring    | FEBRUAR                                 |

- 1 注文種類ボタン 各注文(ストリーミング、指値、トリガー、 OCO、IFD、IFDO)を切り替えて注文できます。
- 売買区分切替ボタン 売買区分を切り替えることができます。 第1注文(新規)が買の場合、自動的に 第2注文(決済)は売となります。
- 注文方法選択
   指値・トリガーを選択します。
- 4 指定レート 指値・トリガーのレートを入力します。
- 5 **注文ロット数入力ボックス** 注文ロット数を入力します。
- **有効期限** 注文の有効期限を指定できます。
  - なし : 注文を取消すまで有効
  - 当日 : 当日の取引終了時間まで有効
  - 指定 : 任意の注文期限を設定します。
- 決済注文方法選択
   決済時の注文方法は、
   指値/トリガー/トレールから選択できます。
  - 決済ロット数入力ボックス IFD-1(新規)が約定した場合に、 決済する数量を入力することができます。

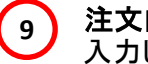

8

**注文内容確認ボタン** 入力した内容の確認画面が表示されます。

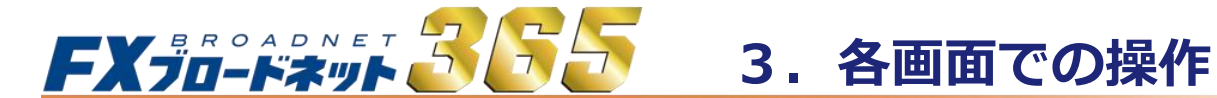

(6) IFDO注文による新規注文

| 新規注文画面 IFDO注文                                                                                             |                                                                           |
|----------------------------------------------------------------------------------------------------|---------------------------------------------------------------------------|
| → 新規注文入力<br>商品 USDJPY<br>→ NUKUTE                                                                         | 1<br>注文種類ボタン<br>各注文(ストリーミング、指値、トリガー、<br>OCO、IFD、IFDO)を切り替えて注文できます。        |
| 1 注文種類 [if Done + 000 ♥]<br>第1注文(新規)<br>2 売買区分 ●売 ○買                                                      | 売買区分切替ボタン<br>売買区分を切り替えることができます。<br>第1注文(新規)が買の場合、自動的に<br>第2注文(決済)は売となります。 |
| 注文方法 ●指値 Oトリガー 3<br>指定レート 112.48<br>取引証拠金 44,930円                                                         | 3<br><b>注文方法選択</b><br>指値・トリガーを選択します。                                      |
| 6     有効期限     ●なし     ○当日     ○指定       年     月     日     時     分       第2注文(決済)     ●     ●     ●     ● | 4 指定レート<br>指値・トリガーのレートを入力します。                                             |
| 売買区分     買       7     注文方法     指値     ●トリガー     ○トレール       指定レート     112.52     112.52                  | 5 <b>注文ロット数入力ボックス</b><br>注文ロット数を入力します。                                    |
| 8     注文口外数     1     1     1     1       有効期限     なし                                                     | 6 <b>有効期限</b><br>注文の有効期限を指定できます。                                          |
|                                                                                                    | なし : 注文を取消すまで有効<br>当日 : 当日の取引終了時間まで有効<br>指定 : 任意の注文期限を設定します。              |
| 9<br>内容確認<br>キャンセル                                                                                        | 決済注文方法選択<br>決済時の注文方法は、<br>指値/トリガー/トレールから選択できます。                           |
|                                                                                                    | 8 決済ロット数入力ボックス<br>IFD-1(新規)が約定した場合に、<br>決済する数量を入力することができます。               |
|                                                                                                    | 注文内容確認ボタン<br>入力した内容の確認画面が表示されます。                                          |

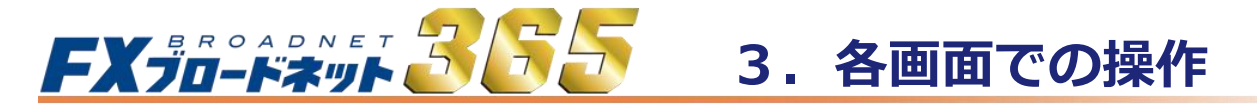

## 3-3 ポジション一覧画面

保有しているポジションは、全て「ポジション一覧」で確認が可能です。 また、保有ポジションの決済をする際には、「ポジション一覧」画面より行えます。

ポジションー覧画面は、「ボックス表示」「リスト表示」の2つの表示方法がございます。

(1) ボックス表示

注文種類

スワップ

(1) 約定R スポット円貨

決済予定損益

通常

9.050

180

9,230

132 535

注文種類

約定R スポット円貨 スワップ

決済予定損益

下記の画像が、ボックス表示のときの「ポジション一覧」画面になります。

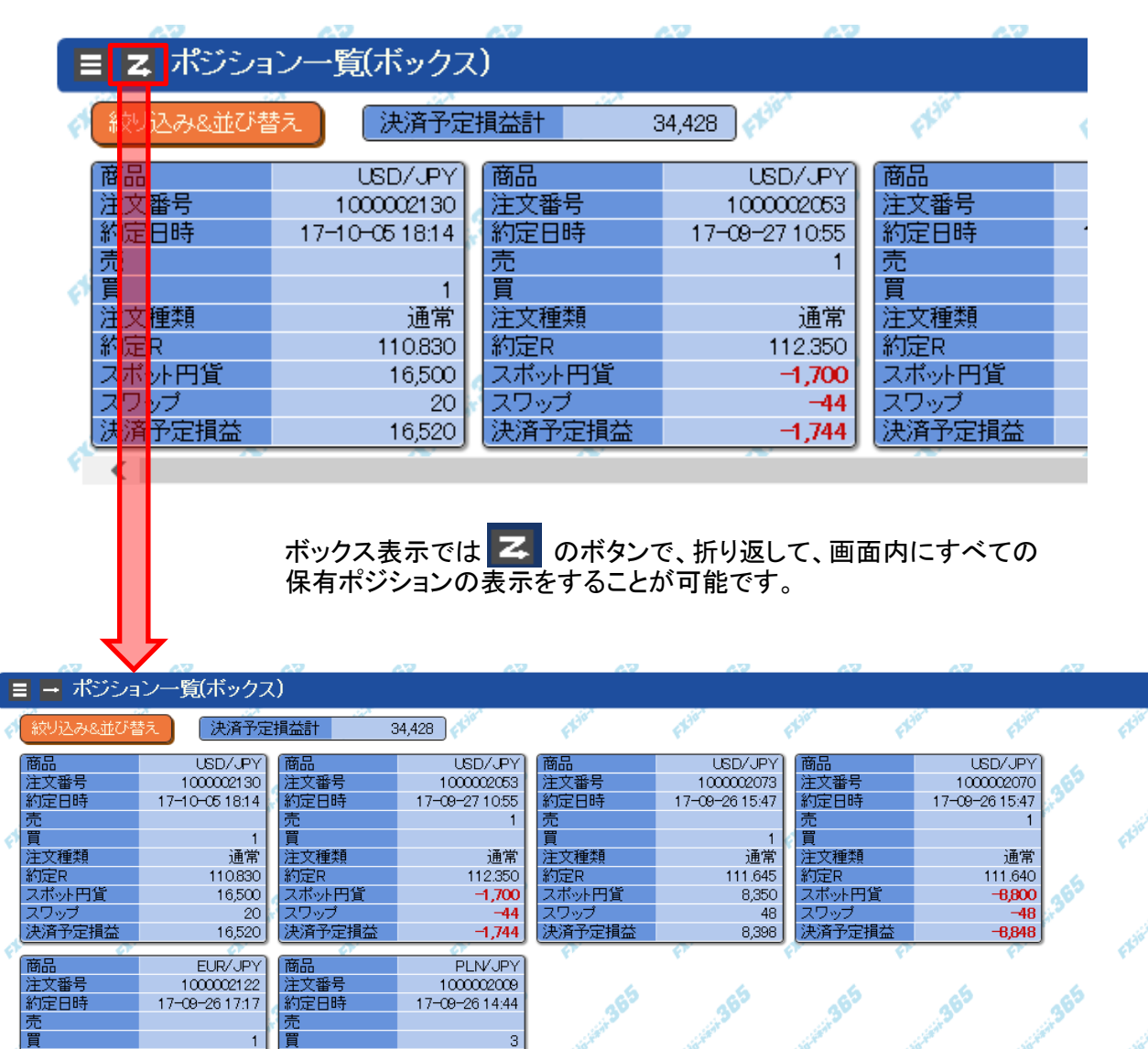

通常

30.90

9,900

10,872

972

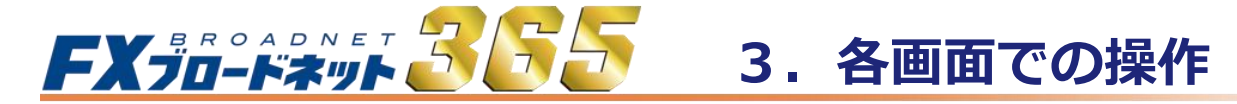

3-3 ポジション一覧画面

#### (2) リスト表示

「リスト表示」では、そのポジションの決済指値/逆指値注文の指定レートも表示されます。

| Ⅲ オ  | ペジションー  | ・覧(リスト)    |                |        |               |                |          |                                                                                                    |               |      |              |             |                      |
|------|---------|------------|----------------|--------|---------------|----------------|----------|----------------------------------------------------------------------------------------------------|---------------|------|--------------|-------------|----------------------|
| (AQ) | リ込み&並び替 | え 🌾 決済     | 予定損益計 3        | 34,428 |               | 365 36         | 6        | 365                                                                                                    | S             | 5    | 265          | 365         | 365                  |
| 先到   | 真ページ    | 前ページ       | 171 次ページ       | Į      | <b></b> 長終ページ |                | C Side   | and the second second se | - Life in the | 6    | division and | a bio tanta | C Side in the second |
| No   | 商品      | 注文番号       | 約定日時           | 売      | 買             | 注文種類           | 約定R      | 現在R                                                                                                    | 指値            | トリガー | スワップ         | 決済予定損益      | 手数料等                 |
| 1    | USD/JPY | 1000002130 | 17-10-05 18:14 |        | 1             | 通常             | 110.830  | 112.480                                                                                                    | -             | -    | 20           | 16,520      | 0                    |
| 2    | USD/JPY | 1000002053 | 17-09-27 10:55 | 1      |               | 通常             | 112.350  | 112.520                                                                                                    | -             | -    | -44          | -1,744      | 0                    |
| 3    | USD/JPY | 1000002073 | 17-09-26 15:47 |        | 1             | 通常             | 111.645  | 112.480                                                                                                    | -             | -    | 48           | 8,398       | 0                    |
| 4    | USD/JPY | 1000002070 | 17-09-26 15:47 | 1      |               | 通常             | 111.640  | 112.520                                                                                                    | -             | -    | -48          | -8,848      | 0                    |
| 5    | EUR/JPY | 1000002122 | 17-09-26 17:17 |        | 1             | 通常             | 132.535  | 133.440                                                                                                    | -             | -    | 180          | 9,230       | 0                    |
| 6    | PLN/JPY | 100002009  | 17-09-26 14:44 |        | 3             | 通常             | 30.90    | 31.23                                                                                                    | -             | -    | 972          | 10,872      | 0                    |
| 先现   | 頁ページ    | 前ページ       | 1 / 1 次ページ     | f      | 見終ページ         | D <sup>5</sup> | <b>5</b> |                                                                                                    | 38            | 5    | 365          | 365         | 365                  |

(3) 絞り込み&並び替え

●絞り込み機能 通貨ペア/売買区分で、表示する項目を絞り込むことが可能です。

●並び替え機能

対象の項目を大きい順・小さい順で、表示順を変更することが可能です。

|   | 🛙 ポジション | ノ一覧(リスト)    |               |        |     |     |       |      |      |          |
|---|---------|-------------|---------------|--------|-----|-----|-------|------|------|----------|
| L | 絞り込み&並  | び替え         | 定損益計          | 34,428 | 365 | 365 | 365   | 365  | 365  | 365      |
|   | 絞り込み    |             |               |        |     |     |       |      |      |          |
| P | 商品      | 🗹 USD/JPY 🛛 | EUR/JPY 🗹 PLN | /JPY   |     |     |       |      |      |          |
|   | 売買区分    | ◉両方 ○売      | 〇買            |        |     |     |       |      |      |          |
|   | 並び替え    |             |               |        |     |     |       |      |      |          |
| ð | 対象      | ◉ 商品設定順     | ○注文番号         | ○ 約定日時 | ○売数 | ○買数 | ○スポット | 円貨 〇 | スワップ | ○ 決済予定損益 |
|   | 順番      | ● 昇順(小 → 大) | ◎降順(大→小       | )      |     |     |       |      |      |          |
|   | 実行      | リセット        |               |        |     |     |       |      |      |          |

設定が完了したら、「実行」ボタンを押し、「絞り込み&並び替え」を再度クリックすると 設定通りに、絞り込み・並び替えが実行されます。

## 

## 3-4 決済注文画面

#### (1) ストリーミング決済 保有ポジションを決済するには、「ポジション一覧」画面より決済注文入力画面を表示します。

【ボックス表示】

| _            | 6.0         | 6.3            | 63     | NO 670         | 6.3    |
|--------------|-------------|----------------|--------|----------------|--------|
|              | ■ z ポジル     | レー管(ボックス       | 0      |                |        |
|              |             | 5 56(17272     | ~      |                |        |
|              | 続け込みを発行表    | 表 注意           | 相关計 。  | 4 4 28         | Sign   |
|              | WANTONGTO F |                |        | 1,120          | ¥      |
| (1)          | 商品          | USD/JPY)       | 商品     | USD/JPY)       | 商品     |
| $\mathbf{M}$ | 注文番号        | 1000002130     | 注文番号   | 100002053      | 注文番号   |
|              | 約定日時        | 17-10-05 18:14 | 約定日時   | 17-09-27 10:55 | 約定日時   |
|              | 売           |                | 売      | 1              | 売      |
|              | 買           | 1              | 買      |                | 買      |
|              | 注文種類        | 通常             | 注文種類   | 通常             | 注文種類   |
|              | 約定R         | 110.830        | 約定R    | 112.350        | 約定R    |
|              | スポット円貨      | 16,500         | スポット円貨 | -1,700         | スポット円貨 |
|              | スワップ        | 20             | スワップ   | -44            | スワップ   |
|              | 決済予定損益      | 16,520         | 決済予定損益 | -1,744         | 決済予定損益 |
|              |             |                |        | ~~~~           | ~~     |

【リスト表示】

|            | Ⅲ ポ      | マジション-           | ・覧(リスト)    |                       |        |   |                       |          |         |           |      |          |                 |                  |
|------------|----------|------------------|------------|-----------------------|--------|---|-----------------------|----------|---------|-----------|------|----------|-----------------|------------------|
|            | 絞り<br>先朝 | 込み&並び替<br>!! - ジ | え<br>前ページ  | 予定損益計 3<br>1 / 1 次ページ | 14,428 | し | -365 -36 <sup>5</sup> | <b>b</b> | 365     | Chinist B | 5    | Jane 365 | Contraction 365 | 1. 10 March 1965 |
| $\bigcirc$ | No       | 商品               | 注文番号       | 約定日時                  | 売      | 買 | 注文種類                  | 約定R      | 現在R     | 指値        | トリガー | スワップ     | 決済予定損益          | 手数料等             |
| Ч          | 1        | USD/JPY          | 1000002130 | 17-10-05 18:14        | -      | 1 | 通常                    | 110.830  | 112.480 | -         | -    | 20       | 16,520          | 0                |
|            | 2        | USD/JPY          | 1000002053 | 17-09-27 10:55        | 1      |   | 通常                    | 112.350  | 112.520 | -         | -    | -44      | -1,744          | 0                |
| 1          | 9        |                  | 100002073  | 17-09-26 15:47        |        | 1 | 通受                    | 111.645  | 112.480 | _         |      | /8       | 8 308           |                  |

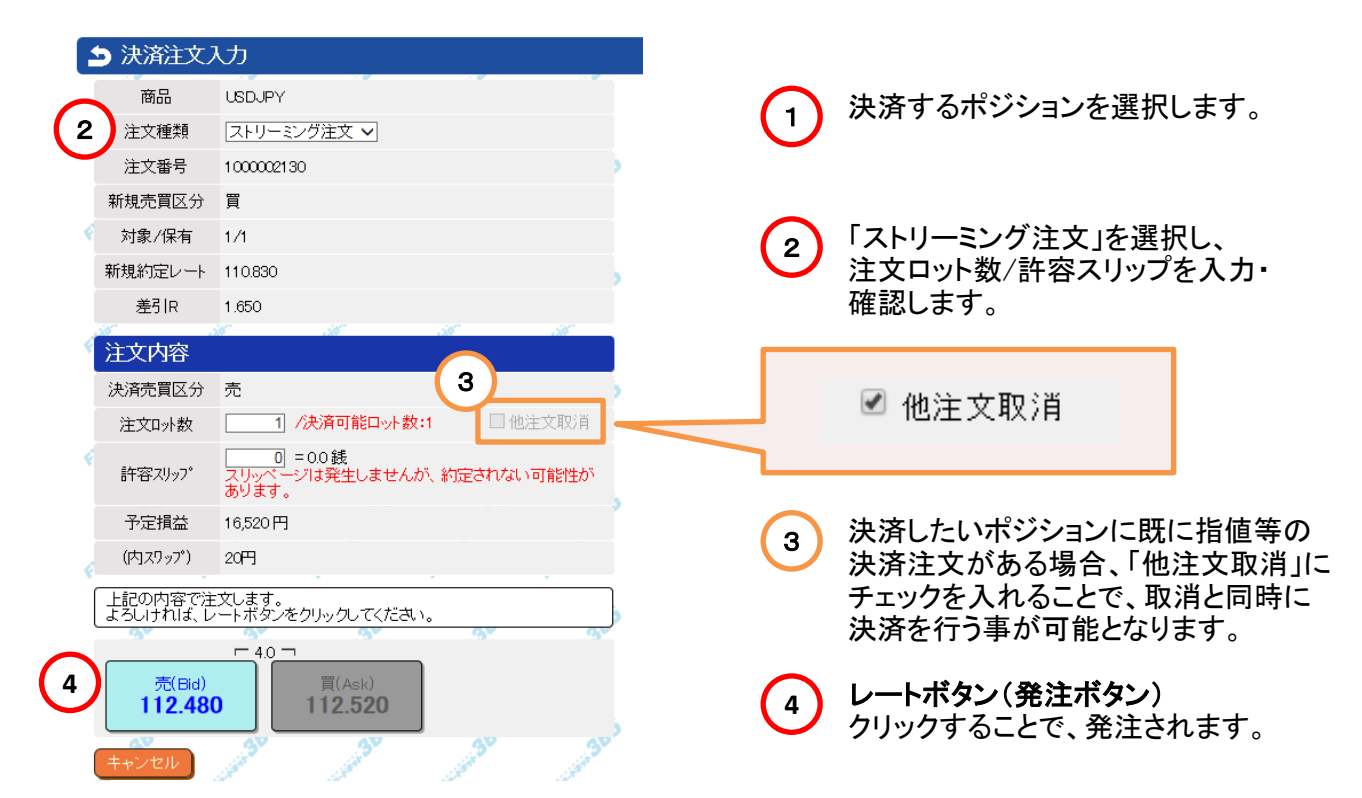

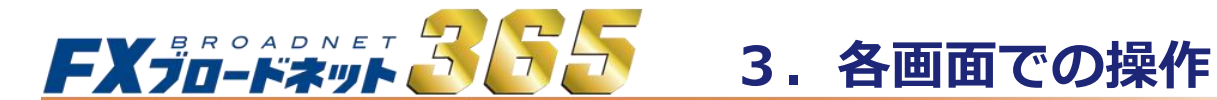

## 3-4 決済注文画面

(2)指値・トリガー・トレール決済注文

|             | 🗅 決済注文ス                       | <del>க</del>                                         |
|-------------|-------------------------------|------------------------------------------------------|
|             | 商品                            | USDJPY                                               |
|             | (注文種類                         | 指値・トリガー 🗸                                            |
| $\mathbf{}$ | 注文番号                          | 1000002130                                           |
|             | 新規売買区分                        | 買                                                    |
|             | < ✓ 対象/保有                     | 1/1                                                  |
|             | 新規約定レート                       | 110.830                                              |
|             | 差引R                           | 1.650                                                |
|             | 注文内容                          |                                                      |
|             | 決済売買区分                        | 売                                                    |
|             | 注文方法                          | ●指値 ○トリガー ○トレール                                      |
| (2)         | < 指定レート                       | 112.48 予定損益: 16,500円(スワップ除く)                         |
| $\mathbf{}$ | 注文口外数                         | [1 /決済可能口ット数:1 □ 他注文取消                               |
| 3           | 有効期限                          | Otal     O当日     O指定       年     月     日     時     分 |
|             | 売(Bid)<br>112.480<br>注文内容を入力し | □ 4.0 ¬<br>□ □ □ □ □ □ □ □ □ □ □ □ □ □ □ □ □ □ □     |
| 4           | 内容確認 +                        | ヤンセル 365 365 365                                     |
| 1           | 「指値・トリ                        | リガー」を選択します。                                          |
| 2           | 注文の種                          | 類に合わせ、指定レートまたはトレール幅を入力します。                           |
| 3           | 注文の有<br>なし<br>当日<br>指5        | 効期限を指定できます。                                          |
| 4           | 入力した「<br>「注文」ボ                | 内容を確認し、次に表示される注文確認画面から<br>タンをクリックし、決済注文完了となります。      |

#### 

## 3-4 決済注文画面

(3) OCO決済注文

| 🄄 決済注文ス                                   | カ                                                                              |
|-------------------------------------------|--------------------------------------------------------------------------------|
| 商品                                        | USDJPY                                                                         |
| 注文種類                                      | $\odot$                                                                        |
| 注文番号                                      | 1000002130                                                                     |
| 新規売買区分                                    | 買                                                                              |
| < ✓ 対象/保有                                 | 1/1                                                                            |
| 新規約定レート                                   | 110.830                                                                        |
| 差引R                                       | 1.650                                                                          |
| 注文1                                       | 5"                                                                             |
| 決済売買区分                                    | 売                                                                              |
| 注文方法                                      | 指值                                                                             |
| 指值                                        | 注文の次力画面                                                                        |
| 有効期限                                      | ●なし  ○当日  ○指定                                                                  |
| 注文2                                       |                                                                                |
| 決済売買区分<br>注文7 点<br>指定レート<br>注文ロット<br>有効期限 | 売<br><b>・</b><br>・<br>・<br>・<br>・<br>・<br>・<br>・<br>・<br>・<br>・<br>・<br>・<br>・ |
| 売(Bid)<br>112.480<br>〔注文内容を入力し            | ■ 4.0 ¬                                                                        |
| 内容確認 +                                    | +ンセル 365 365 365                                                               |

入力した内容を確認し、 次に表示される注文確認画面から、「注文」ボタンをクリックし、決済注文完了となります。

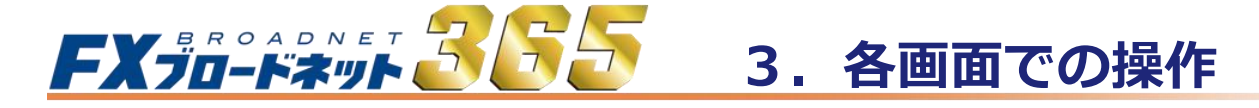

## 3-5 注文中明細画面

「注文中明細」画面には、指値や逆指値注文のうち、未約定の注文内容が表示されます。 「ポジション一覧」画面と同様に、ボックス表示とリスト表示があります。

#### (1) ボックス表示

| ラけ文山               | 明細ポックフ)        |                 |                |             |                |       |
|--------------------|----------------|-----------------|----------------|-------------|----------------|-------|
|                    | 明確(ハンノス)       |                 |                |             |                |       |
| 糸がパスみを前できる         | 持え             |                 |                |             |                |       |
|                    |                | 15              | .ts .ds        | 1           | 15             |       |
| 商品                 | USD/JPY)       | 商品              | USD/JPY)       | 商品          | USD/JPY)       | 商品    |
| 注文译号               | 1000002136     | 注文番号            | 100002129      | 注文番号        | 100002128      | 注文番号  |
| 注 <mark>文旧時</mark> | 17-09-27 15:13 | 注文日時            | 17-09-26 17:24 | 注文日時        | 17-09-26 17:24 | 注文日明  |
| 壳                  |                | 売               |                | 売           | 1              | 「売」   |
| 買                  | 1              | 買               | 1              | 買           |                | 買     |
| 注文種類               | 通常             | 注文種類            | 通常             | 注文種類        | 通常             | 注文種類  |
| 取引                 | 新規             | 取引              | 新規             | 取引          | 新規             | 取引    |
| 注文方法               | ストリーミング        | 注文方法            | ストリーミング        | 注文方法        | ストリーミング        | 注文方法  |
| 指定的                | 112.445        | 指定R             | 111.940        | 指定R         | 111.640        | 指定R   |
| 期限                 | 無期限            | [期限             | <u> </u>       | 〔期限         | <u></u>        |       |
|                    |                |                 |                |             |                |       |
|                    | <u>~6</u> "    | -6 <sup>2</sup> | 67 _67         | -67         | -67            | _6    |
|                    |                |                 |                |             |                |       |
|                    | ボッ             | ウス表示では          | 🛛 🝊 のボタン       | で、すべてのネ     | 主文を画面内に        | こ折り返し |
| ┙┕                 | 表示             | トすることが可         | 能です。           |             |                |       |
| $\mathbf{\nabla}$  |                | ,               |                |             |                |       |
|                    | 2 <b>1</b> 0   | a               |                |             |                | 1.15  |
| 🔳 🗖 注文中明細(         | (ボックス)         |                 |                |             |                |       |
|                    |                | ,               | ,              | · · · · · · | ,              |       |

|    | 叙り込みる重しる |                | .4   | <u>.</u>      | .4   | .4             | .4   | .4             | 4    | <i>.</i>      |
|----|----------|----------------|------|---------------|------|----------------|------|----------------|------|---------------|
|    | 商品       | USD/JPY)       | 商品   | USD/JPY)      | 商品   | USD/JPY)       | 商品   | USD/JPY)       | 商品   | USD/JPY)      |
|    | 注文番号     | 1000002136     | 注文番号 | 1000002129    | 注文番号 | 1000002128     | 注文番号 | 100002127      | 注文番号 | 1000002126    |
|    | 注文日時     | 17-09-27 15:13 | 注文日時 | 17-09-2617:24 | 注文日時 | 17-09-26 17:24 | 注文日時 | 17-09-2617:24  | 注文日時 | 17-09-2617:24 |
| ę  | 売        |                | 売    |               | 売    | 1              | 売    | 1              | 売    | 1             |
|    | 買        | 1              | 買    | 1             | 買    |                | 買    |                | 買    |               |
|    | 注文種類     | 通常             | 注文種類 | 通常            | 注文種類 | 通常             | 注文種類 | 通常             | 注文種類 | 通常            |
|    | 取引       | 新規             | 取引   | 新規            | 取引   | 新規             | 取引   | 新規             | 取引   | 新規            |
|    | 注文方法     | ストリーミング        | 注文方法 | ストリーミング       | 注文方法 | ストリーミング        | 注文方法 | ストリーミング        | 注文方法 | ストリーミング       |
| 1  | 指定R      | 112.445        | 指定R  | 111.940       | 指定R  | 111.640        | 指定R  | 111.640        | 指定R  | 111.640       |
| ×. | 期限       | 無期限            | 期限   | 無期限           | 期限   | 無期限            | 期限   | 無期限            | 期限   | 無期限           |
|    |          |                | (    |               | (    |                | (    |                | (    |               |
|    | 商品       | USD/JPY        | 商品   | USD/JPY       | 商品   | USD/JPY        | 的品   | USD/JPY        | 商品   | USD/JPY       |
|    | 汪又畨号     | 1000002125     | 汪又畨号 | 1000002124    | 汪又畨号 | 1000002123     | 汪又畨号 | 1000002121     | 汪又畨号 | 1000002120    |
|    | 注文日時     | 17-09-26 17:17 | 注文日時 | 17-09-2617:17 | 注文日時 | 17-09-26 17:17 | 注文日時 | 17-09-26 17:17 | 注文日時 | 17-09-2617:17 |
| 1  | 売        | 1              | 売    | 1             | 売    | 1              | 一売   | 1              | 売    |               |
|    | 買        |                | 頁    |               | 買    |                | 買    |                | 頁    | 1             |
|    | 注文種類     | 通常             | 注文種類 | 通常            | 注文種類 | 通常             | 注文種類 | 通常             | 注文種類 | 通常            |
|    | 取引       | 新規             | 取引   | 新規            | 取引   | 新規             | 取引   | 決済             | 取引   | 新規            |
|    | 注文方法     | ストリーミング        | 注文方法 | ストリーミング       | 注文方法 | ストリーミング        | 注文方法 | ストリーミング        | 注文方法 | ストリーミング       |
|    | 指定R      | 111.640        | 指定R  | 111.640       | l指定R | 111.640        | 指定R  | 111.640        | 指定R  | 111.940       |
| 8  | 期限       | 無期限            | 期限   | 無期限           | 期限   | 無期限            | 期限   | 無期限            | 期限   | 無期限           |
|    |          |                |      |               |      |                |      |                |      |               |
|    | 間品       | USD/JPY        | 間品   | USD/JPY       | 間品   | USD/JPY        | 間品   | USD/JPY        | 間品   | USD/JPY       |
|    | 注义 番号    | 100002119      | 注义番号 | 100002118     | 注义番号 | 100002117      | 注义番号 | 100002088      | 注义番号 | 100002087     |
|    | 注义日時     | 17-09-2617:16  | 注义日時 | 17-09-2617:16 | 注义日時 | 17-09-2617:16  | 注义日時 | 17-09-2616:41  | 注义日時 | 17-09-2616:41 |
|    |          | 1              |      | 1             |      | 1              |      |                |      |               |

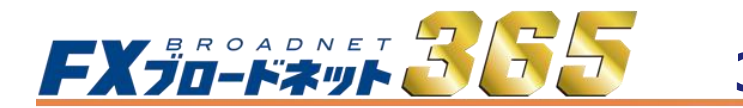

3. 各画面での操作

3-5 注文中明細画面

(2) リスト表示

|     | 注文中明細        | (リスト)                |        |       |      |         |       |     |      |         |         |      |       |       |      |       |
|-----|--------------|----------------------|--------|-------|------|---------|-------|-----|------|---------|---------|------|-------|-------|------|-------|
| ¢ ( | 絞り込み&並び着     | tā. P <sup>rev</sup> | E.S.N. | FROM  | FXA  | •       | e kon |     | EX31 | FX90    | FRA     | FROM | ¢     | 30    | EF31 | FXT   |
| -   | 先頭ページ)       | 前ページ 1 / 1           | 次ページ   | 最終ページ | 7)5  | 365     |       | 165 | 0    | 65      | 365     | 365  | 365   | 365   | 365  | 36    |
| Þ   | b 注文番号       | 注文日時                 | 携 注文状况 | 取引    | 注文種類 | 商品      | 売     | 買   | 新規注文 | 注文方法    | 指定R     | 期限   | トレール幅 | ŀν−ルR | 一部約定 | 元注文番号 |
| Ć   | 1 1000002138 | 17-09-27 15:13       | 注文中(※) | 新規    | 通常   | USD/JPY |       | 1   | -    | ストリーミング | 112.445 | 無期限  |       |       |      |       |
|     | 2 1000002125 | 17-09-26 17:24       | 注文中(※) | 新規    | 通常   | USD/JPY |       | 1   | -    | ストリーミング | 111.940 | 無期限  |       |       |      |       |
|     | 3 1000002128 | 17-09-26 17:24       | 注文中(※) | 新規    | 通常   | USD/JPY | 1     |     | -    | ストリーミング | 111.640 | 無期限  |       |       |      |       |
| ſ   | 4 100000212  | 17-09-26 17:24       | 注文中(※) | 新規    | 通常   | USD/JPY | 1     |     | -    | ストリーミング | 111.640 | 無期限  |       |       |      |       |
|     | 5 1000002128 | 17-09-26 17:24       | 注文中(※) | 新規    | 通常   | USD/JPY | 1     |     | -    | ストリーミング | 111.640 | 無期限  |       |       |      |       |
|     | 6 100000212  | 17-09-26 17:17       | 注文中(※) | 新規    | 通常   | USD/JPY | 1     |     | -    | ストリーミング | 111.640 | 無期限  |       |       |      |       |
| C   | 7 1000002124 | 17-09-26 17:17       | 注文中(※) | 新規    | 通常   | USD/JPY | 1     |     | -    | ストリーミング | 111.640 | 無期限  |       |       |      |       |

#### (3) 絞り込み&並び替え

- ●絞り込み機能 通貨ペア/売買区分で、表示する項目を絞り込むことが可能です。
- ●並び替え機能 対象の項目を大きい順・小さい順で、表示順を変更することが可能です。

| EK31 EK31 |
|-----------|
|           |
|           |
|           |
|           |
|           |
|           |
|           |
|           |

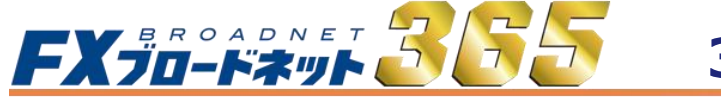

# 3. 各画面での操作

## 3-5 注文中明細画面

#### (4) 注文内容の訂正・取消

注文内容の訂正・取消は、「注文中明細」画面から行います。

注文訂正・取消の手順

|        | Ⅲ 注2 | 。<br>文中明細(!                      | Jスト)                                              | AND <sup>-</sup>                 | A10 <sup>-</sup>                                    | ~                          | 0-                                            | AND-                                                                                                    | A10- |              | <b>^70</b> *         | A10 <sup>-</sup> | A70-                 | A70"                 | A10 <sup>-</sup> | AND-              | A10-  |
|--------|------|----------------------------------|---------------------------------------------------|----------------------------------|-----------------------------------------------------|----------------------------|-----------------------------------------------|----------------------------------------------------------------------------------------------------|------|--------------|----------------------|------------------|----------------------|----------------------|------------------|-------------------|-------|
|        | 紋リジ  | み&並び替え                           |                                                   | Ers.                             | E.C.                                                | exer.                      | E.E.S.                                        | <                                                                                                    | FR90 | er.          | Erse                 |                  | ero. ero             | ęł                   | 21               | Er.               | E.S.  |
| $\sim$ | 先頭~  | *-:/                             | 前ページ)                                             | 1 / 15                           | 次ページ (1                                             | 最終ページ                      | 6                                             | 365                                                                                                    | 365  |              | 265                  | 365              | 255                  | 365                  | 365              | 365               | 365   |
| (1)    | Nož  | 主文番号                             | 注文日日                                              | 時 携                              | 注文状况                                                | 取引                         | 注文種類                                          | 商品                                                                                                    | 売買   | 新規注文         | 注文方法                 | 指定R              | 期限                   | トレール中国               | ŀl∕−ルR           | 一部約定              | 元注文番号 |
| M      | 11   | 000002136                        | 17-09-2                                           | 7 15:13                          | 注文中(※)                                              | 新規                         | 通常                                            | USD/JPY                                                                                                    |      | 1 -          | - ストリーミング            | 112.44           | 45 無期                | 垠                    |                  |                   |       |
|        | 2 1  | 000002125                        | 17-09-2                                           | 6 17:24                          | 注文中(※)                                              | 新規                         | 通常                                            | USD/JPY                                                                                                    |      | 1 -          | - ストリーミング            | 111.94           | 40 無期                | 退                    |                  |                   |       |
|        | 31   | 000002128                        | 17-09-2                                           | 6 17:24                          | 注又甲(※)                                              | 新規<br>======               | ·<br>通常<br>·································· |                                                                                                    | 1    | 407          | - ストリーミング<br>マレル、こっか | 111.64           | 40 黒期                | 垠<br>1月              | iar              |                   |       |
|        |      |                                  | 7                                                 |                                  |                                                     | p.                         |                                               | r                                                                                                    |      | 1 <b>7</b> - |                      |                  |                      |                      |                  |                   |       |
|        | E    | ) 新規                             | )王又(                                              | の訂正・                             | 取泊                                                  |                            |                                               |                                                                                                    |      |              |                      |                  |                      |                      |                  |                   |       |
|        |      | 間近                               | Ś                                                 | USDJPY                           |                                                     |                            |                                               |                                                                                                    |      | - >          |                      |                  |                      |                      |                  |                   |       |
|        |      | 注文種                              | ē类頁                                               | 指値・トリ                            | ガー                                                  |                            |                                               |                                                                                                    |      |              |                      |                  |                      |                      |                  |                   |       |
|        | Ý    | 注文内                              | 容                                                 |                                  |                                                     |                            |                                               |                                                                                                    | .66  |              |                      |                  | <b>訂正•取消</b><br>「注文中 | <b>する注</b><br>明細 1画  |                  | <b>選択</b><br>ら訂正・ | 取消を   |
|        | П    | 対象注文                             | 【番号                                               | 10000021                         | 45                                                  |                            |                                               |                                                                                                    |      | >            | <b>ヿ</b> `           |                  | したい注                 | 文をクリ                 | 」<br>ニックす        | -ると、              | 42415 |
| (      | 2    | 売買区                              | 分                                                 | ◉売                               | ◯買                                                  |                            |                                               |                                                                                                    |      |              |                      |                  | 注文内容                 | が表示                  | されま              | ます。               |       |
|        |      | 注文方                              | 远                                                 | ◉指値                              | ○トリガ、                                               | _                          |                                               |                                                                                                    |      |              |                      |                  | 訂正内突                 | <b>እነ</b> ተ          |                  |                   |       |
|        |      | 指定レ                              | -ŀ                                                | 1                                | 15                                                  |                            |                                               |                                                                                                    |      |              |                      | シ                | 訂正する                 | 内容を                  | 入力し              | ます。               |       |
|        |      | 取引証                              | 拠金                                                | 44,930円                          |                                                     |                            |                                               |                                                                                                    |      |              |                      |                  |                      |                      |                  |                   |       |
|        | 6    | 注文口》                             | 小数                                                | 1                                | =10,000                                             | ル /注:                      | 文可能口、                                         | 까数:7                                                                                                    | 3    |              |                      |                  |                      |                      |                  |                   |       |
|        |      | 有効期                              | 郥艮                                                | ●なし<br><br><br>月                 | 〇当日<br>F F                                          |                            | 定                                             | 時                                                                                                    | 4    | <b>д</b>     |                      | 3                | <b>訂正•取消</b>         | <b>ボタン</b><br>図 「 取う | 消確該              | リボタ、              | を押し   |
|        |      | 「<br>11<br>注文を詰<br>ください。<br>注文を開 | <sup>急(Bid)</sup><br><b>2.48</b><br>J正する<br>QU)消す | 「-17<br>5」<br>り場合は、<br>調<br>場合は、 | <u>『5</u> 「<br>買(A<br><b>112.</b><br>訂正する値<br>取消確認】 | sk)<br>310<br>を入力し<br>ボタンを | )<br>(て信)正语<br>押してくた                          | mail and a second second sec | タンを押 | -<br>        |                      | -                | 注文確認                 | 國面が                  | 《表示              | されます              | t.    |
| C      |      | 訂正確調                             | 2)[]                                              | 取消確認                             | <b>】</b> (キャン                                       | tzil                       |                                               | 365                                                                                                    |      | 365          |                      |                  |                      |                      |                  |                   |       |

※ IFD注文や、IFDO注文においては、新規注文が約定していない状態で、注文を取り消すと、 新規・決済の全ての注文が取り消されます。

※ OCO注文では、片方の注文を取り消すと、もう片方の注文も同時に取り消されます。

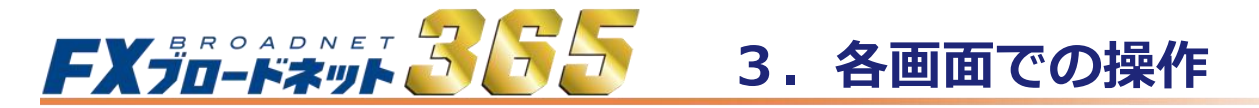

チャートツールは、メインメニューの「チャート」をクリックして表示します。

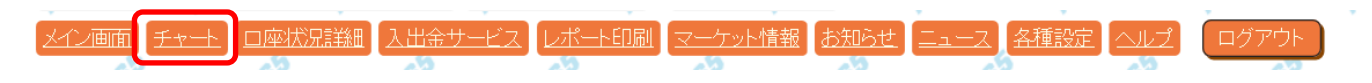

(1) チャートツールの機能説明

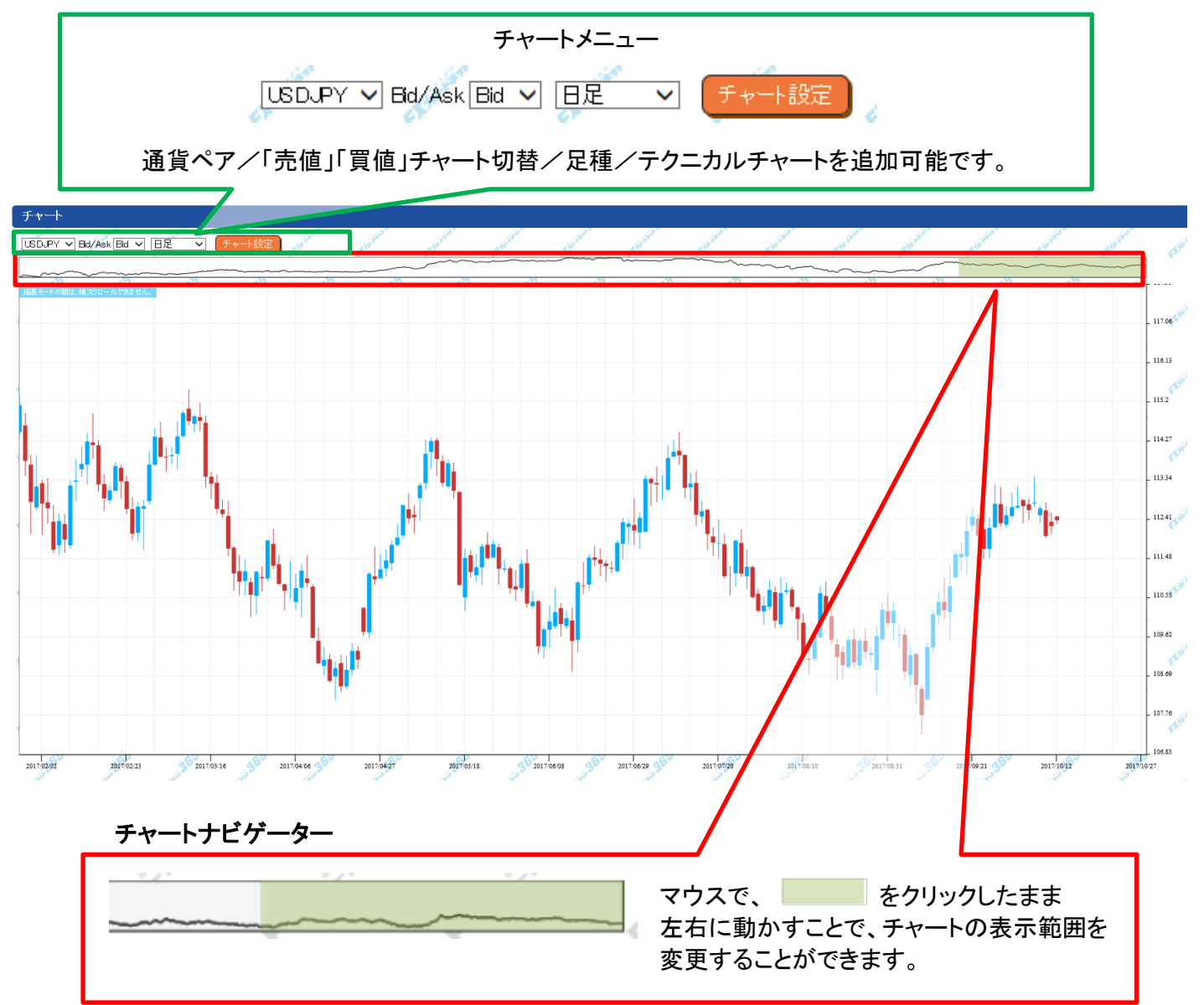

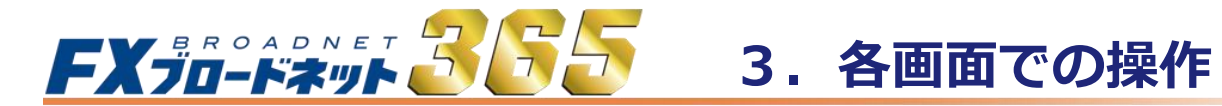

#### (2) 基本設定

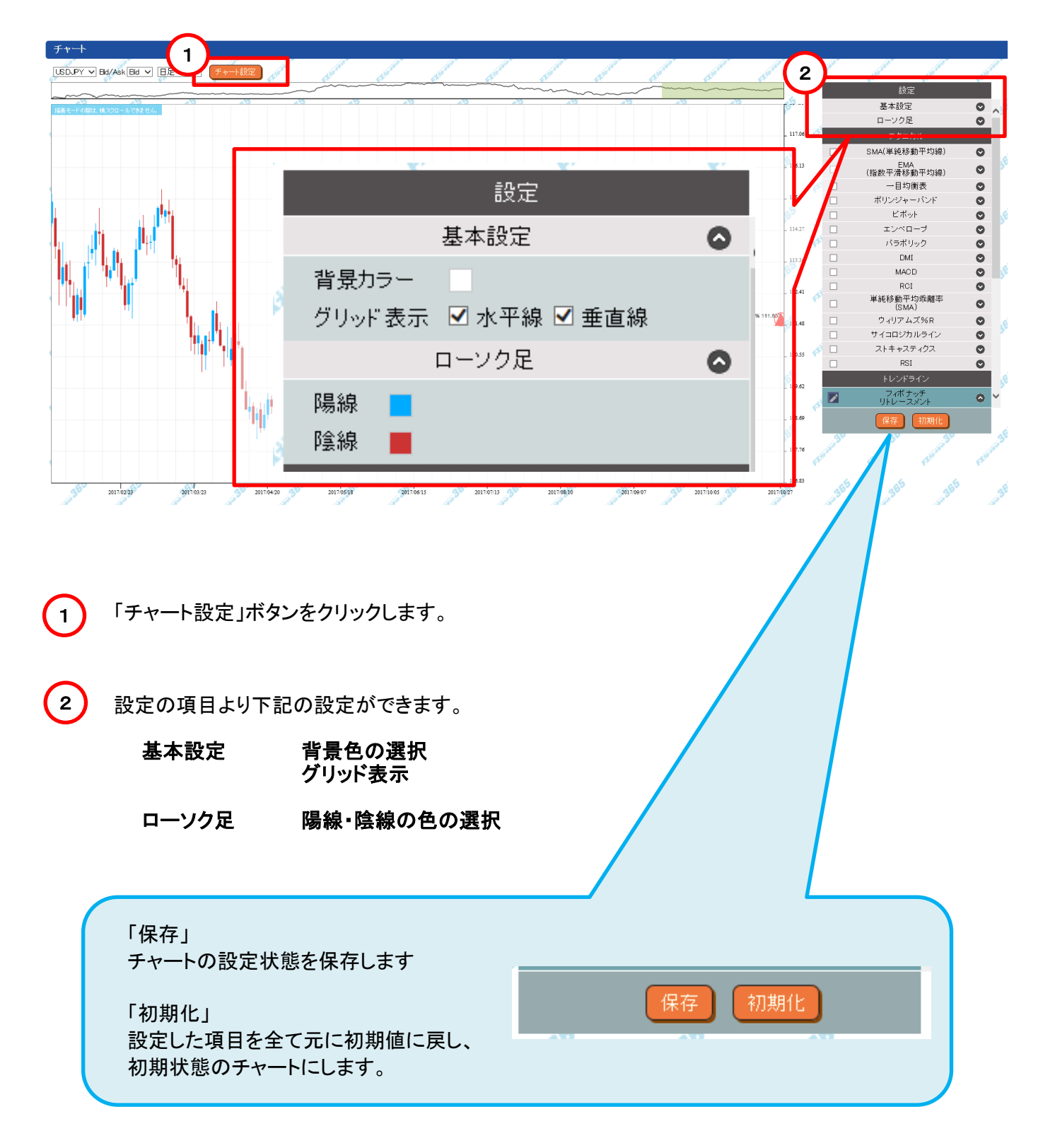

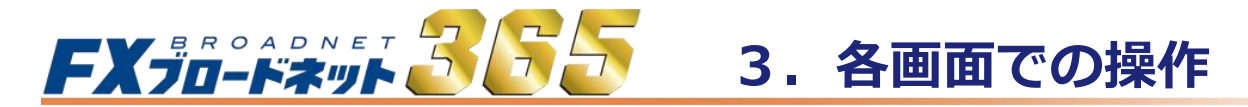

(3) テクニカルチャートの追加・設定

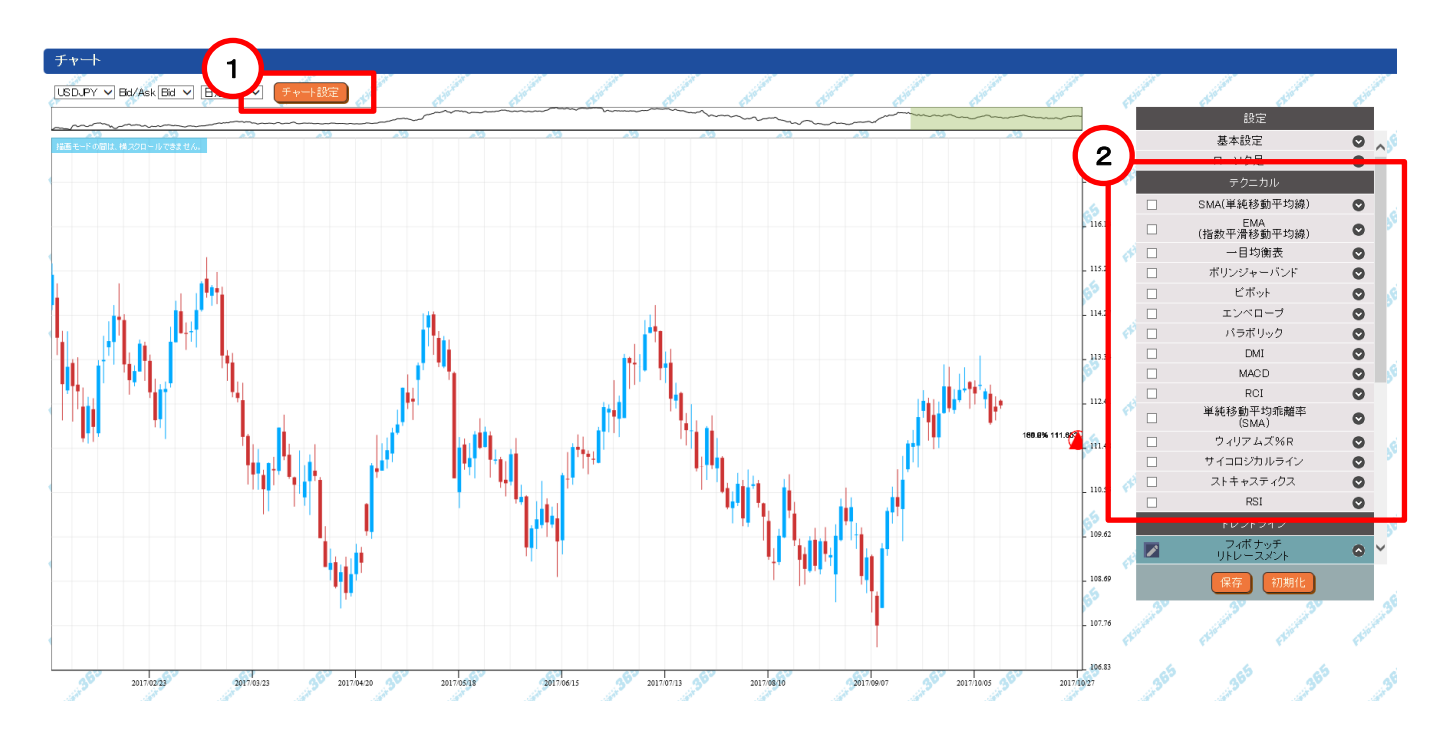

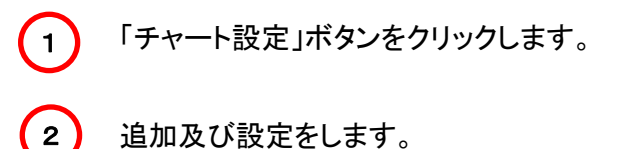

テクニカルチャートについては、P31~、または当社ホームページにて案内しております。

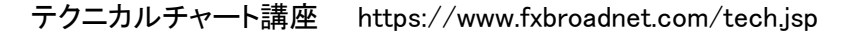

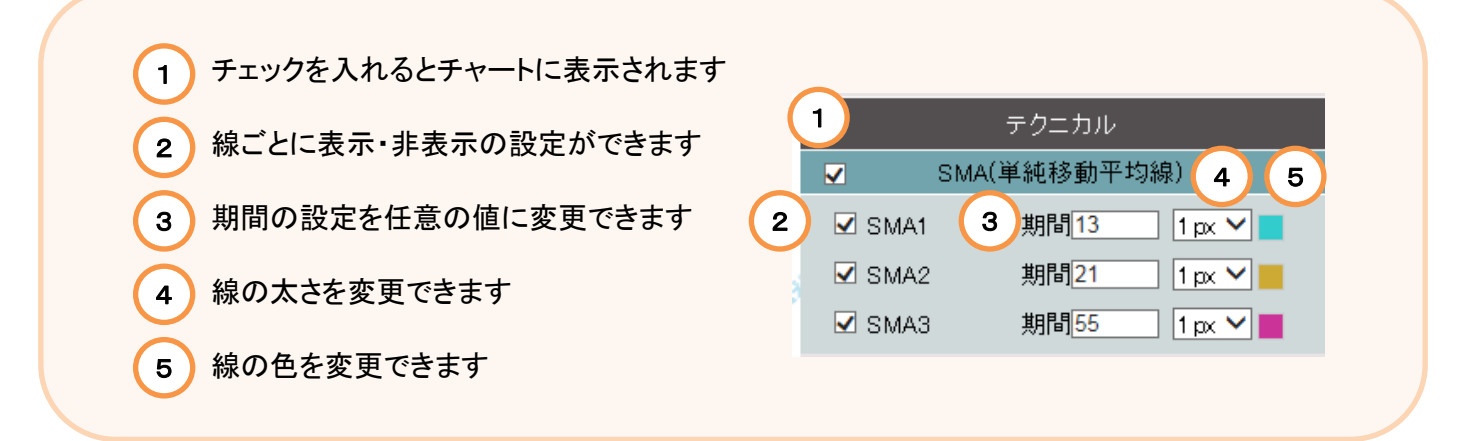

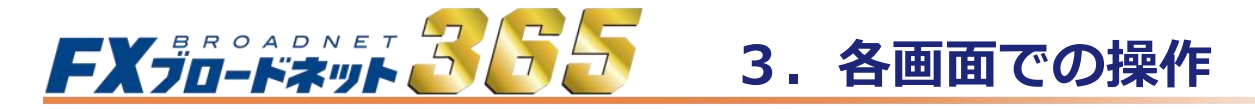

(4) フィボナッチリトレースメントの追加・設定・削除

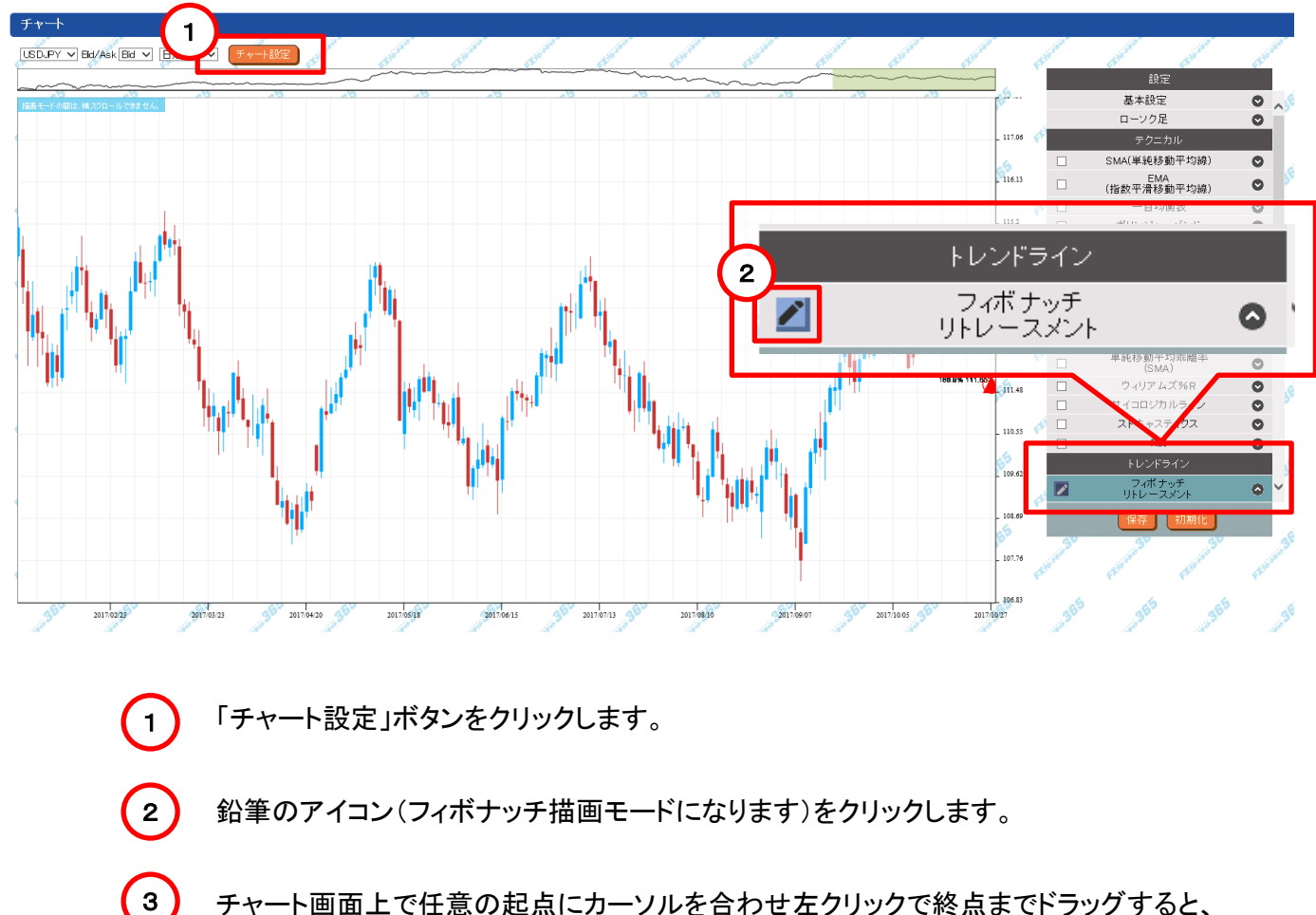

チャート画面上で任意の起点にカーソルを合わせ左クリックで終点までドラッグすると、 設定したフィボナッチ比率が表示されます。 ※画面に表示出来るフィボナッチは最大3つまでとなります。

## フィボナッチリトレースメント

相場はトレンドが発生したときでも一直線に動くわけではなく、 「戻り」の動きを繰り返しながら動いていきます。 上昇相場における押し目や、下降相場における一時的な戻りの 目標価格を判断する指標として「フィボナッチリトレースメント」 が使われます。 ※

フィボナッチとは、イタリアの数学者レオナルド・フィボナッチ氏が研究した「フィボナッチ級数」を意味し、

リトレースメントとは「引き返す、後戻りする」といった意味です。

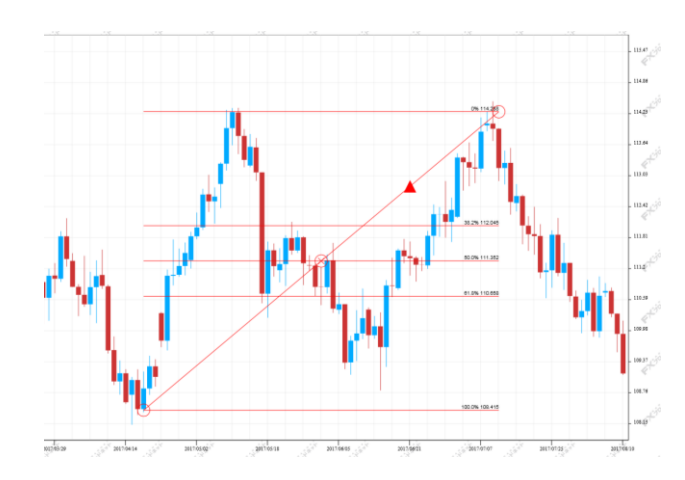

# **FX プロードネット 365** 3. 各画面での操作

3-6 チャート画面

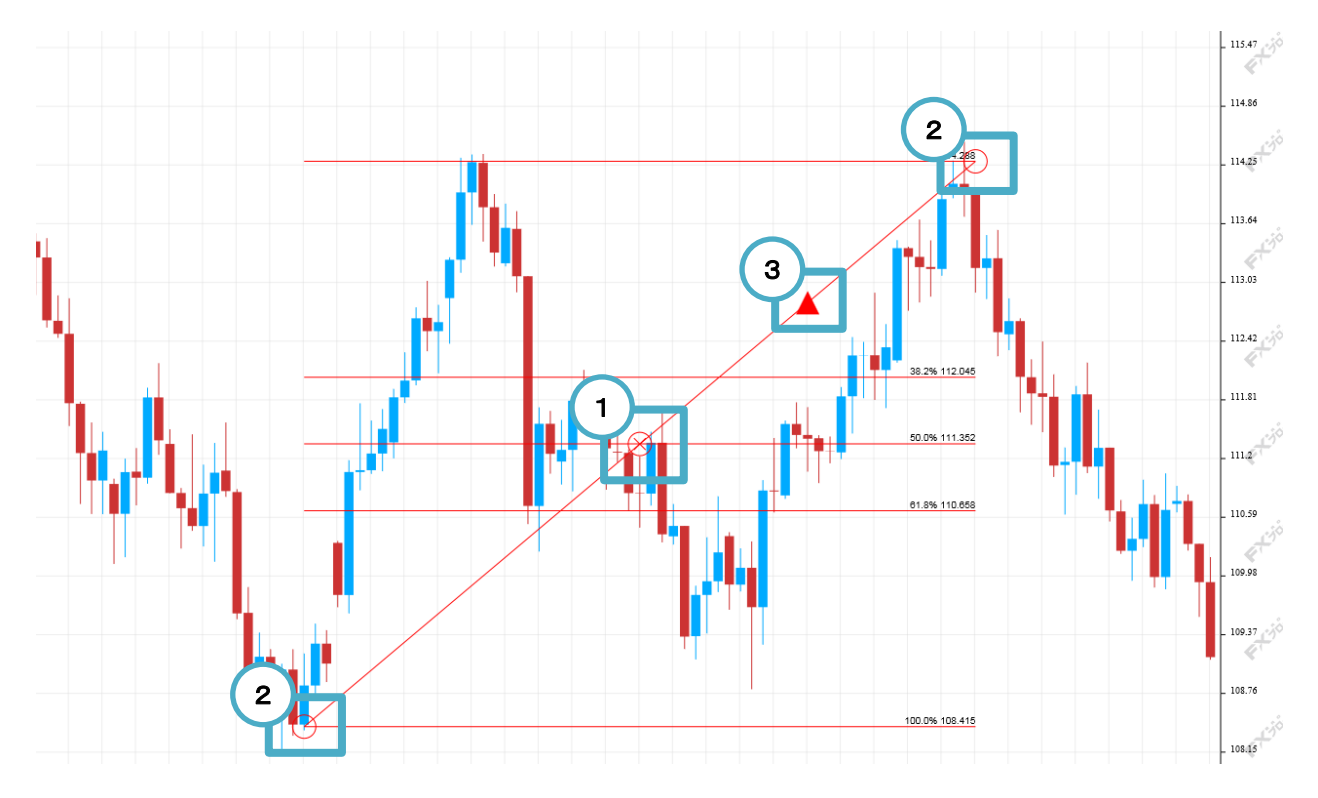

1) フィボナッチを削除します。

2

「〇」マークをドラッグで、起点と終点を移動できます。

3) 「▲」マークをクリックで、フィボナッチをチャート右端の縦軸まで拡張して表示できます。

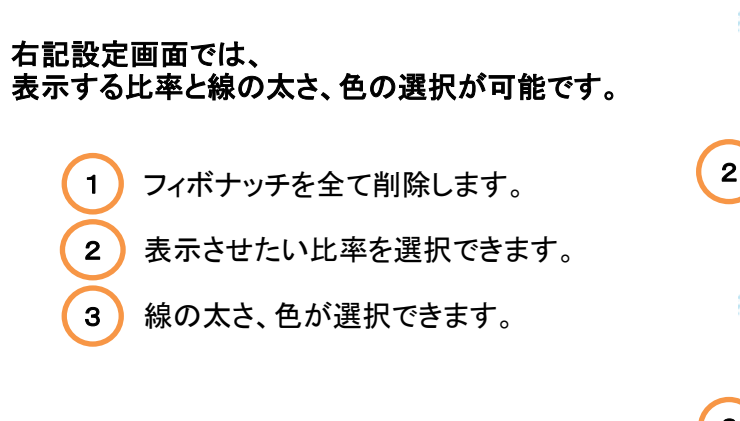

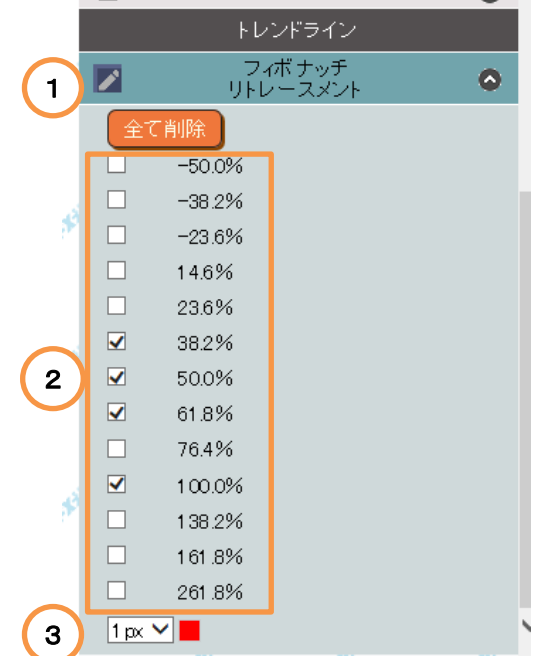

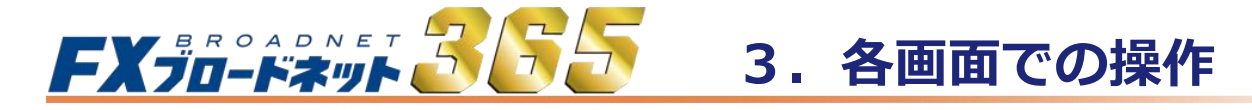

(5) テクニカルチャートの使い方

#### SMA(単純移動平均線)

過去の一定期間の終値の「平均値」を計算し、その値をつないだラインです。この移動平均線の傾きが上向きなら 「上昇トレンド」、下向きなら「下降トレンド」と判断できます。移動平均線は、平均する日数に応じて短期線、中期線、 長期線にわけて使用します。設定期間が短いほど直近の為替レートにより近くなり、逆に、期間が長いほど長期的な 流れを示し、3つの線「短期線」「中期線」「長期線」に分けてそれぞれを組み合わることでトレンドをつかむ指標です。

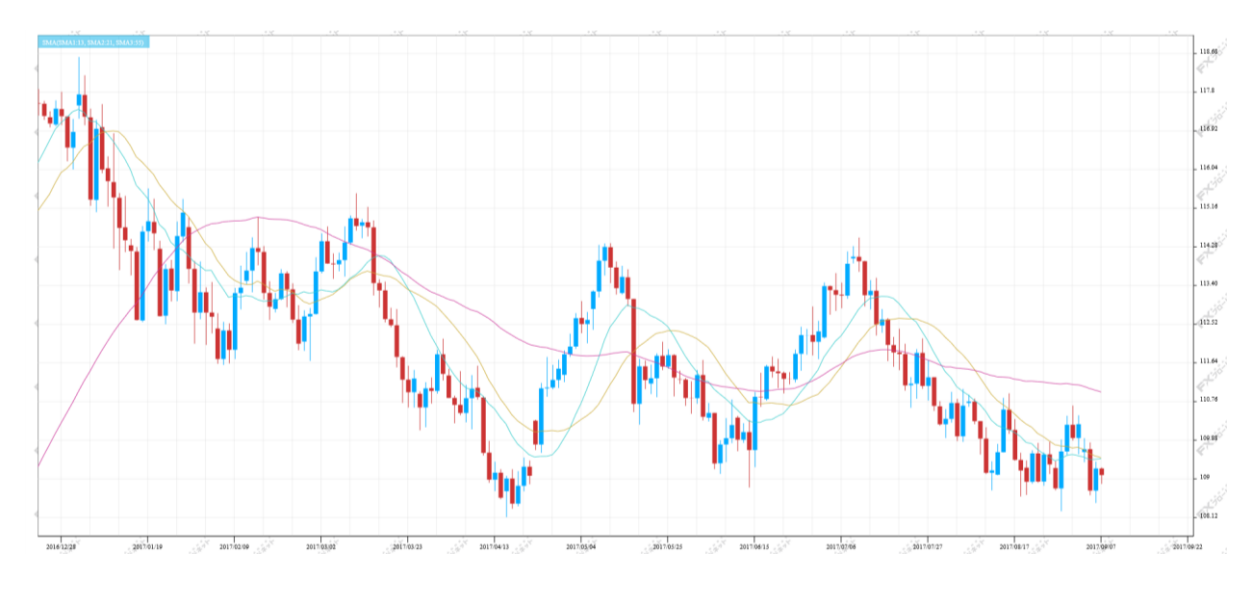

#### EMA(指数平滑移動平均線)

SMA(単純移動平均線)は過去の終値の平均から算出されますので、トレンド転換後、新しいトレンドが発生 したことを示すシグナルを発するのが遅いといった欠点があります。この問題を改善すべく考え出されたのが EMA(指数平滑移動平均線)です。

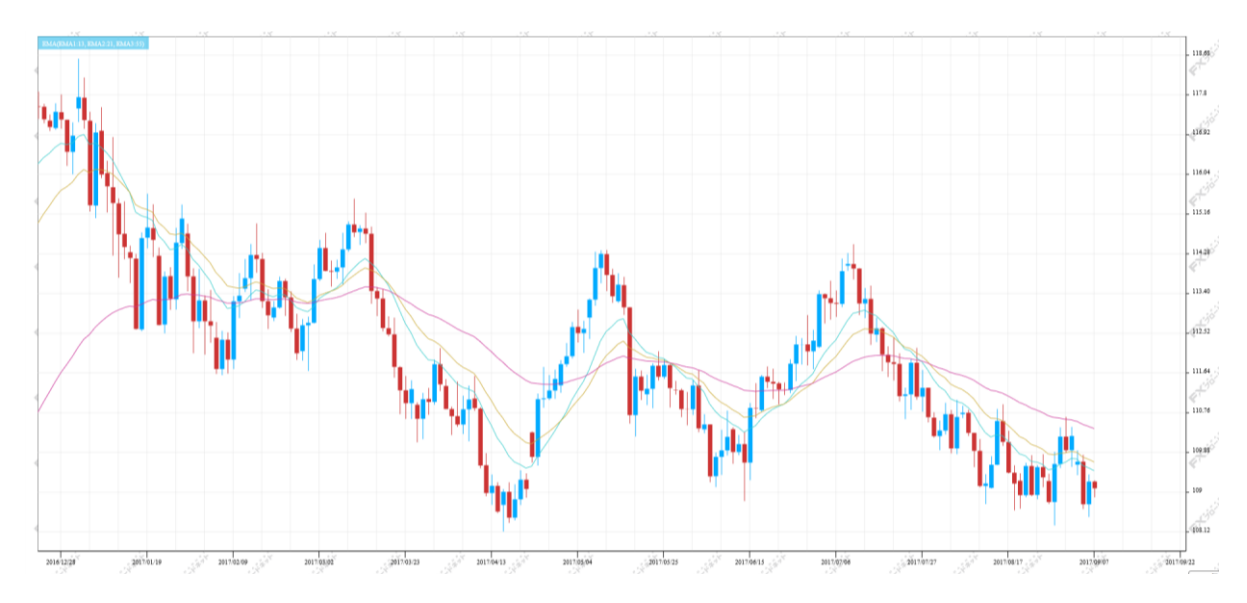

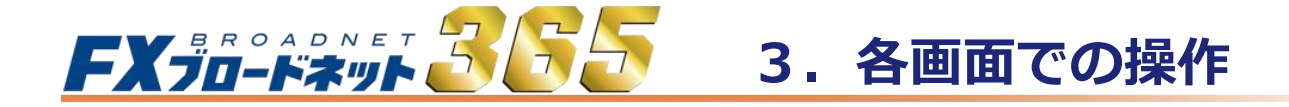

#### 一目均衡表

時系列のチャートの一種で、レートの動きよりも時間を重要視しつつ、5本の線(基準線、転換線、先行スパンA、 先行スパンB、遅行スパン)とローソク足の関係により分析を行うものです。先行スパン1と先行スパン2に挟まれた 範囲を「雲」と呼び、一般的に価格が雲を下に抜けると「売りサイン」、上に抜けると「買いサイン」となります。

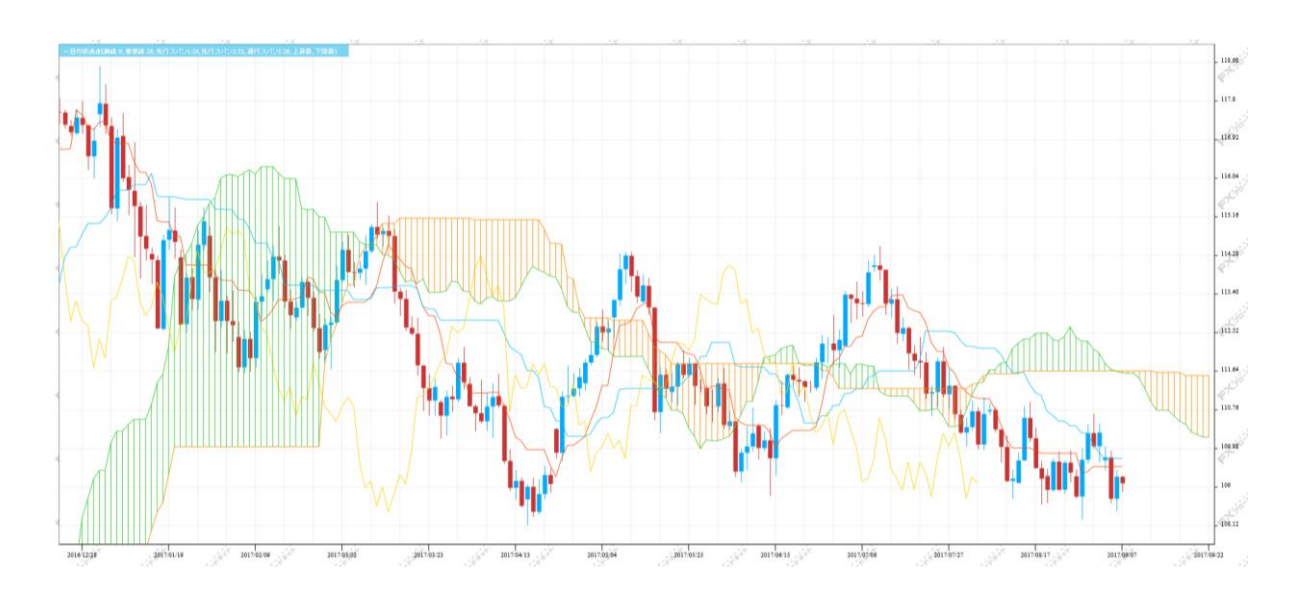

#### ボリンジャーバンド

移動平均線にマーケットのボラティリティー(変動率)の要素を加えたものです。表示した線内にレートが存在する 確率を基に売買を行います。また、バンドの縮小・拡大を使って相場が動きだすタイミングをはかることもできます。 ※一般的には、移動平均線・標準偏差倍数1・標準偏差倍数2の3本のラインを用います。

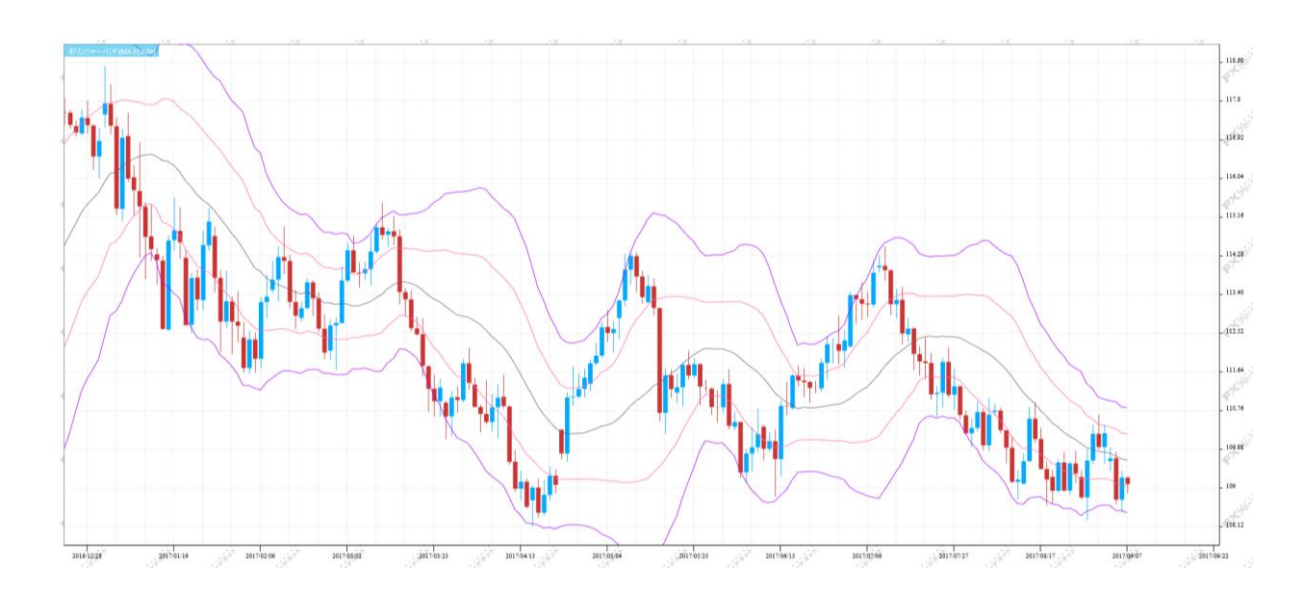

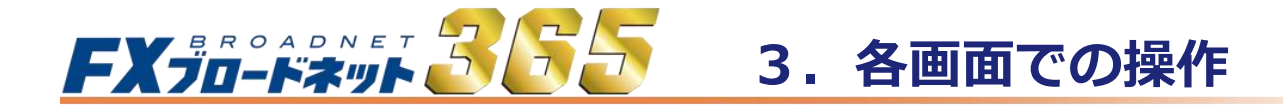

ピボット

前の価格を用いて現在のサポート(支持)/レジスタンス(抵抗)水準を割り出し、相場のレンジを予測する指標です。 過去の値動きから現在の相場を予測するということから、短期売買向けの指標の一つとなります。B1又はB2に レートが到達する、あるいは接近すれば買いサイン、S1又はS2にレートが到達する、あるいは接近すれば売り サインを表わし、レートがピボットラインの上に位置する場合は強気、逆にレートがピボットラインの下に位置する 場合は弱気と相場のトレンドを見るといった活用法もあります。

※HBOPは上方トレンド転換点、LBOPは下方トレンド転換点となります。

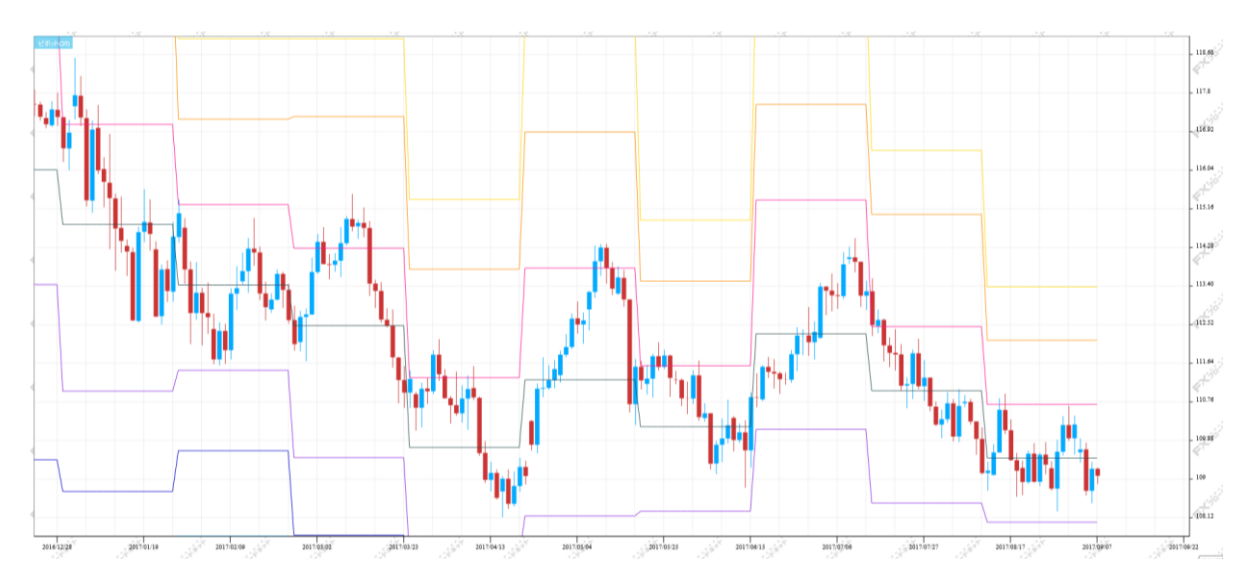

## エンベロープ

移動平均線から上下に一定に乖離させた線のことで、価格が移動平均線からどの程度離れたかを見るために 用います。売買の判断方法としては、上側のラインに接近・到達したときが「売り」のサイン、下側のラインに 接近・到達したときが「買い」のサインとなります。

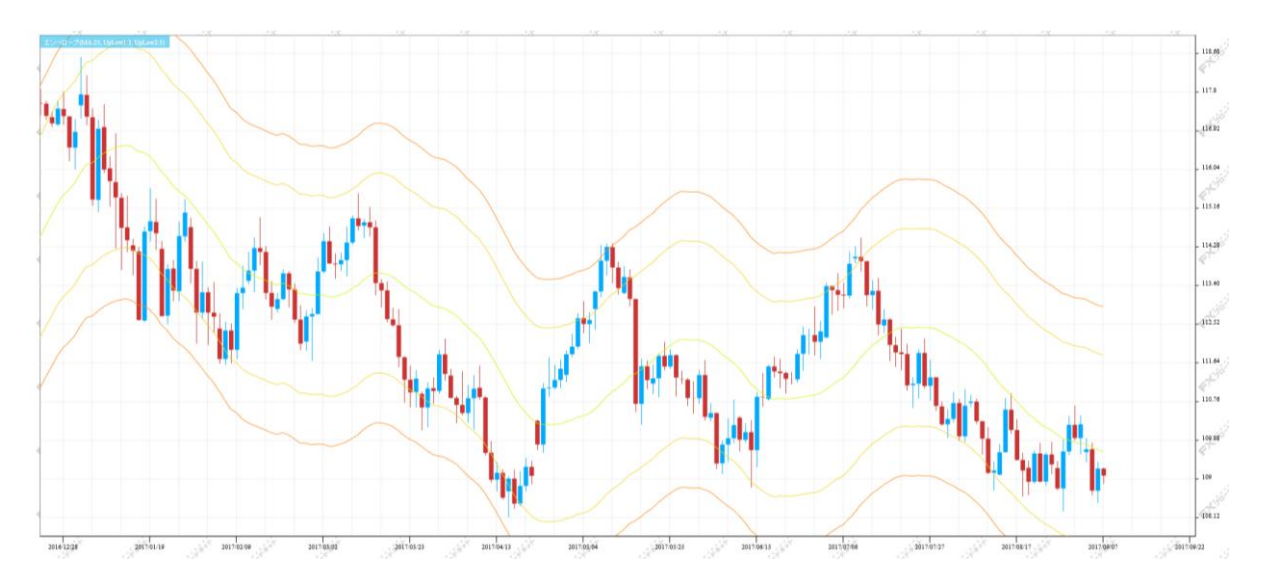

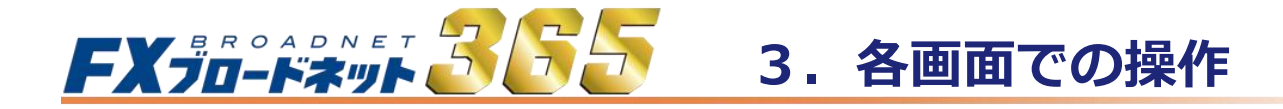

#### パラボリック

「パラボリック」は、「SAR(Stop And Reverse)」というラインを用いて売買の判断を行うものです。パラボリックには 「放物線上の」という意味があり、SARがチャート上に放物線を描くように見えることから「パラボリック」と呼ばれて います。描かれた放物線(SAR)と実際の価格の交差するポイントが売買転換点を示し、途転(買い方なら買いを 手仕舞い、売りを入れる手法)を繰り返して行うのがパラボリックの狙いです。

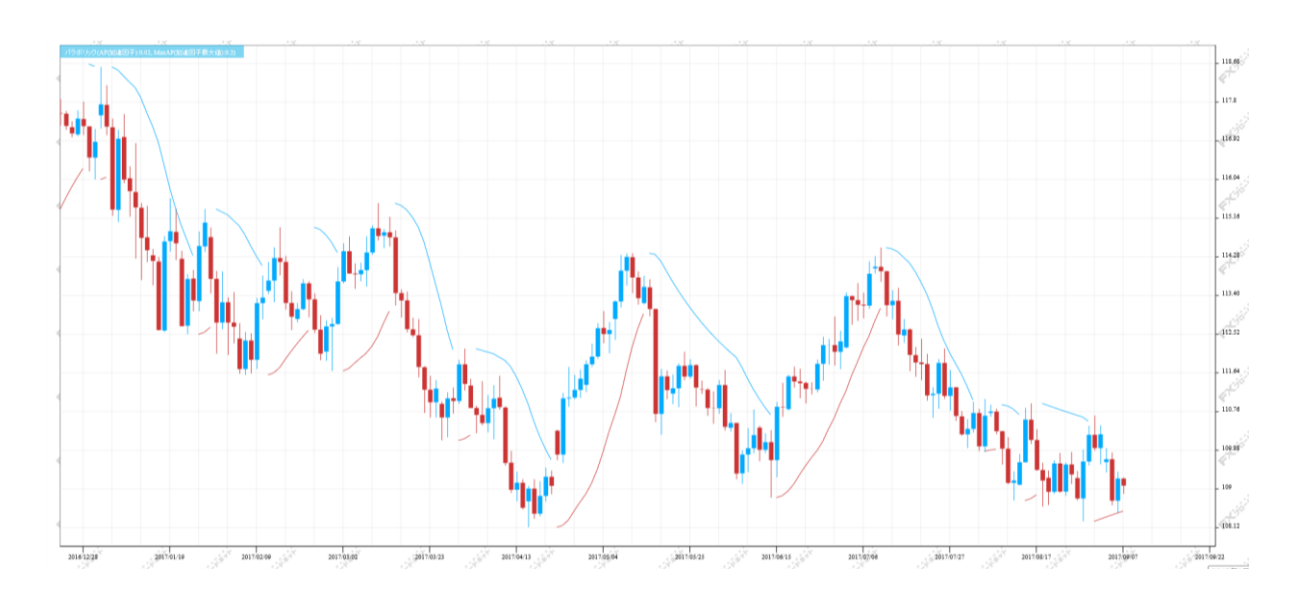

#### DMI

DMIは、サブチャートに+DI、-DI、ADX、ADXRの4種のラインを表示します。トレンドの方向や強さを示す指標で、 +DIが-DIを上回ると上昇トレンド,反対に-DIが+DIを上回ると下降トレンドと判断します。ADXやADXRはトレンドの強さを 表しており、数値が上昇するとトレンドが強いと判断します。

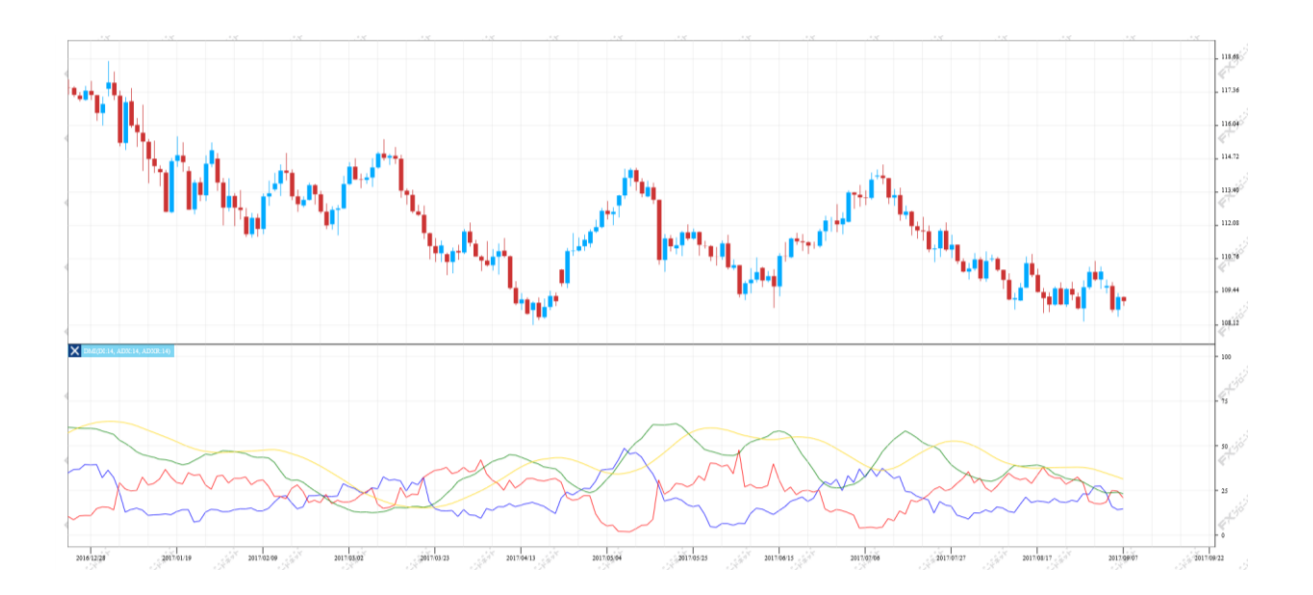

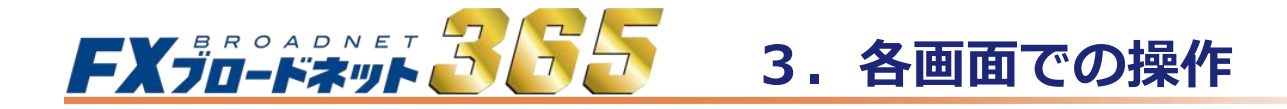

MACD

MACDは、MACDの線とこれを移動平均化したシグナルの2つの線から、売買タイミングを計るものです。一般的に、 12日と26日の指数平滑移動平均線(EMA)を使いその差をMACDと呼びます。MACDの9日移動平均をシグナルと呼び、 MACDがシグナルを上抜けば買い、MACDがシグナルを下抜ければ売り、ゼロの線のレベルを上抜け(下抜け)れば、 強気の乖離を意味しています。MACD2は、MACDからMACDシグナルを引いたものです。MACD2がゼロの場合は、 MACDとMACDシグナルが同値であることを意味します。MACD2の数値がゼロを境に、マイナスからプラスになる 瞬間を「買い」のシグナル、プラスからマイナスになる瞬間を「売り」のシグナルとみなします。

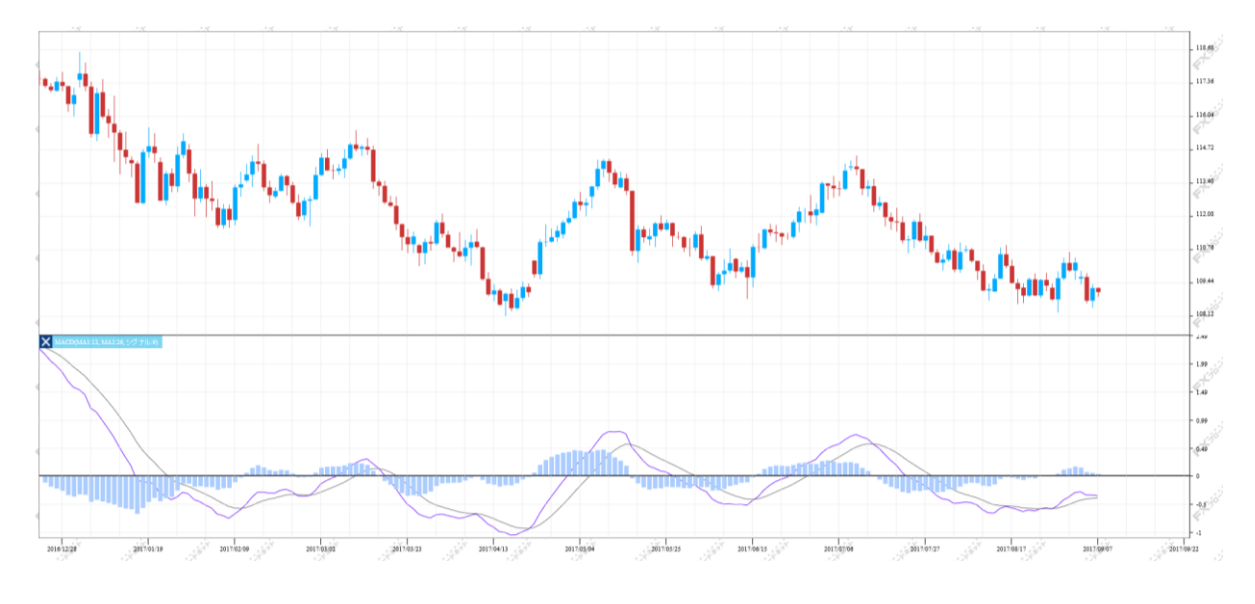

#### RCI

RCIは、価格そのものを計算対象とせずに「時間」と「価格」それぞれに順位をつけ、両者にどれだけの相関関係があるのか を指標化したものです。RCIの値は、-100~+100の間を推移し価格が上昇を続ければ+100に近づいていき高値圏と判断し、 下落を続ければ-100に近づいていき安値圏と判断します。期間は9日や26日のような中短期でみる場合もあれば、13週や26週 のように長期間で見る場合もあります。また、RCIはオシレーター系とトレンド系の両方の性質を持っており、オシレーター系 指標は計算期間を変えても通常は滑らかになりませんが、RCIは比較的滑らかになるという特徴があります。 RCIは、計算期間を長くするほど滑らかになりますが、RCIの動きが価格からやや遅れるといった傾向があります。

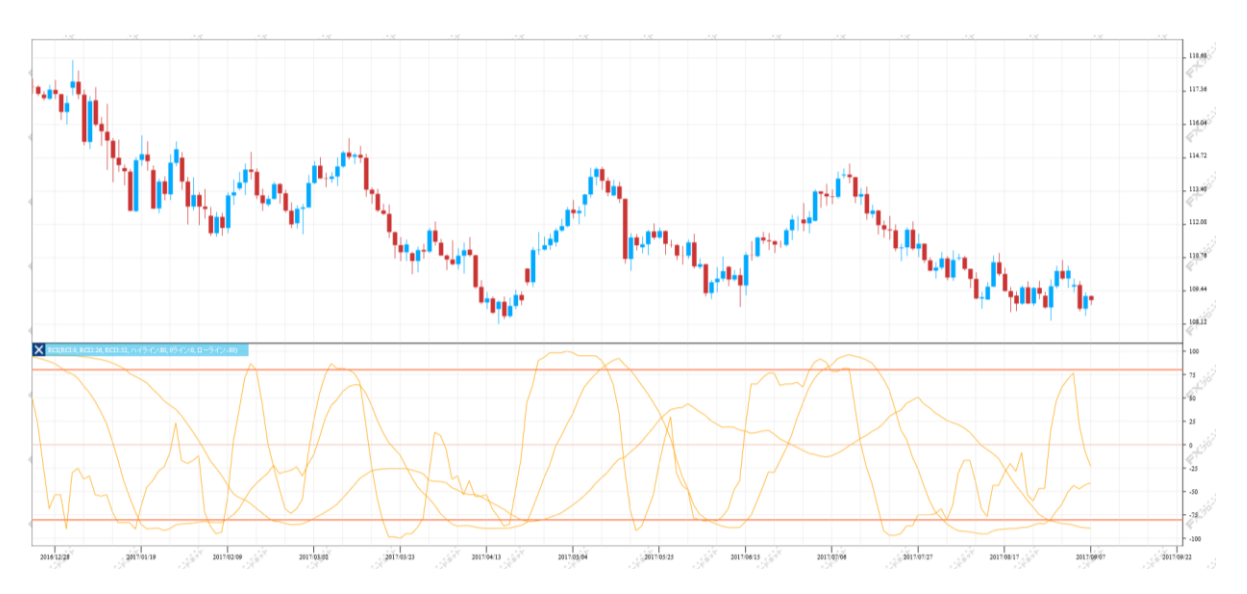

# **FX 50-FX 36 30** 3. 各画面での操作

#### 単純移動平均乖離率

価格が移動平均線からどれだけ離れている(乖離している)かを数値化した指標で、移動平均に対する価格の乖離は やがて修正されるという考えに基づき、移動平均線からの離れ具合で「買われすぎ」や「売られすぎ」を判断する 指標です。移動平均線だけで売買の判断を行うと、価格が急変動した場合、トレンド転換の判断が遅れてしまうと いった事があります。そこで、トレンド転換の判断の遅れの回避や注意喚起のシグナルとして考え出されたのが この「移動平均乖離率」です。

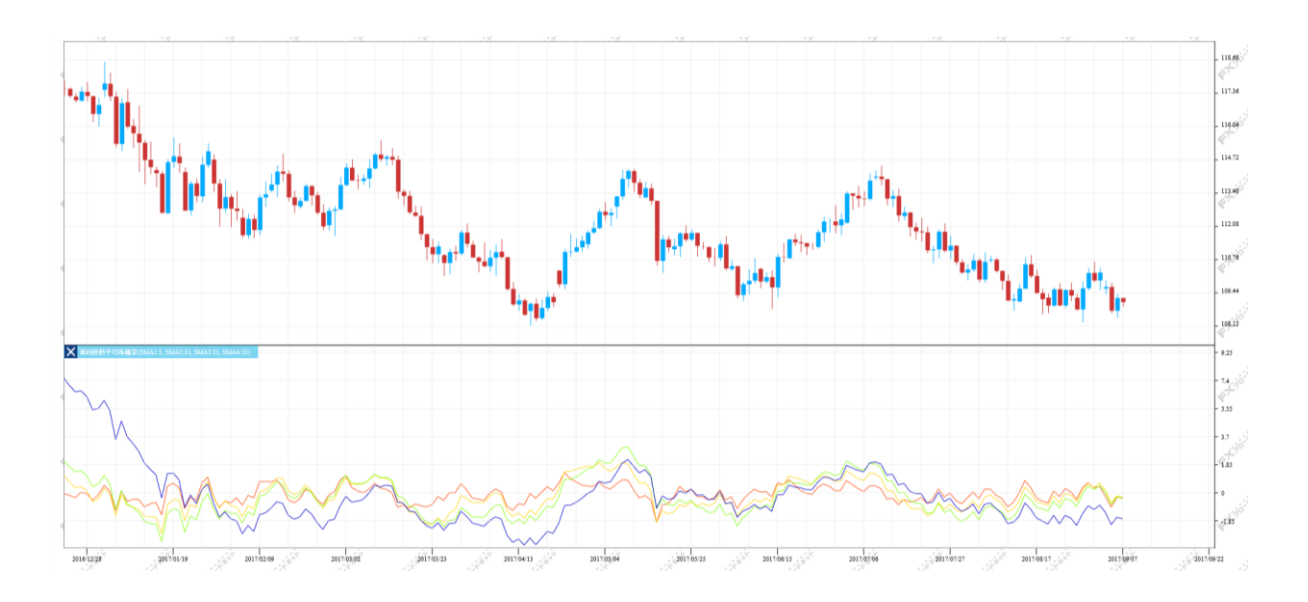

## ウィリアムズ%R

オシレーター系のテクニカル指標で、ストキャスティクスの%Kに近いものです。一定期間の最高値と最安値からなる 価格変動幅の中で、直近の終値が相対的にどのレベルにあるのかを示したものです。

%Rの値は0~-100%(当社FXブロードネットの場合)の値を取り、価格が上昇傾向の時は%Rは0%近くで振動し、 価格が下落傾向の時は、Williams%Rは100%近くで推移します。

一般的には、%Rの数値が0%に近いほど高値警戒水準、-100%に近いほど下値警戒水準となります。

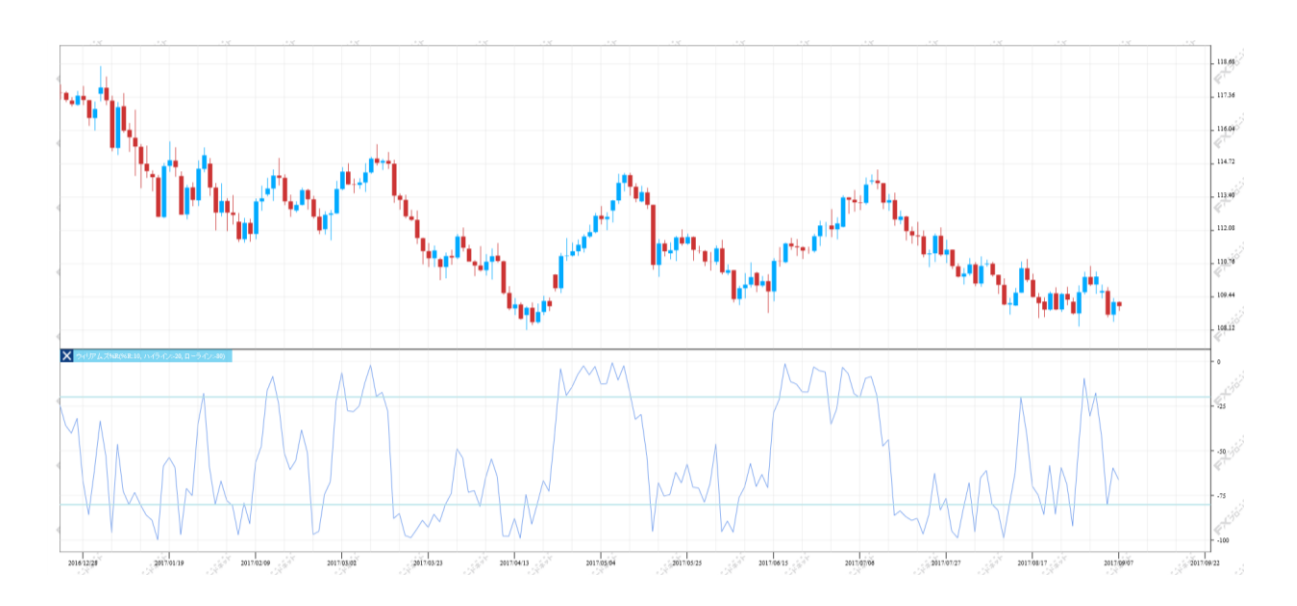

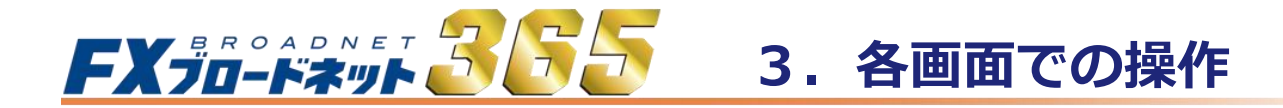

#### サイコロジカルライン

「サイコロジカル」とは「心理的な」という意味で、市場に向かう人間の心理を数値化したことから、この名前が 付いています。投資家心理は価格上昇が続けば強気に、逆に下落が続けば弱気になりがちです。 サイコロジカルラインは、強気になれば「売り」、弱気になれば「買い」のシグナルが出る逆張りの指標です。

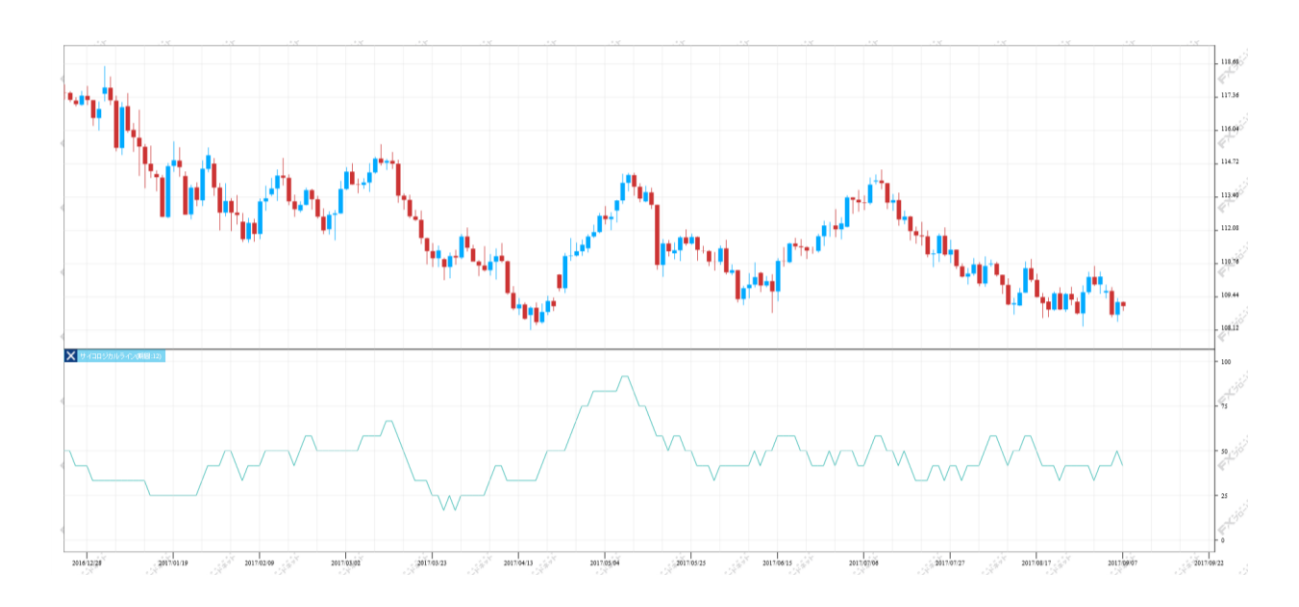

#### ストキャスティクス

売られすぎや買われすぎを判断するためのチャートの一種で、%Kと%Dという二つのラインで表わされている指標です。 一定期間内の最高値を100%、最安値を0%として形成されています。%Kが「20%以下になったら売られすぎ」で、 「80%以上になれば買われすぎ」となります。%Kとは、その期間の中で現在の価格が何%の位置にあるかを表した もので、%Dは何日か分の%Kを平均化したものです。その為、%Dは%Kよりもゆっくりと変化します。%SDは、%Dの 単純平均値を表わしたものです。一般的には%Dと%Kで書かれたチャートを「ストキャスティクス」といい、%Dと%SDで 表わされたものを「スローストキャスティクス」といいます。

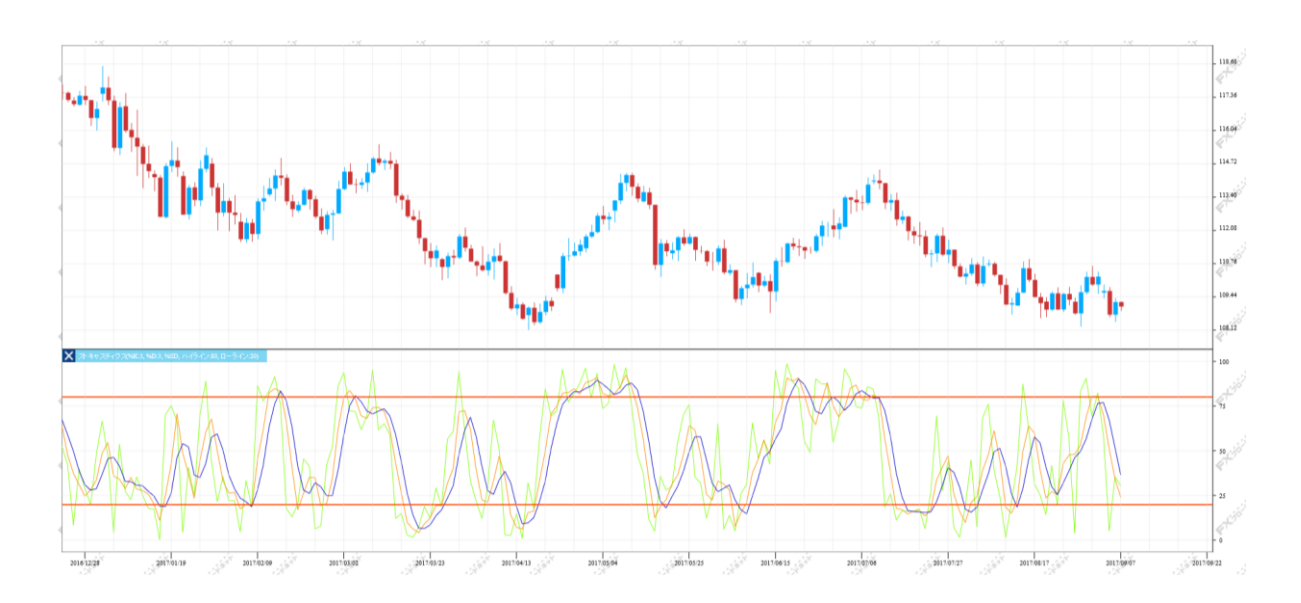

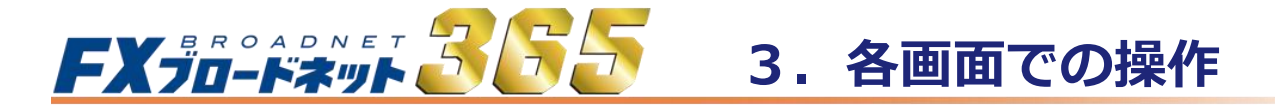

RSI

RSIは、買われ過ぎ/売られ過ぎを示すオシレータ指標です。0~100の間で線描され、通常、70~80を買われ過ぎ、 反対に20~30を売られ過ぎと判断します。売られ過ぎエリアから上方に脱したときを買いシグナル、買われ過ぎ エリアから下方に脱したときを売りシグナルと考えます。

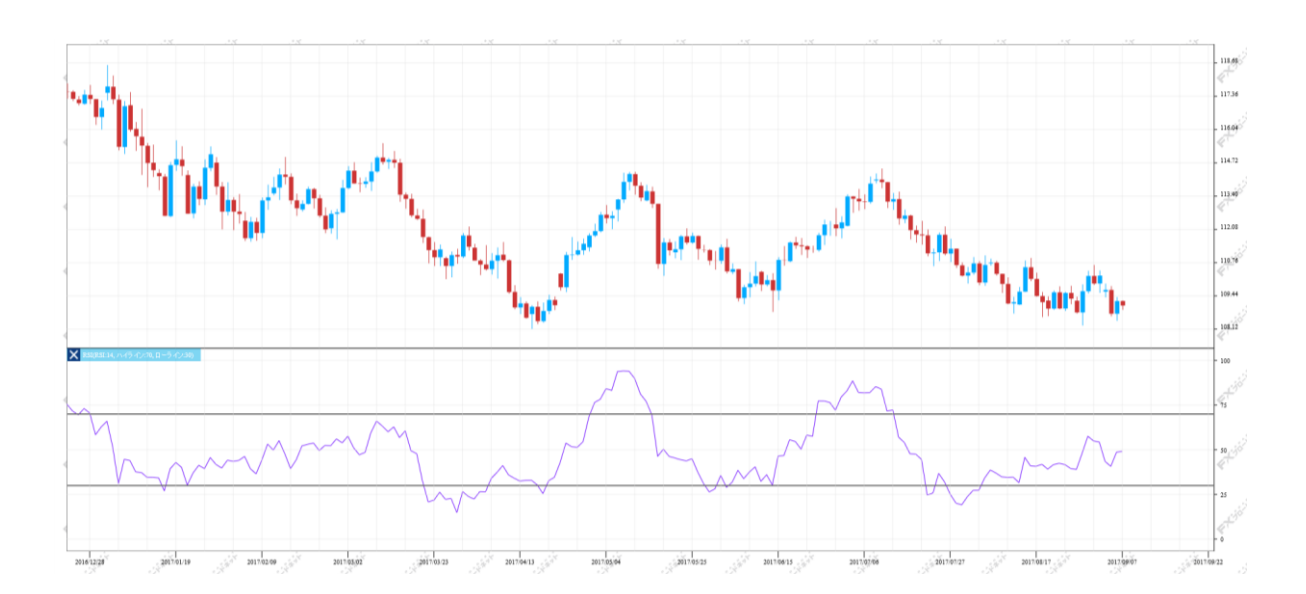

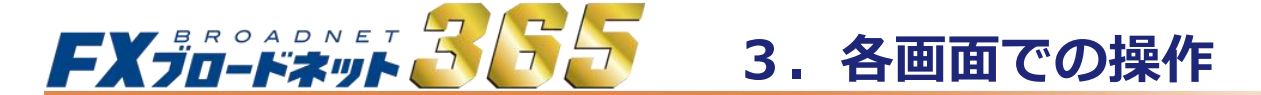

## 3-7 口座状況画面

お客様の口座状況は、メインメニューの「口座状況詳細」で確認できます。

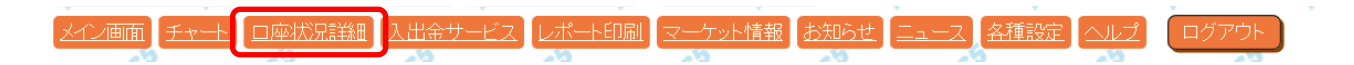

#### (1) 口座状況画面の表示項目

| <b>与</b> 口座状況詳細 |           |                      |                                                                                                    |                                                                                                    |                |
|-----------------|-----------|----------------------|----------------------------------------------------------------------------------------------------|----------------------------------------------------------------------------------------------------|----------------|
| 口座資産            | 4,995,542 | 預り評価残高               | 5,029,970                                                                                                    | ロスカット値                                                                                                    | 35,966         |
| 未実現合計           | 0         | 注文中証拠金               | 1,624,720                                                                                                    | 両建相殺証拠金                                                                                                    | 89,860         |
| 未実現スポット         | 0         | 出金依頼額                | 0                                                                                                    | 新規注文可能額                                                                                                    | 3,225,420      |
| 未実現スワップ         | 0         | 365                  | 365                                                                                                    | 証拠金不足額残                                                                                                    | 239,946        |
| 未実現入金           | 0         | in the second second | e de la companya de la companya de l | in the second second second second second second second second second second second second second second second | a standard and |
| 評価損益            | 34,428    | 有効証拠金                | 5,029,970                                                                                                    | FXia                                                                                                    | FX             |
| スポット            | 33,300    | 取引証拠金                | 179,830                                                                                                    |                                                                                                    |                |
| スワップ            | 1,128     | 返還可能額                | 3,190,992                                                                                                    | 口座維持率(%)                                                                                                    | 2,797.06       |
| 決済予定手数料         | 0         | 不足額                  | 0                                                                                                    | 実効レバレッジ(倍)                                                                                                    | 0.90           |
| Asiat Asiat     | ASI       | A Store              | 1 Sint                                                                                                    | A Stort                                                                                                    | - Kilin        |

| 口座資産    | お預け頂いた証拠金に、決済した取引の損益(スポット・スワップ)を加算したものです。                                                                                          |
|---------|----------------------------------------------------------------------------------------------------|
| 未実現合計   | 未実現スポット + 未実現スワップ + 未実現入金 の金額です。<br>反対売買が成立し、確定した損益のうち、決済日(※)をむかえておらず、口座資産へ<br>反映されていない金額が表示されます。<br>※決済日は、運用カレンダー(お知らせ内)にて確認できます。 |
| 評価損益    | 現在レートで評価された損益額が表示されます。<br>保有ポジション全てのお取引におけるスポット損益+スワップ損益-決済予定手数料の<br>金額です。                                                         |
| 預かり評価残高 | 口座資産 + 未実現合計 + 評価損益 が表示されます。<br>今現在のお客様の実質的な資産です。                                                                                  |
| 注文中証拠金  | 未約定注文(新規注文)の証拠金の合計が表示されます。                                                                                                    |
| 出金依頼額   | 出金依頼中の金額が表示されます。                                                                                                    |
| 有効証拠金   | 預かり評価残高 - 出金依頼額 が表示されます。                                                                                                    |
| 取引証拠金   | 現在保有しているポジションの取引証拠金の合計が表示されます。                                                                                                    |
| 返還可能額   |                                                                                                    |

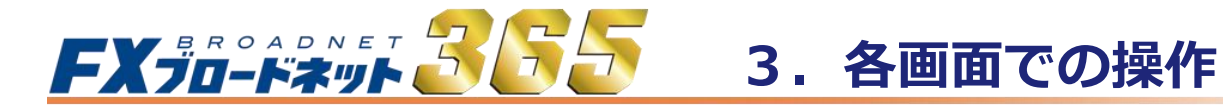

## 3-7 口座状況画面

| E | D座状況詳細    |           |                      |                                                                                                    |                                                                                                    |              |
|---|-----------|-----------|----------------------|----------------------------------------------------------------------------------------------------|----------------------------------------------------------------------------------------------------|--------------|
|   | □座資産      | 4,995,542 | 預り評価残高               | 5,029,970                                                                                                    | ロスカット値                                                                                                    | 35,966       |
| Ý | 未実現合計     | 0         | 注文中証拠金               | 1,624,720                                                                                                    | 両建相殺証拠金                                                                                                    | 89,860       |
|   | 未実現スポット   | 0         | 出金依頼額                | 0                                                                                                    | 新規注文可能額                                                                                                    | 3,225,420    |
|   | 未実現スワップ   | 0         | 365                  | 365                                                                                                    | 証拠金不足額残                                                                                                    | 239,946      |
|   | 未実現入金     | 0         | in the second second | e de la companya de la companya de la compa | and the state of the second second second second second second second second second second second second second | - Jinter and |
| é | 評価損益      | 34,428    | 有効証拠金                | 5,029,970                                                                                                    | EXion                                                                                                    | FXto         |
|   | スポット      | 33,300    | 取引証拠金                | 179,830                                                                                                    |                                                                                                    |              |
|   | スワップ      | 1,128     | 返還可能額                | 3,190,992                                                                                                    | 口座維持率(%)                                                                                                    | 2,797.06     |
|   | 決済予定手数料   | 0         | 不足額                  | 0                                                                                                    | 実効レバレッジ(倍)                                                                                                    | 0.90         |
| 2 | Sint Sint | it and    | Stort                | Stort                                                                                                    | Stort                                                                                                    | Stort        |

| 不足額      | ロスカットの執行等により口座資産がマイナスになった場合に、不足金額が表示されます。      |
|----------|------------------------------------------------|
| ロスカット値   | 取引証拠金に対し、コースによって定められたロスカット比率を乗じた金額が<br>表示されます。 |
| 両建て相殺証拠金 | 両建て時に相殺された証拠金が表示されます。                          |
| 新規注文可能額  | 新規に注文出来る金額が表示されます。                             |
| 口座維持率(%) | 取引証拠金に対する有効証拠金の比率がパーセンテージで表示されます。              |
|          | 「有効証拠金」 ÷ 「取引証拠金」 × 100 = 「口座維持率」(%)           |
| 実効レバレッジ  |                                                |
|          | 「取引総額」 ÷ 「有効証拠金」 = 実効レバレッジ                     |
|          | ※ 取引総額とは、保有通貨数量を円換算した金額です。                     |

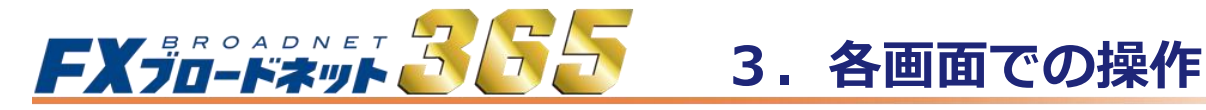

## 3-8 入出金サービス

入出金に関しては、メインメニューの「入出金サービス」をクリックします。

| メイン画面 チャート 口座状況詳細 |          | マーケット情報 お知らせ ニュ | <u>ース 各種設定 ヘルプ</u> ログアウト |
|-------------------|----------|-----------------|--------------------------|
| ᠫ 入出金サービス         |          |                 |                          |
| クイック入金            | 通常入金のご案内 | 出金依頼登録          | 金融機関情報登録変更               |

#### (1) クイック入金

取引システム内より当社クイック入金提携金融機関のネットバンキングを通じて、 お取引口座へ入金することができます。クイック入金は、振込手数料が無料で、 24時間取引画面へ即時反映(※)される為、非常に便利な入金方法です。 ※金融機関や当社のシステムメンテナンス時間、臨時メンテナンス等を除きます。

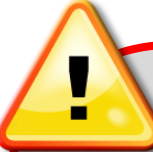

## クイック入金操作時のご注意事項

- ・入金時のお振込人名義は、当社【FXブロードネット】をご利用頂いている口座名義と同一の ご入金に限ります。
- ・クイック入金をご利用の際には、当社取引システムをからご入金下さい。 入金額は、5,000円以上1円単位でご入金いただけます。
- ・クイック入金手続きを操作の途中で終了した場合や、インターネット回線の切断などにより 取引システムが正しく入金データを受信出来ない場合、お振込金額が口座に反映できません。
   この場合、入金額の反映までに金融機関の営業日で2営業日程お時間を要する場合が ございますのでご注意下さい。
- ・提携金融機関によっては、法人向けインターネットバンキング等で、クイック入金をご利用 頂けない場合があります。法人のクイック入金に対応している金融機関は 楽天銀行・PayPay銀行(旧ジャパンネット銀行)・住信SBIネット銀行・およびセブン銀行となります。
- ・クイック入金をご利用される場合は、お客様ご自身でクイック入金提携金融機関の
   インターネットバンキングサービスを申込む必要がございます。
- ・クイック入金が正常に反映されない場合でも、ロスカットならびに強制決済は執行されます。
   ご入金の際は画面の指示に従って、操作が完了するまで正しくお手続き下さいますよう
   お願いいたします。

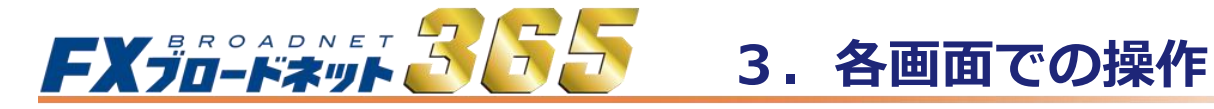

## 3-8 入出金サービス

#### (2)通常入金(口座情報)

ロ座開設時にお客様一人一人に専用の入金用口座情報をお伝えしております。 銀行窓口やATMからのご入金は、当社でお客様のご入金を確認後、お取引口座に反映いたします。 ※通常入金の場合、振込手数料はお客様のご負担となります。

| お客様のログインIDごとに、専用のご入金先口座を設けております。<br>下記の専用口座にお振込みいただくことで、お取引口座へのご入金ができます。<br>・通常入金は、毎営業日の9時、11時、13時、15時、17時に入金確認を行います。<br>そのため、お取引口座への反映は、約2時間前後お時間をいただきます。<br>あらかじめご了承ください。<br>・全国の金融機関からお振込みいただけます。    | kitiritä<br>kitiritä |
|----------------------------------------------------------------------------------------------------|----------------------|
| ・通常入金は、毎営業日の9時、11時、13時、15時、17時に入金確認を行います。<br>そのため、お取引口座への反映は、約2時間前後お時間をいただきます。<br>あらかじめご了承ください。<br>・全国の金融機関からお振込みいただけます。                                                                                |                      |
|                                                                                                    | Liter in             |
| ご注意点:<br>・お振込みの際の手数料は、お客様のご負担となります。<br>・お客様専用のお振込み先となるため、必ずご本人様の名義でお振込みください。<br>ご本人様以外の方からのご入金はお断りしております。<br>・お取引口座への反映は、お振込みから約2時間前後お時間をいただきます。<br>・当社に複数のお取引口座をお持ちの場合、口座ごとにお振込み先が異なりますので、<br>ご注意ください。 |                      |
| ロ座名義人 (株)FXフロードネット 預託ロ                                                                                                    | FXint                |
| 口座名義力ナ カ)ェフェックスフロートネット,ヨッククチ                                                                                                    |                      |
| 銀行コード 0009 2 50 50 50 50 50 50 50 50 50 50 50 50 50                                                                                                    |                      |
| 銀行名 三井住友                                                                                                    | فتمكن                |
| < 支店コード <                                                                                                    | ere.                 |
| 支店名                                                                                                    |                      |
| 口座種別 普通 35 35 35                                                                                                    |                      |
| 口座番号                                                                                                    | فتنخذ                |
|                                                                                                    | FF.                  |

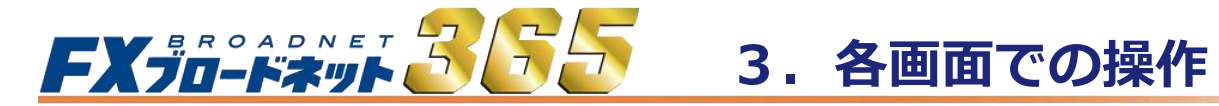

## 3-8 入出金サービス

#### (3) 出金手続き

お取引口座からご出金する際は、「口座状況」画面の「返還可能額」の範囲内でご出金のご依頼をいただくことが可能です。

|        | 出金依頼の手順                                                                                                    |
|--------|----------------------------------------------------------------------------------------------------|
|        |                                                                                                    |
|        | ち 出金依頼登録                                                                                                    |
|        | (先頭ページ) 前ベージ 1 / 1 次ページ 最終ページ                                                                                                    |
|        | 依頼日 依頼番号 出金依頼額 備考                                                                                                    |
|        | * 新規登録                                                                                                    |
|        | 先頭ページ 前ページ 1/1 次ページ 最終ページ 「山 へ 仕 井 改 母 い 声 エ ト 山                                                                                                    |
| $\sim$ | 出金可能額 3,190,992 □全額出金                                                                                                    |
|        |                                                                                                    |
|        | この画面より、出金依頼の登録・訂正・取肖を行ないます。<br>*ボジションを保有している場合、または注文中の注文があるお<br>客様はロスカットにご注意ください*                                                                                                    |
|        | 登録確認 訂正確認 取消確認 入出金メニューに戻る                                                                                                    |
|        | and the second second sec |
| 2      | 確認画面で「OK」ボタンをクリックします。                                                                                                    |
|        | ▶ 出金依頼登録                                                                                                    |
|        | 依頼日 2017-10-12                                                                                                    |
|        | 依頼番号         100000241         3         【登録完了】画面が確認できたら                                                                                                    |
|        | 出金板頼額 100,000<br>                                                                                                    |
| $\sim$ | 【登録完了】<br>上記の内容で出金依頼をお受け致しました。                                                                                                    |
| 3      |                                                                                                    |
|        | 1金可能額は、1件あたり5.000円以上となります。(全額出金の場合はその限りではありません。)                                                                                                    |
|        | < ご登録金融機関以外への出金のご依頼は承ることができません。                                                                                                    |

- ※ 当社に現在登録頂いている金融機関は、「各種設定」→「お客様情報」画面より 確認いただくことができます。
- ※ 出金する際は、必ず出金先金融機関情報をご登録していただく必要がございます。 メインメニューの「入出金サービス」-「金融機関情報登録変更」よりご登録ください。

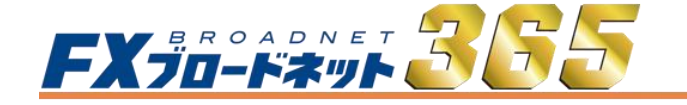

## 3. 各画面での操作

## 3-8 入出金サービス

(4) 出金依頼内容の訂正・取消

出金依頼の訂正・取消

| E   | 🗅 出金依頼                                    | 録                                      |                                |                 |                     |              |
|-----|-------------------------------------------|----------------------------------------|--------------------------------|-----------------|---------------------|--------------|
|     | 先頭ページ                                     | 前ページ                                   | 1 1 🕅                          | <u>~-</u> 2) (  | 最終ページ               | - Chinimite  |
| ×   | 依頼日                                       | 依頼                                     | 翻号                             | 出金依頼額           | <u>آ</u>            | 備考           |
|     |                                           | *                                      | 新規登録                           |                 |                     | 6            |
| (1) | 2017-10                                   | 0-12 1                                 | 000000241                      | 10              | 00,000              | 余剩金引出        |
| -   | 先頭ページ<br>出金可能額                            | 前ページ<br>3,190,992 [                    | 1 / 1 / 次<br>□ 全額出金            | <u> </u>        | 最終ベージ               | 5            |
| 2   | 出金依頼額<br>この画面より、出<br>*ポジションを保<br>客様はコマカット | 1000<br>1金依頼の登録<br>有している場合<br>にご注意ください | 000<br>訂正・取消を行<br>または注文中<br>)* | ないます。<br>の注文がある | æ                   | Provinsi 385 |
|     | 3<br>登録確認<br>                             | J正確認 取                                 | じ 肖確認 入                        |                 | に戻る<br>Alifertation | China BE     |

 訂正・取消を行う出金依頼をクリックします。
 訂正する場合は、出金額を入力します。
 入力内容を確認し、「訂正確認」ボタンをクリックします。 出金を取り消す場合には、「取消確認」ボタンをクリックします。

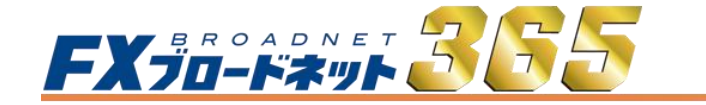

## 3. 各画面での操作

3

7

## 3-8 入出金サービス

#### (5) 出金先金融機関情報の登録・変更

ご出金する際は、必ず出金先金融機関情報のご登録が必要です。

出金先金融機関情報の登録の手順

1 金融機関情報登録変更

#### ご出金先金融機関情報の入力

ご本人様以外の口座はご指定になれません。 ※ゆうちょ銀行を選択される場合、口座番号欄には7桁の振込専用番号をご入力くださいますようお願い致します。 <u>詳しくは</u> <u>こちら</u>

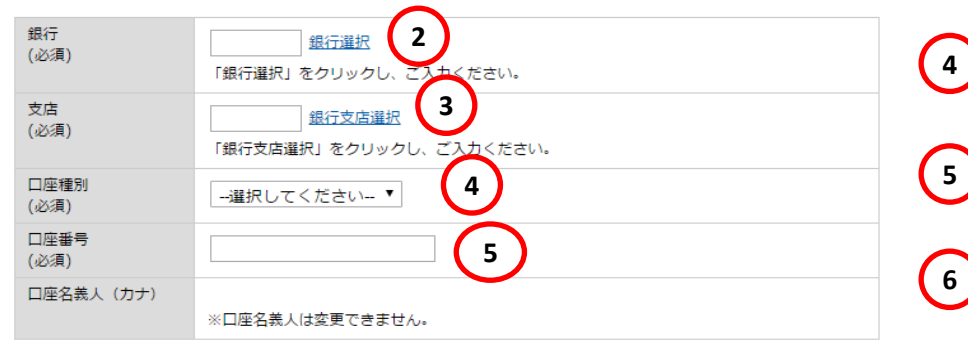

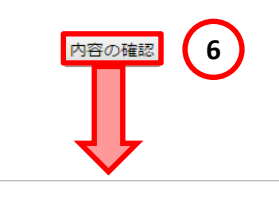

以下の内容で登録します。 よろしければ「登録」ボタンをクリックしてください。

ご出金先金融機関情報の確認

| 銀行<br>(必須)   | 0001 みず(ま |
|--------------|-----------|
| 支店<br>(必須)   | 001本店     |
| 口座種別<br>(必須) | 普通        |
| 口座番号<br>(必須) | 1234567   |
| 口座名義人 (カナ)   |           |
|              | 7 登録 戻る   |

- 「入出金サービス」から
   「金融機関情報登録変更」を 選択します。
- 2 「銀行選択」をクリックし、 銀行を選択します。
  - 「銀行支店選択」をクリックし、 支店を選択します。
- 4 口座種別を選択します。

口座番号を入力します。

上記ご入力が完了したら、 「内容の確認」をクリック

ご登録内容確認後、「登録」 をクリックして登録完了です。

※出金先金融機関をご変更の際も、 同様の手順となります。

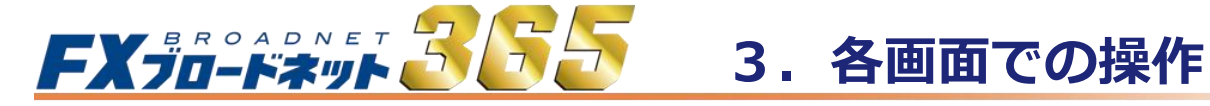

## 3-9 レポート画面

取引の履歴や約定内容の詳細確認が可能です。 確定申告時に必要な書類等もこの画面より出力することができます。

| •       •       •       •       •       •       •       •       •       •       •       •       •       •       •       •       •       •       •       •       •       •       •       •       •       •       •       •       •       •       •       •       •       •       •       •       •       •       •       •       •       •       •       •       •       •       •       •       •       •       •       •       •       •       •       •       •       •       •       •       •       •       •       •       •       •       •       •       •       •       •       •       •       •       •       •       •       •       •       •       •       •       •       •       •       •       •       •       •       •       •       •       •       •       •       •       •       •       •       •       •       •       •       •       •       •       •       •       •       •       •       •       •       •       •       •       •       •       •                                                                                                          |
|----------------------------------------------------------------------------------------------------|
| Image: A transmission of the state of the state of t |
| <ul> <li>CM-H: Ż文 KR KUMANIE</li> <li>KMIKO ŚWARU KA KI KI KA KUMANIE KONE KONE KA KUMANIE KONE KA KUMANIE KONE KA KUMANIE KONE KA KUMANIE KONE KONE KONE KONE KONE KONE KONE KON</li></ul>                                                                                                    |
|                                                                                                    |
| 注文状況       ジ注文中 ②時機 ③約定 □ その他 ◎注文日時を指定する ☑対象日時に約定等日時を含める         対象日時       2017年       10月       12日       14時       42份         ② 配       ④ ④       ●       ●       ●       ●       ●       ●       ●       ●       ●       ●       ●       ●       ●       ●       ●       ●       ●       ●       ●       ●       ●       ●       ●       ●       ●       ●       ●       ●       ●       ●       ●       ●       ●       ●       ●       ●       ●       ●       ●       ●       ●       ●       ●       ●       ●       ●       ●       ●       ●       ●       ●       ●       ●       ●       ●       ●       ●       ●       ●       ●       ●       ●       ●       ●       ●       ●       ●       ●       ●       ●       ●       ●       ●       ●       ●       ●       ●       ●       ●       ●       ●       ●       ●       ●       ●       ●       ●       ●       ●       ●       ●       ●       ●       ●       ●       ●       ●       ●       ●       ●       ●       ●       ●                                                                                                    |
| 対象日時       2017年       10月       2日       14時       42分 ~ 2017年       10月       12日       14時       42分         2       第       3       3       -       -       -       -       -       -       -       -       -       -       -       -       -       -       -       -       -       -       -       -       -       -       -       -       -       -       -       -       -       -       -       -       -       -       -       -       -       -       -       -       -       -       -       -       -       -       -       -       -       -       -       -       -       -       -       -       -       -       -       -       -       -       -       -       -       -       -       -       -       -       -       -       -       -       -       -       -       -       -       -       -       -       -       -       -       -       -       -       -       -       -       -       -       -       -       -       -       -       -       -       -       -                                                                                                    |
| <ul> <li>2 配 ③ 通</li> <li>データ出力 レボートゲニューに戻る</li> <li>グーク出力 レボートゲニューに戻る</li> <li>グーク出力 レボートゲニューに戻る</li> <li>グーク出力」では、指定期間全ての内容を<br/>CSVファイルで出力します。</li> <li>③ レポート呼出」では、最新情報から<br/>最大300件までを表示します。</li> </ul>                                                                                                    |
| <ul> <li>アータ出力」では、指定期間全ての内容を<br/>CSVファイルで出力します。</li> <li>アータ出力の場合</li> <li>UNETTrader.swf でダウンロード先を選択します</li> </ul>                                                                                                    |
| データ出力の場合                                                                                                    |
| INetTrader.swf でダウンロード先を選択します     INetTrader.swf でダウンロード先を選択します     INetTrader.swf でダウンロード先を認知す     INetTrader.swf でダウンロード先を認知す     INetTrader.swf でダウンロード先を認知す     INetTrader.swf でダウンロード先を認知す     INetTrader.swf でダウンロード先を認知す     INetTrader.swf でダウンロード先を認知す     INetTrader.swf でダウンロード先を認知す     INetTrader.swf でダウンロード先を認知す     INetTrader.swf でダウンロード先を認知す      INetTrader.swf でダウンロード                                                                                                    |
| 5     ファイル名(N):     ChuumonRirekiReport       ファイルの種類(I):     すべてのファイル (*.*)                                                                                                    |
| マフォルダの参照(B)     6     (保存(S))     キャンセル                                                                                                    |
|                                                                                                    |

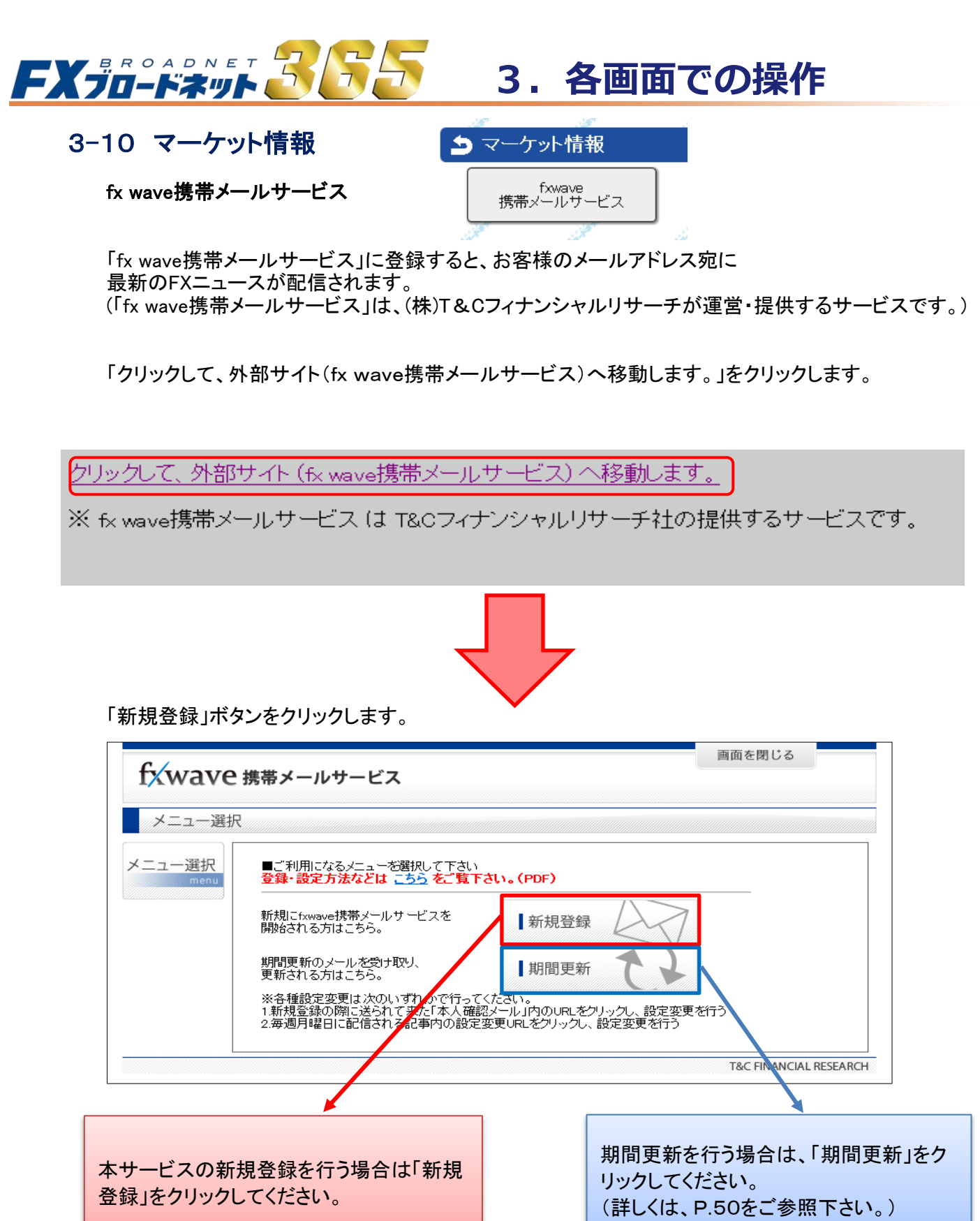

47

P.50~

次の

ページへ

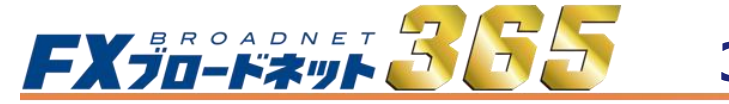

3. 各画面での操作

## 3-10 マーケット情報

fx wave携帯メールサービス

新規登録方法

「確認事項」と「利用規約」をお読みいただいた上で、チェックボックスに チェックを入れ、送信ボタンをクリックしてください。

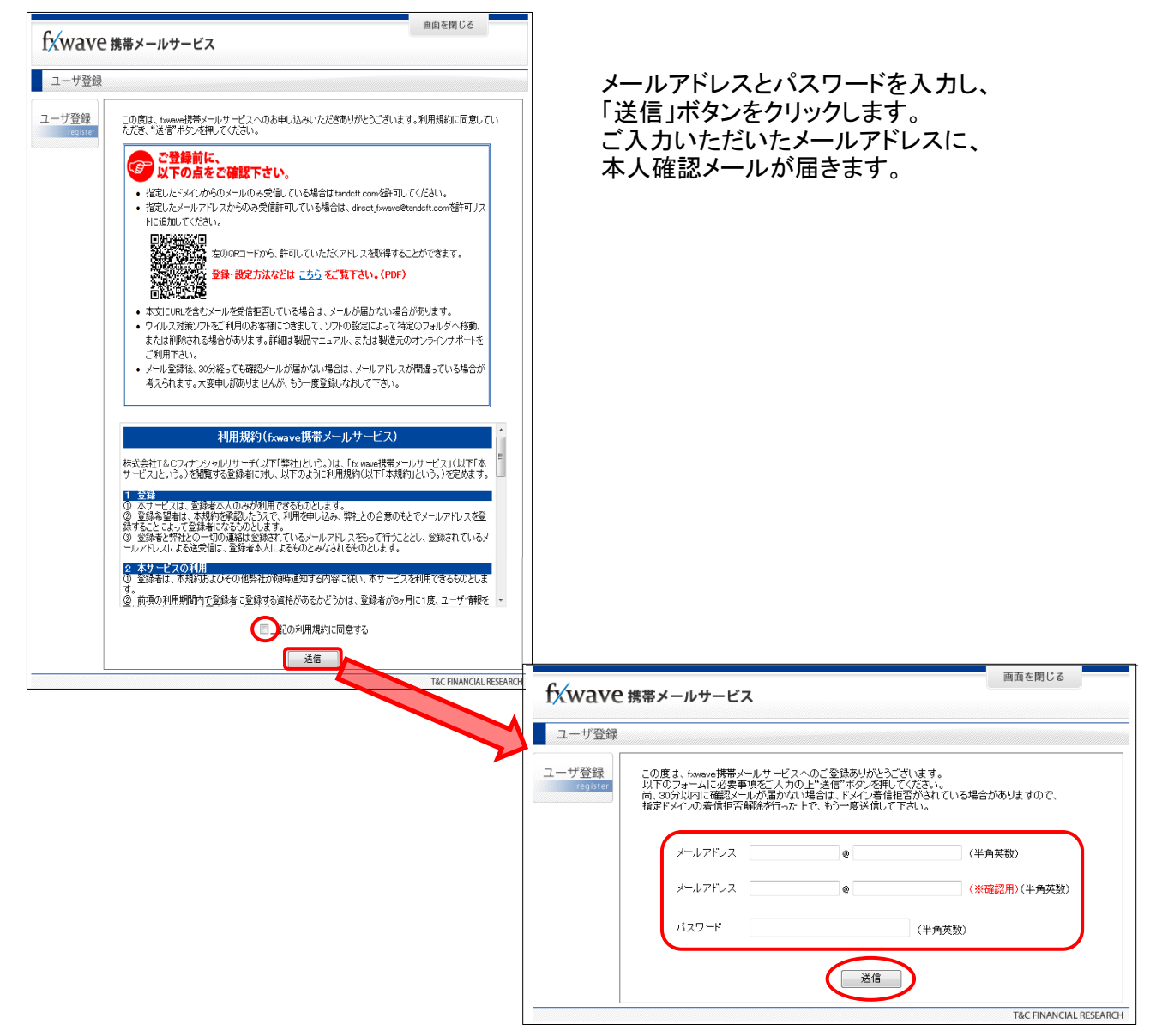

## ご注意!

30分以内に確認メールが届かない場合は、お客様のアドレスにてドメイン着信拒否がされている、または メールアドレスの入力間違いの可能性があります。 指定ドメインの着信拒否設定を確認していただき、登録メールアドレスの入力ミスがないかご確認の上、 もう一度送信してください。

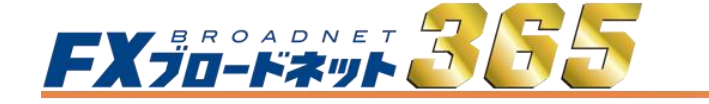

3. 各画面での操作

3-10 マーケット情報

fx wave携帯メールサービス

ここから携帯(登録アドレス先の環境)でのお手続きになります

①「本人確認メール」内のURLを クリックします。

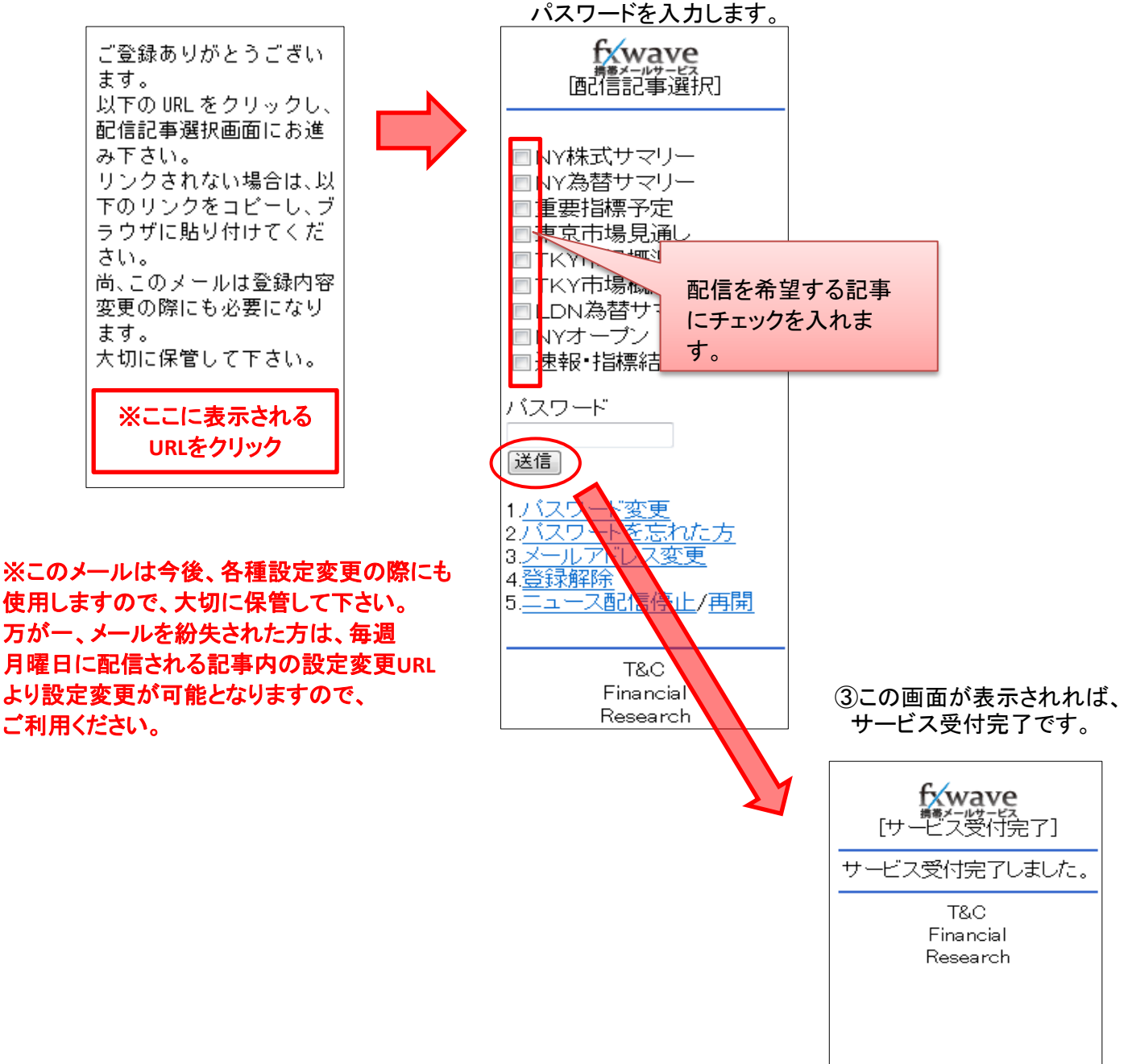

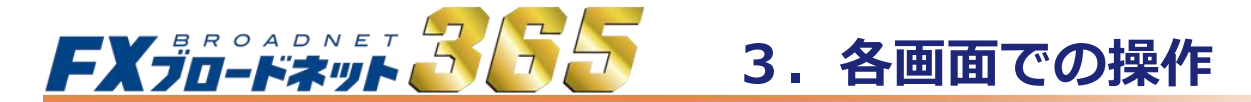

3-10 マーケット情報

fx wave携帯メールサービス

| 期間更新方法 | 本サービスは3カ月ごとに更新が必要です。 |
|--------|----------------------|
|--------|----------------------|

ご登録されている携帯メールアドレスに「期間更新」の案内メールが 届きますので、パソコンから更新手続きを行ってください。

「fx wave携帯メールサービス」のログイン画面内にある「期間更新」をクリックします。

登録されているメールアドレスとパスワードを入力し、「送信」ボタンをクリックしてください。

| wave           | 画面を閉じる<br>携帯メールサービス           |
|----------------|-------------------------------|
| 期間更新           |                               |
| 朝間更新<br>update | ご登録いただいたメールアドレスとバスワードをご入力下さい。 |
|                | メールアドレス @ (半角英数)              |
|                | パスワード (半角英数)                  |
|                | 送信                            |
|                | T&C FINANCIAL RESEA           |

この画面が表示されれば期間更新の受付完了です。

| <b>f</b> ∕wave | fxwave 携帯メールサービス |                 |          |  |  |  |  |
|----------------|------------------|-----------------|----------|--|--|--|--|
| 期間更新           |                  |                 |          |  |  |  |  |
| 期間更新<br>update | [期間更新完了]         |                 |          |  |  |  |  |
|                | 期間更新の受付を完了しました。  |                 |          |  |  |  |  |
|                |                  | T&C FINANCIAL R | RESEARCH |  |  |  |  |

## ご注意

必ず期間内に更新してください。更新期間を過ぎてしまうと記事が配信されなくなります。 再度配信を希望される場合は、もう一度、新規登録手続きを行ってください。

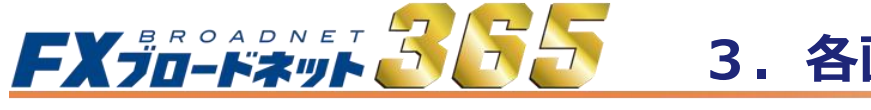

3. 各画面での操作

## 3-10 マーケット情報

fx wave携帯メールサービス

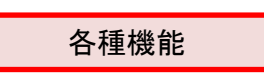

1. パスワード変更 4. 登録解除 2. パスワードを忘れた方 5. ニュース配信停止/再開 3. メールアドレス変更

1. パスワード変更

◆現在のパスワードから新しいパスワードへ変更します。

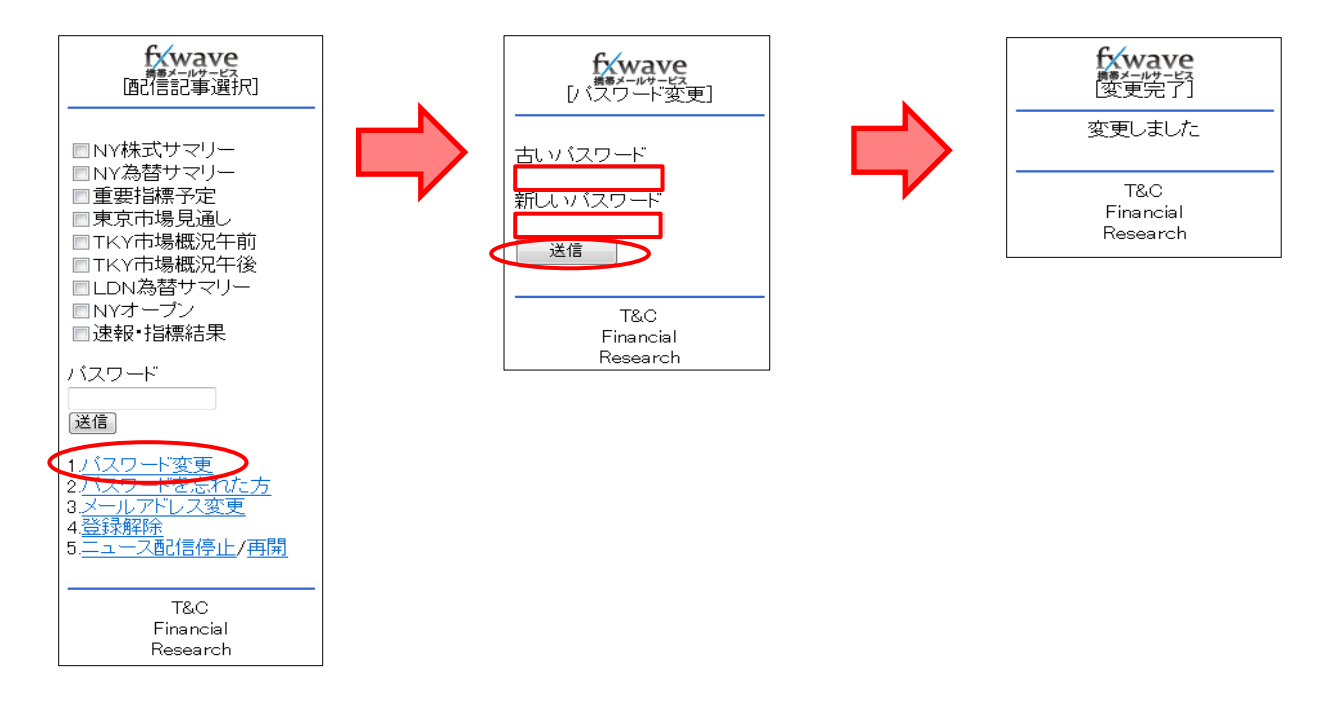

#### 2. パスワードを忘れた方

◆パスワードをお忘れの方は、本人確認メール内のURLまたは、毎週月曜日に配信される 記事内の設定変更URLより、仮パスワード発行手続きを行ってください。 仮パスワード発行後は、「パスワード変更」をクリックし、必ずパスワードを変更してください。

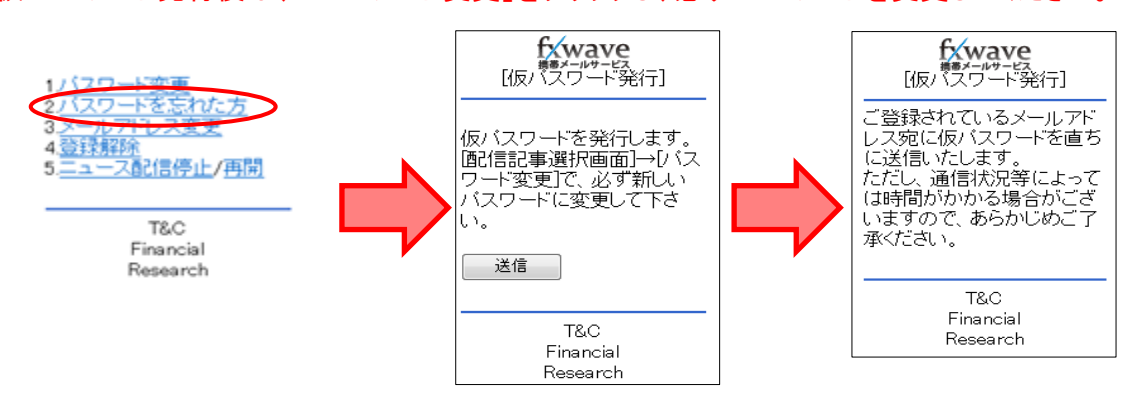

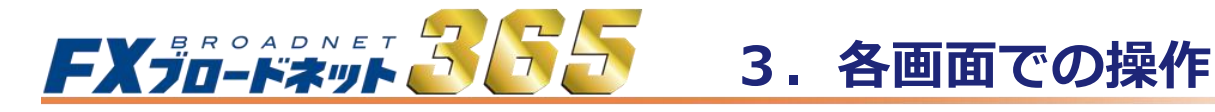

## 3-10 マーケット情報

fx wave携帯メールサービス

3. メールアドレス変更

◆ご登録のメールアドレスを変更します。 (当該手続きはサービスを解除してから再登録していただく必要がございます。)

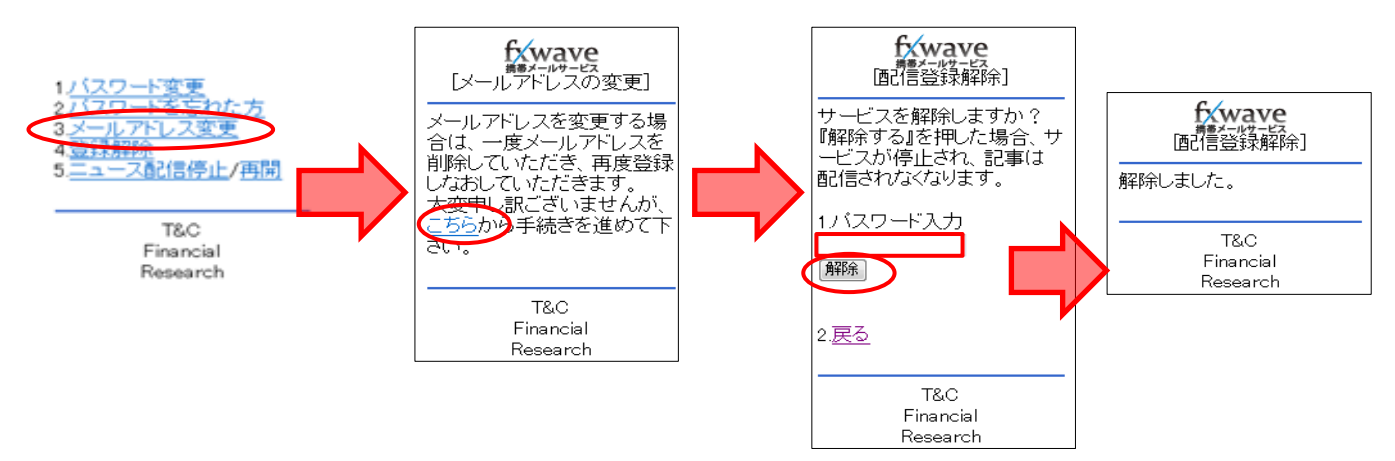

#### 4. 登録解除

◆「fx wave携帯メールサービス」の登録を解除します。

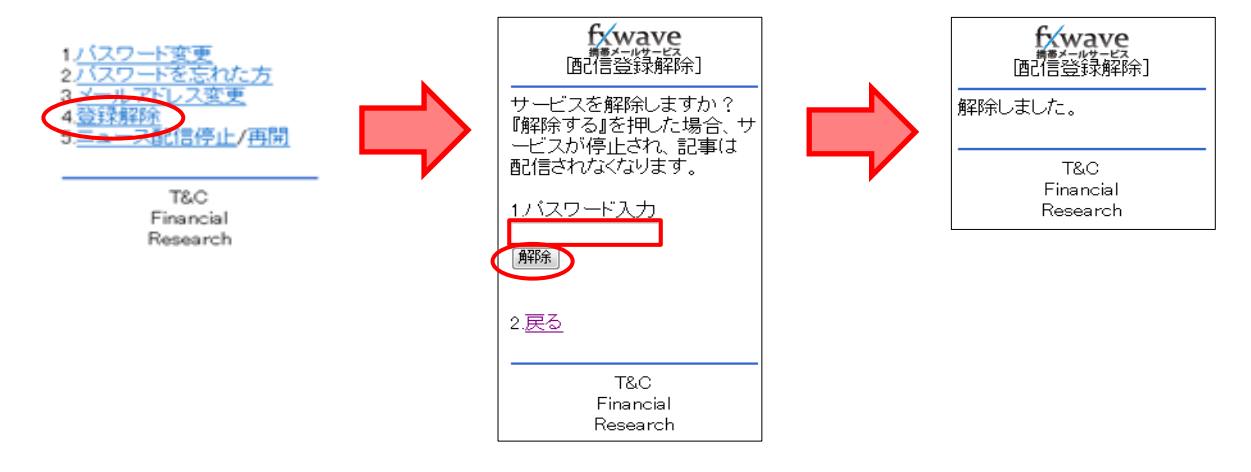

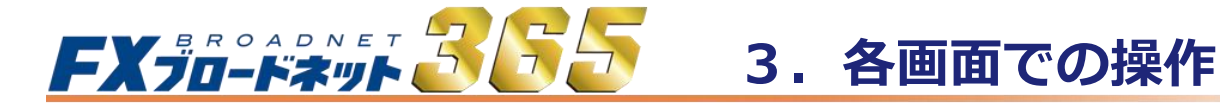

## 3-10 マーケット情報

fx wave携帯メールサービス

- 5. ニュース配信停止/再開
- ◆ニュースの配信を停止、または再開します。

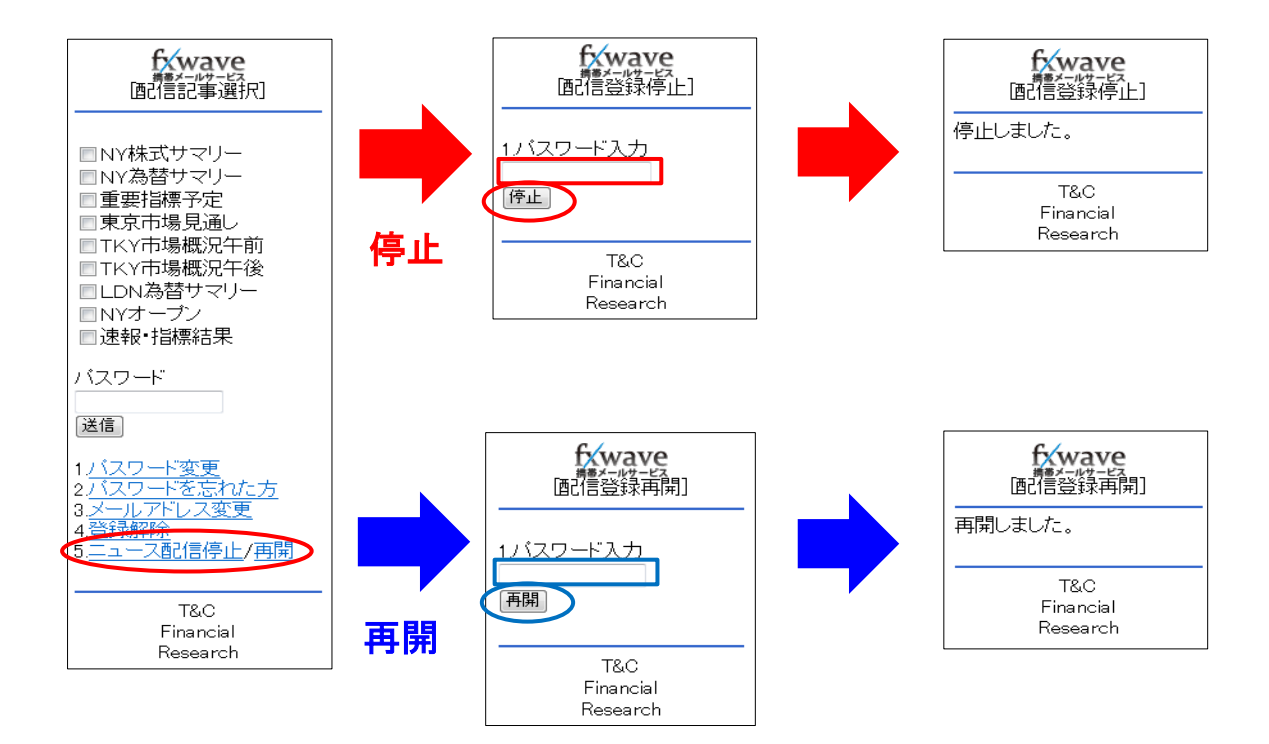

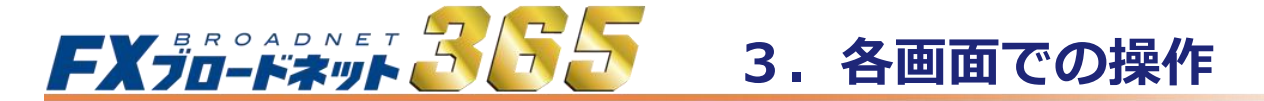

## 3-11 お知らせ画面

当社からの重要なお知らせなど、取引画面内で確認することができます。

|        |        | <u>入出金サ</u> ー | ビス レポ     | <u>-ト印刷 マ</u> | ーケット情報 |     | ニュース (名     |      | ראַק  |          |
|--------|--------|---------------|-----------|---------------|--------|-----|-------------|------|-------|----------|
| ち お知らせ | đ      | S.            | .15°      | đ             | .3*    | T   | đ           | T    | .3*   | . A      |
| お知らせ一覧 | 取引所からC | のお知らせ         | 取引所システレンス | テムからのお<br>らせ  | 相場     | 長照会 | ·<br>運用カレン: | ÿ-照会 | 商品情報照 | <u>余</u> |

#### 取引所からのおしらせ

取引時間など、東京金融取引所から発信されるお知らせを表示します。

#### 取引所システムからのお知らせ

注文受付の開始や約定受付の開始等のお知らせを表示します。

#### 相場表照会

くりっく365における過去の4本値や清算価格、出来高等の履歴を表示します。

#### 運用カレンダー照会

くりっく365における決済日やスワップポイントを表示します。

#### 商品情報照会

各通貨ペアの「取引単位」「刻み値」「最小変動幅相当」「取引証拠金」を表示します。

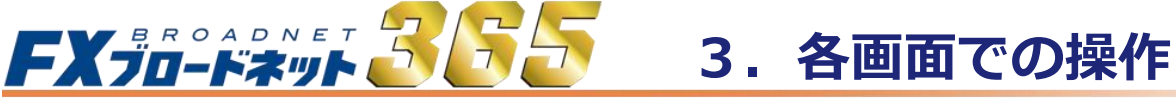

## 3-12 ニュース画面

各種ニュースをご覧いただけます。

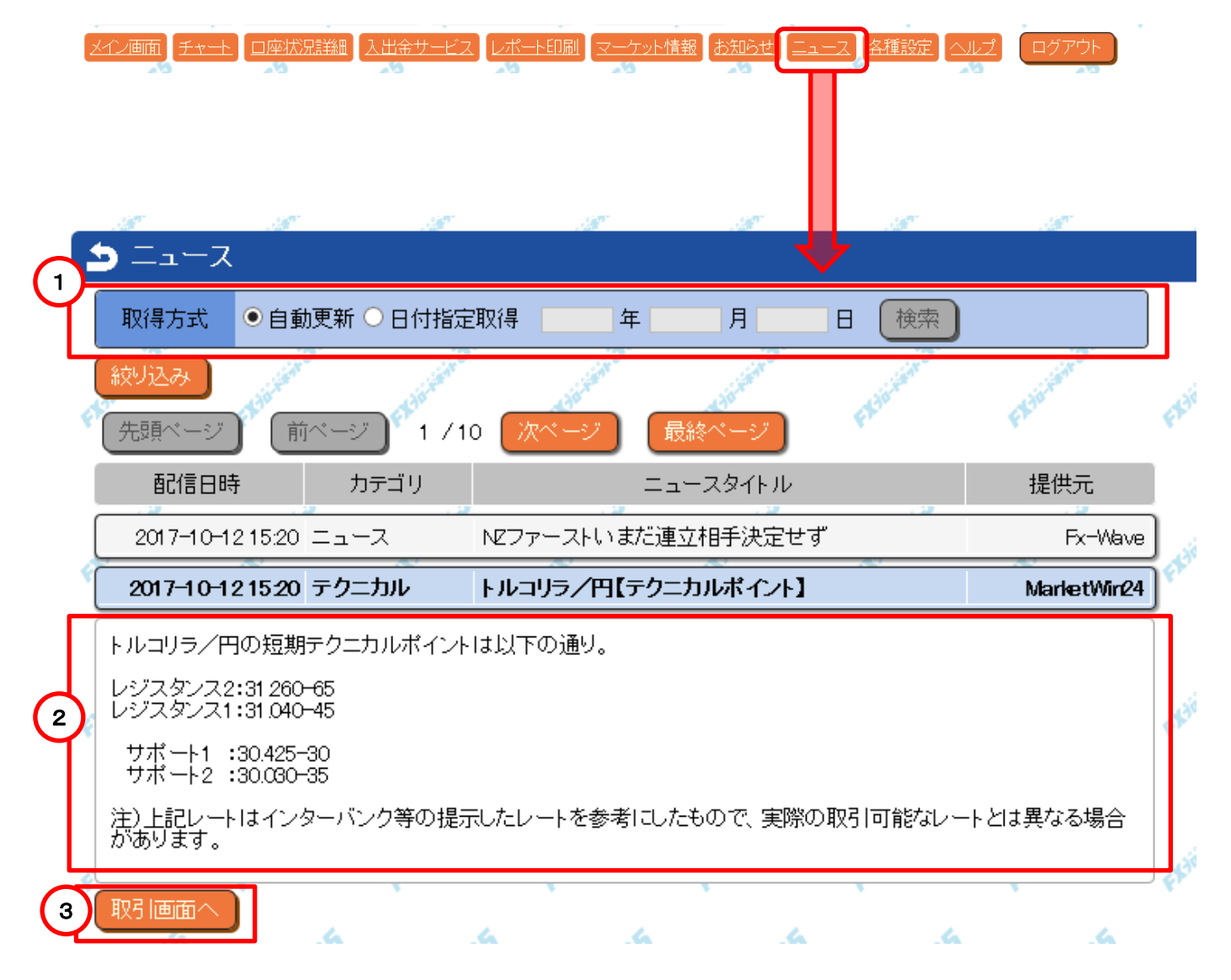

1 通常自動更新となっております。「日付指定取得」は指定した日付のニュースだけを表示します。 見たいニュースをクリックすると本文が表示されます。 2 メイン画面に移動します。 З

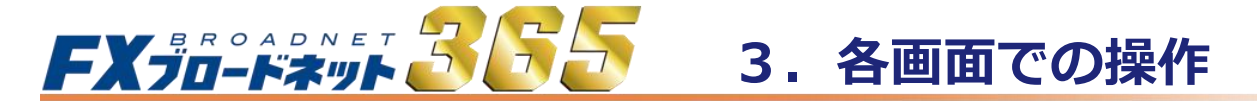

アカウントに関する設定の変更や、システムレイアウトや表示内容の設定を 行うことができます。

|                                                     | 口座状況詳細 | 入出金サービス | <u>レポート印刷</u> | マーケット情報 | <u>お知らせ</u> |             |          |  |
|-----------------------------------------------------|--------|---------|---------------|---------|-------------|-------------|----------|--|
|                                                     |        |         |               |         |             | - 1         | •        |  |
| ᠫ 設定                                                |        |         |               |         |             |             |          |  |
| アカウント                                               | 設定     |         |               |         |             |             |          |  |
| אראיז                                               | 小設定    | メールアドレ  | ·ス設定          | お客様性    | 青報          | アクセス        | 履歴       |  |
| システム認                                               | 淀      |         |               |         |             |             |          |  |
| р<br>С Г. С. Г. Г. Г. Г. Г. Г. Г. Г. Г. Г. Г. Г. Г. | ウト設定   | 商品設     | 定             | 注文確認    | 設定          | P.Linkin BL | FABRICAN |  |

#### (1) パスワード変更

パスワードの変更ができます。半角英数のみ入力可能です。

| ち パス!                   | フード設定 |              |                                                             |
|-------------------------|-------|--------------|-------------------------------------------------------------|
| 現在のバン<br>新しいバン<br>確認用い、 |       | <b>ATI</b> - | ※パスワード変更時の<br>「確認用パスワード」欄には、<br>「貼り付け(ペースト)」機能は<br>使用できません。 |
| (パスワー                   |       | 211          |                                                             |

(2) メールアドレス変更

重要なお知らせや、パスワードの配信の際にメールを使用します。 ※メールアドレスの変更は英数字を組み合わせた6文字以上で設定が可能です。 ※全角文字でメールアドレスを設定することはできません。

| Ľ | メールアドレス    | 設定                 |    |   |
|---|------------|--------------------|----|---|
|   | 現在のメールアドレス | support@fxtsys.com |    |   |
|   | 新しいメールアドレス |                    |    |   |
| 2 | 確認用メールアドレス |                    |    | Å |
|   | 設定 キャンセル   | 6 6                | ch |   |

## 

## 3-13 各種設定画面

#### (3) お客様情報変更

登録しているお客様のメールアドレスや住所、金融機関情報を確認することができます。

| _ | a second second s                                                                                                    | and the | 1.00 |   | a said     |   |
|---|----------------------------------------------------------------------------------------------------|---------|------|---|------------|---|
| E | ちななない おちま しちょう ちちょう ちちょう ちちょう しんちょう しんしょう しんしょ しんしょ |         |      |   |            |   |
|   | お客様番号                                                                                                    |         |      |   |            |   |
|   | お客様名                                                                                                    |         |      |   |            | 1 |
|   | カナ名                                                                                                    |         |      |   |            |   |
| Ý | ご自宅郵便番号                                                                                                    |         |      |   |            |   |
|   | ご自宅住所                                                                                                    |         |      |   |            |   |
|   |                                                                                                    |         |      |   |            |   |
|   |                                                                                                    |         |      |   |            |   |
| Ý | ご自宅電話番号                                                                                                    |         |      |   |            |   |
|   | 携帯電話番号                                                                                                    |         |      |   |            |   |
|   | メールアドレス                                                                                                    |         |      |   |            | 1 |
|   | 振込用銀行コード                                                                                                    |         |      |   |            |   |
| Ý | 振込用銀行名                                                                                                    |         |      |   |            |   |
|   | 振込用支店コード                                                                                                    |         |      |   |            |   |
|   | 振込用支店名                                                                                                    |         |      |   |            | 1 |
|   | 振込用口座種別                                                                                                    |         |      |   |            |   |
| Ŷ | キャンセル                                                                                                    | .4      | e.   | 4 | <i>₽</i> ′ | 6 |

#### (4) アクセス履歴

取引システムへのログイン/ログアウトの履歴を確認することができます。 ※1年以内の最新30件を表示します。

| E | ▶ アクセス履歴            |     |     |                |   |
|---|---------------------|-----|-----|----------------|---|
|   | アクセス時間              | 処理名 |     | IPアドレス         | 4 |
|   | 2017-10-12 1358:12  |     | グイン | 211.129.77.141 | ľ |
| ę | 2017-10-12 08:58:45 |     | グイン | 211.129.77.141 |   |
| ١ | 2017-10-11 1354/47  | Π   | ドイテ | 011 100 77 1/1 |   |

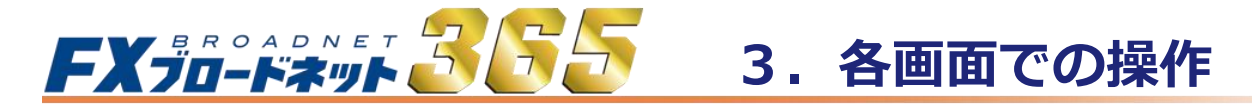

#### (5) レイアウト設定

1)

表示される項目の順序の入れ替えや各種情報のリスト/ボックス表示の設定、 また、新規注文時の確認画面省略なども設定することが可能です。

| _   | .37                                       | 1                  | .M                             |                          | . All                     |
|-----|-------------------------------------------|--------------------|--------------------------------|--------------------------|---------------------------|
| E   | り レイア・                                    | か 設定               |                                |                          |                           |
|     | 表示順                                       | 茅                  |                                |                          | 5                         |
| ÷   | <ul> <li>レート情<br/>ボジショ<br/>注文中</li> </ul> | 情報 (<br>■ン一覧<br>明細 | 〇 レート情報<br>注文中明細<br>ポジション一覧    | 〇 ボジショ:<br>レート情報<br>注文中明 | ン一覧<br>報<br>1細            |
| ÷   | 〇 ボジシ:<br>注文中<br>レート*                     | ョン一覧<br>明細<br>青報   | ○<br>注文中明細<br>レート情報<br>ポジション一覧 | ○ 注文中明<br>ボジション<br>レート情報 | <del>1細</del><br>ン一覧<br>報 |
| 4   | 表示方法                                      | . <i>3</i> 7       | .3                             | .I                       | . 189                     |
|     | レート情報                                     | 服 ボックス:            | 表示 🗸                           |                          | 5                         |
| ę   | ポジション-                                    | -覧 ボックス:           | 表示 🗸                           |                          |                           |
| (1) | 注文中明                                      | 細 ボックス             | 表示 🗸                           |                          | 55                        |
|     | 設定                                        | 設定メニューへ戻           | ₹3 pin                         | FEInter                  | FLibration                |

レイアウト・表示方法などを設定したら、最後に「 設定 」ボタンをクリックします。

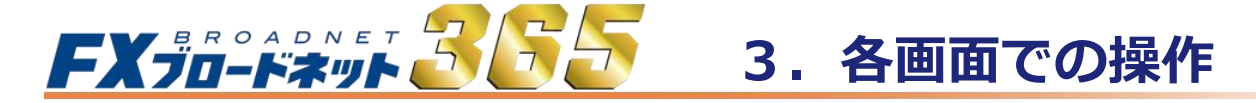

(6) 商品設定(各通貨ペアの注文ロット数等の設定)

各通貨ペアにおいて、新規注文時の注文ロット数・許容スリップの初期値の設定、 表示/非表示、表示順の設定などができます。

|           | 🌢 商品語 | 婝          |                  |   |     |                       |
|-----------|-------|------------|------------------|---|-----|-----------------------|
| 表示する通貨ペアに | リセット  | 全て選択<br>商品 | 全て選択を外<br>注文ロット数 | す | 365 | 上下の通貨ペアを              |
| チェックを外せば、 |       | USDJPY     | 1                | 0 | 2   | 入れ省えて、表示順<br>を変更できます。 |
| 非衣示になりまり。 |       | GBPJPY     | 1                | 0 | 5   |                       |
|           |       | AUDJPY     | 1                | 0 | 5   |                       |
|           | *     | NZDJPY     | 1                | 0 | 5   |                       |

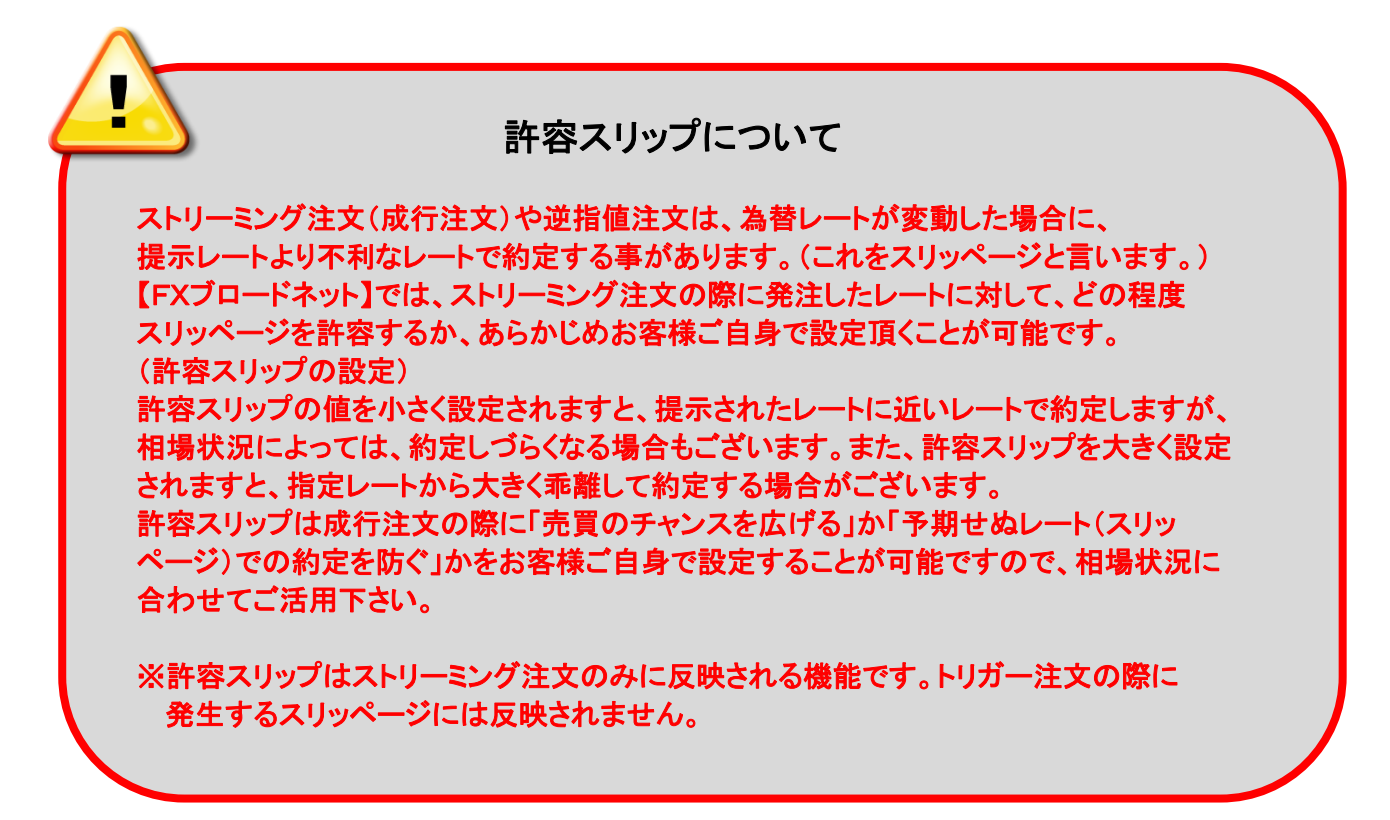

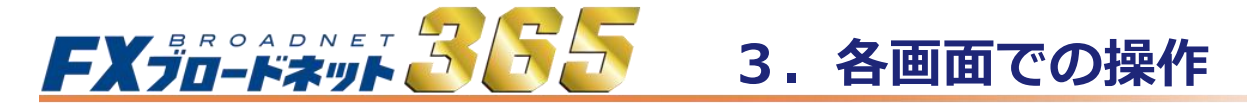

#### (7) 注文確認設定

ストリーミング注文の確認画面を省略することで、ワンクリック注文を行うことができます。

| 🗅 注文確         | 認設定    |           |          | . 128° |
|---------------|--------|-----------|----------|--------|
| レート情報<br>定する。 | ボックス表示 | こ)から新規注文時 | 師確認画面の表示 | 、非表示を設 |
| ストリーミ         | ング注文   | ○ 表示する    | ●表示しない   |        |
| 設定            | 没定メニュー | へ戻る       | 6 .6     | チェック   |
| レート情報(フ       | ドックス表表 | 〒)の新規注文   | 確認設定」欄の  |        |

新規クイック注文 表示する/表示しない のチェックを 表示しない を選択し、 「設定」ボタンをクリック。

設定が完了すると、レート情報画面に、下記の様に表示されます。

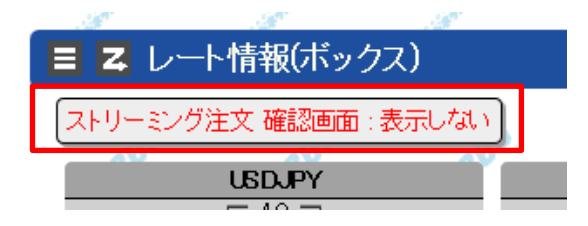

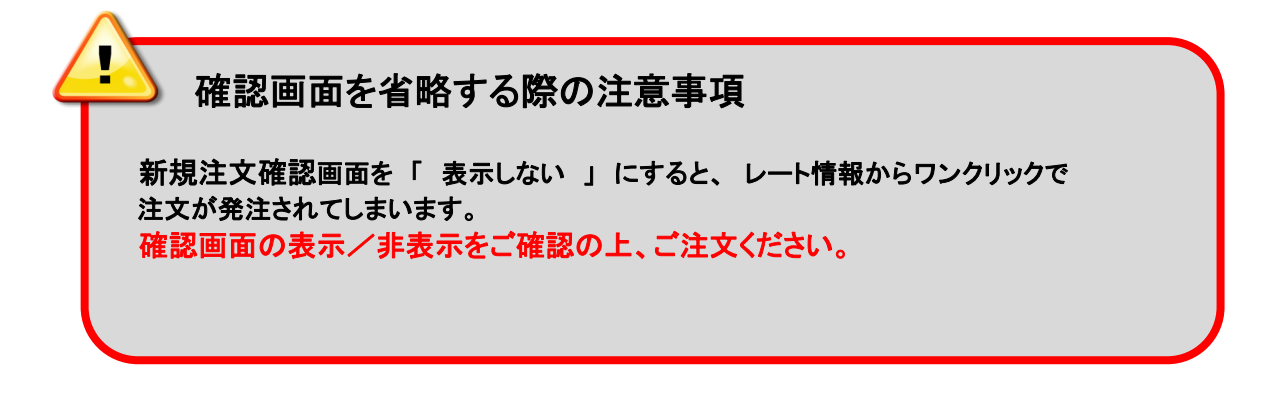

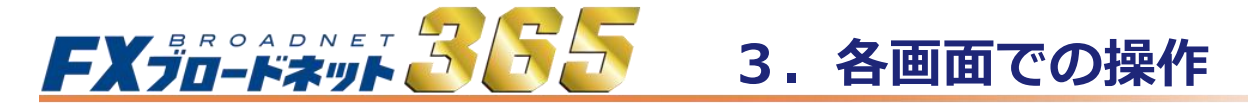

## 3-14 ヘルプ

ヘルプ機能では、操作説明書やホームページへのリンクをご利用いただけます。

| メイン画面 チャート 口座状況詳細 入出金サー | ビス レポート印刷 マーケット情報 お知らせ ニュース 各種設定 ヘルズ ログアウト |  |
|-------------------------|--------------------------------------------|--|
| ⇒ ヘルプ                   |                                            |  |
| 取引要綱                    | レーションマニュアル クイック入金について Q&A                  |  |
| 取引要綱                    | 個人及び法人のお客様向けの取引要綱が表示されます。                  |  |
| オペレーションマニュアル            | オペレーションマニュアル(操作説明書)が表示されます。                |  |
| クイック入金について              | クイック入金の説明ページが表示されます。                       |  |
| Q&A                     | よくあるご質問のページが表示されます。                        |  |